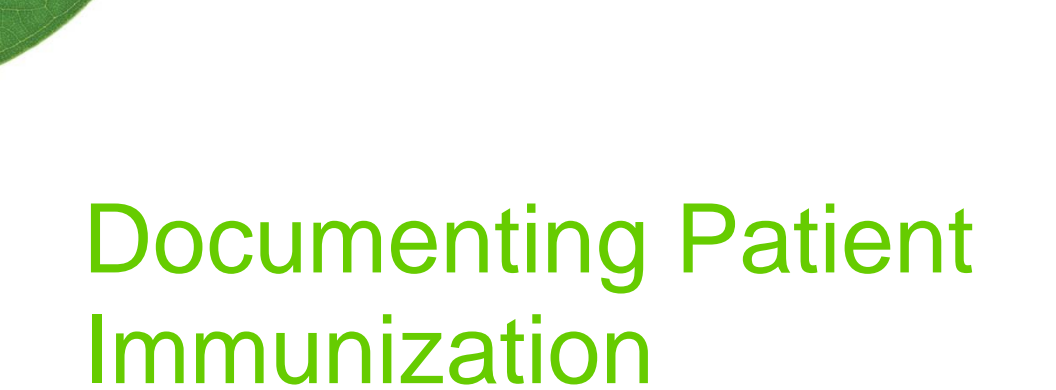

Newfoundland and Labrador 2018/19

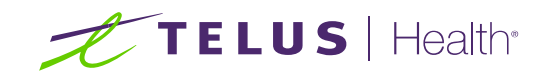

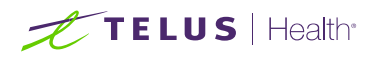

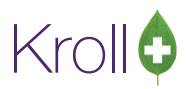

#### **Table of Contents**

| Documenting Patient Immunization – Newfoundland and Labrador | 3  |
|--------------------------------------------------------------|----|
| Immunization Module Features                                 | 4  |
| Configuration                                                | 5  |
| Marketing Message Setup                                      | 6  |
| Paper Mode                                                   | 9  |
| Creating a Paper Immunization Record                         | 9  |
| Scanning a Paper Immunization Record                         |    |
| Billing an Immunization                                      |    |
| Completing Immunizations 'Saved for Later'                   | 17 |
| Recording Emergency Epinephrine Shots                        | 17 |
| Reprinting an Immunization Record                            |    |
| Viewing Immunization Record Details                          |    |
| Electronic Mode                                              |    |
| Creating an Electronic Immunization Record                   |    |
| Emergency Contact                                            |    |
| Patient Consent                                              |    |
| Billing an Immunization                                      |    |
| Completing Immunizations 'Saved for Later'                   |    |
| Recording Emergency Epinephrine Shots                        |    |
| Reprinting an Immunization Record                            |    |
| Viewing Immunization Record Details                          |    |
| Cancelling a Claim                                           |    |
| Declined or Refused Immunizations                            | 49 |
| Pharmacist Declined                                          |    |
| Patient Refused                                              |    |
| Status Types                                                 | 55 |
| Status                                                       | 55 |
| Product Status                                               | 55 |
| Fee Status                                                   |    |
| Reporting                                                    | 57 |
| Method 1: Selecting Drugs in the Report Form                 |    |
| Method 2: Using Drug Groups                                  |    |
| Setting up a Drug Group                                      | 59 |

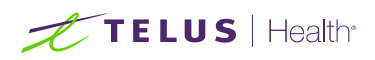

## Kroll

| Assigning Drugs to a Drug Group | 60 |
|---------------------------------|----|
| Running a Report                | 62 |

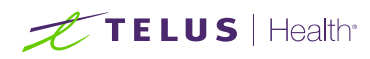

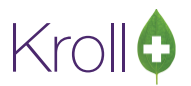

# Documenting Patient Immunization – Newfoundland and Labrador

Immunization is one of the most important and cost-effective public health innovations. In Canada, immunization has saved more lives than any other health intervention, and has contributed to the reduction in morbidity and mortality from a broad range of vaccine-preventable diseases in adults, children and other vulnerable populations.

Immunization providers are responsible and accountable to ensure that the information entered is accurate and timely and in accordance with their particular professional practice standard. The pharmacist/health care provider must keep a permanent record of immunization history by ensuring the documentation includes the required information:

- Client's name
   Immunization site
- Health Card Number (HCN)

Dose

Vaccine Name

Signature of immunizer

Adverse events following immunization

- Lot number
   Date of immunization
- Dose number in series
- Route administered

Your pharmacy must have Kroll V10 SP7 or higher in order to use this functionality.

**NOTE**: The examples used in this manual may not reflect the actual drug product used in your pharmacy. Available drug products vary by season.

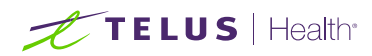

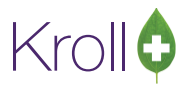

## **Immunization Module Features**

The Immunization module introduces a simple and streamlined approach to managing and documenting administered immunizations in Kroll that will improve the way your pharmacy manages immunizations. A list of features included with the functionality is below:

- All immunization records are saved to the Immunization section of the patient card, separate from all other patient records.
- Screening questions are used to determine if the patient is eligible for immunization; answers to these questions are stored in the database and are viewable from the patient card.
- Vaccine administered, lot number, expiry date, time and date of immunization, route and site of administration, dose, and pharmacist information is recorded.
- Signatures can be captured on-screen or on paper, giving your pharmacy flexibility in how immunizations are handled.
- In Electronic Mode, the billing process has been streamlined to facilitate faster and more accurate billing.
- Emergency contact information is recorded.
- Emergency Epinephrine shots can be easily added to an immunization record.
- Marketing messages can be configured to print at the bottom of receipts to encourage patients to get their vaccinations.

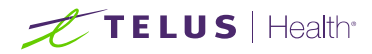

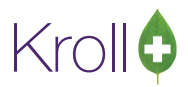

## Configuration

Configuration settings for the Immunization module are located in the **Store Level Configuration Parameters** screen (**File > Configuration > Store > Rx > 8 - Immunization**). Each of the settings on this screen is explained below.

| of Store Level Configuration Parameters                                            |                                                                   |  |  |  |  |  |  |  |  |  |
|------------------------------------------------------------------------------------|-------------------------------------------------------------------|--|--|--|--|--|--|--|--|--|
| General Patient Drug Doctor Rx FDB Adjudication Labels Reports                     | Security Interfaces Order X - AR Y - To Do Purge                  |  |  |  |  |  |  |  |  |  |
| 1 - General 2 - Pricing 3 - Prompting 4 - Nursing Home 5 - Background Rx Filling 6 | 5 - Workflow 7 - Counseling 8 - Immunization 9 - CeRx             |  |  |  |  |  |  |  |  |  |
| Enable electronic immunizations                                                    |                                                                   |  |  |  |  |  |  |  |  |  |
| Require electronic signature for Pharmacists                                       |                                                                   |  |  |  |  |  |  |  |  |  |
| Require UPC Verification of Vaccine Product                                        |                                                                   |  |  |  |  |  |  |  |  |  |
| Allow to use non-influenza immunization products obtained externally               |                                                                   |  |  |  |  |  |  |  |  |  |
| Allow to use non-influenza immunization Rxs dispensed 30 days ago                  | Allow to use non-influenza immunization Rxs dispensed 30 days ago |  |  |  |  |  |  |  |  |  |
| Message on Receipt for patients eligible for Influenza shots                       |                                                                   |  |  |  |  |  |  |  |  |  |
| Print for retail patients                                                          |                                                                   |  |  |  |  |  |  |  |  |  |
| Print for NH patients                                                              |                                                                   |  |  |  |  |  |  |  |  |  |
| Message                                                                            | Influenza Season                                                  |  |  |  |  |  |  |  |  |  |
| Eont Thr Calibri                                                                   | Start Date 01/10/2016                                             |  |  |  |  |  |  |  |  |  |
| Flu season is coming! Remember to get your Influenza shot                          | End Date 30/04/2017                                               |  |  |  |  |  |  |  |  |  |
| Fit season is coming. Remember to get your minuciza shoe.                          |                                                                   |  |  |  |  |  |  |  |  |  |
| Min Age 0                                                                          |                                                                   |  |  |  |  |  |  |  |  |  |
|                                                                                    | Max Age 100                                                       |  |  |  |  |  |  |  |  |  |
|                                                                                    |                                                                   |  |  |  |  |  |  |  |  |  |
|                                                                                    |                                                                   |  |  |  |  |  |  |  |  |  |

- Enable electronic immunization: Turns on electronic immunization functionality. When this setting is enabled, all immunization documentation takes place on-screen; when it is disabled, immunization documentation is recorded in paper mode.
- Require electronic signature for Pharmacists: Requires the pharmacist to record an electronic signature using a digital signature tablet. Note that electronic signature functionality must be setup in order to use this feature.
- Require UPC Verification of Vaccine Product: Requires the user to scan or enter the UPC number associated with the administered vaccine.
- Message on Receipt for patients eligible for Influenza shots / Print for all retail patients / Print for NH patients: Allows users to enter an Influenza marketing message that will print at the bottom of receipts for retail patients and/or nursing home patients.

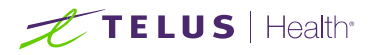

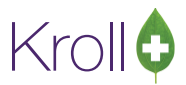

The following two options were newly added, and do not affect the flu shot functionality:

- Allow to use non-influenza immunization products obtained externally: Allows pharmacist to accept non-influenza immunization products for injection in the following two scenarios:
  - Patient brings in product that was dispensed from another pharmacy
  - When patient is required to take more than one injection of a product on separate days, and is coming in to the same pharmacy the product was dispensed to them with the second or third vaccine of the same product.
- Allow to use non-influenza immunization Rx dispensed \_\_\_\_\_ days ago: Allows pharmacist to put an expiry date for number of days from when an Rx is dispensed to be treated as a recently dispensed Rx.

#### Marketing Message Setup

An Influenza marketing message can be entered in the **Store Level Configuration Parameters** screen to remind patients to get the flu vaccination. The message prints at the bottom of the receipt for retail and/or nursing home patients, and is typically used in the weeks leading up to and during the flu season.

**NOTE**: The Influenza marketing message will replace the Receipt Free Form message (Labels > 4 - Receipt) if one has been entered.

- 1. Select File > Configuration > Store > Rx > 8 Immunization.
- 2. Select **Print for retail patients** to have the marketing message print on retail patients' receipts, or **Print for NH patients** to have the marketing message print on nursing home patient's receipts.

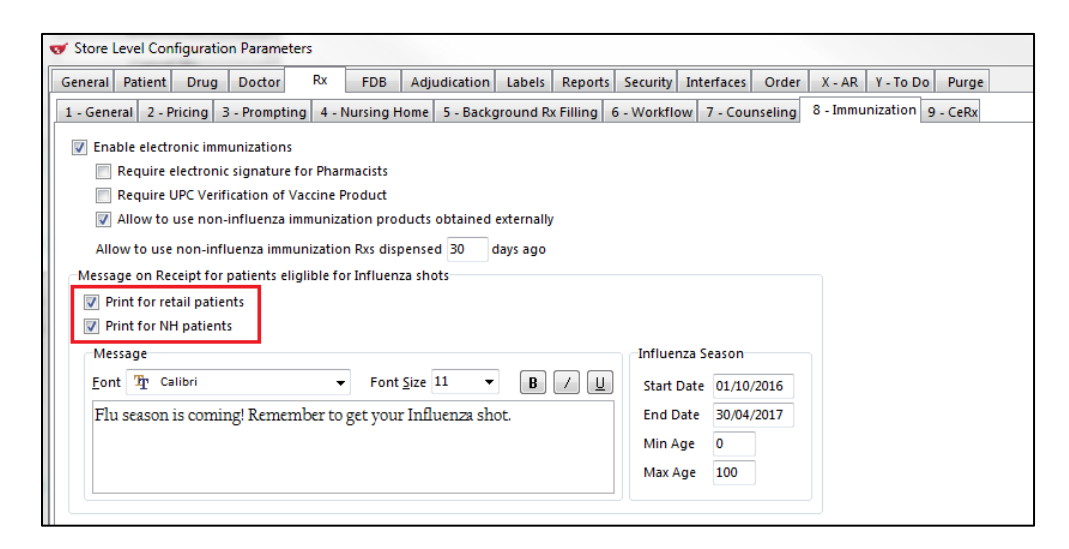

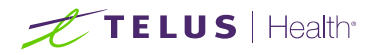

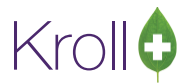

3. Enter your desired marketing message in the space provided. Use the **Font** and **Font Size** controls to customize the appearance of the text.

| Selleral Patient Di                                                  | ug Doctor        | Rx F             | DB Adjudicat                           | ion Labels     | Reports    | Security Int                                      | erfaces Order            | X - AR Y - To Do | Purge    |
|----------------------------------------------------------------------|------------------|------------------|----------------------------------------|----------------|------------|---------------------------------------------------|--------------------------|------------------|----------|
| L - General 2 - Pricing                                              | 3 - Prompting    | g 4 - Nurs       | ing Home 5 - B                         | ackground Ra   | Filling 6  | - Workflow                                        | 7 - Counseling           | 8 - Immunization | 9 - CeRx |
| Enable electronic immunizations                                      |                  |                  |                                        |                |            |                                                   |                          |                  |          |
| Require electronic signature for Pharmacists                         |                  |                  |                                        |                |            |                                                   |                          |                  |          |
| Require UPC Verification of Vaccine Product                          |                  |                  |                                        |                |            |                                                   |                          |                  |          |
| 🔽 Allow to use r                                                     | ion-influenza im | munizatior       | n products obtain                      | ned externally |            |                                                   |                          |                  |          |
| Allow to use non-influenza immunization Rxs dispensed 30 days ago    |                  |                  |                                        |                |            |                                                   |                          |                  |          |
| Message on Receipt for patients eliglible for Influenza shots        |                  |                  |                                        |                |            |                                                   |                          |                  |          |
| ✓ Print for retail patients                                          |                  |                  |                                        |                |            |                                                   |                          |                  |          |
| Print for NH patients                                                |                  |                  |                                        |                |            |                                                   |                          |                  |          |
| Print for NH pat                                                     | ients            |                  |                                        |                |            |                                                   |                          |                  |          |
| Print for NH pat<br>Message                                          | ients            |                  |                                        |                |            | Influenza                                         | season                   |                  |          |
| Print for NH pat<br>Message<br>Font Pr Calibri                       | lents            | -                | Font <u>S</u> ize 11                   | ▼ B            | / <u>U</u> | -Influenza :<br>Start Date                        | e 01/10/2016             |                  |          |
| ✓ Print for NH pat<br>Message<br>Eont 12 Calibri<br>Flu season is co | ming! Remem      | ▼<br>.ber to get | Font <u>S</u> ize 11<br>your Influenze | • B            | / []       | Influenza :<br>Start Date<br>End Date             | 01/10/2016<br>30/04/2017 |                  |          |
| ♥ Print for NH pat<br>Message<br>Eont ℜ Calibri<br>Flu season is co  | ming! Remem      | ▼<br>lber to get | Font <u>S</u> ize 11<br>your Influenze | ▼ B            | / U        | -Influenza :<br>Start Date<br>End Date<br>Min Age | 01/10/2016<br>30/04/2017 |                  |          |

4. Enter the **Start Date** and **End Date** of the Influenza season. The marketing message will print on the receipts for eligible patients between these dates.

If you want the message to print on the receipt only for patients in a specific age range, enter **Min Age** and **Max Age** values.

| • | 🗲 Store                                                              | Level Con   | figuratio  | on Paramete   | rs       |            |                  |          |           |             |            |          |          |          |          |  |
|---|----------------------------------------------------------------------|-------------|------------|---------------|----------|------------|------------------|----------|-----------|-------------|------------|----------|----------|----------|----------|--|
|   | General                                                              | Patient     | Drug       | Doctor        | Rx       | FDB        | Adjudication     | Labels   | Report    | s Security  | Interfaces | Order    | X - AR   | Y - To D | o Purge  |  |
|   | 1 - Gene                                                             | eral 2 - F  | Pricing 3  | 3 - Prompting | 9 4 - 1  | Nursing H  | lome 5 - Back    | ground R | x Filling | 6 - Workflo | ow 7 - Cou | unseling | 8 - Immu | nization | 9 - CeRx |  |
|   | Enable electronic immunizations                                      |             |            |               |          |            |                  |          |           |             |            |          |          |          |          |  |
|   | Require electronic signature for Pharmacists                         |             |            |               |          |            |                  |          |           |             |            |          |          |          |          |  |
|   | Require UPC Verification of Vaccine Product                          |             |            |               |          |            |                  |          |           |             |            |          |          |          |          |  |
|   | Allow to use non-influenza immunization products obtained externally |             |            |               |          |            |                  |          |           |             |            |          |          |          |          |  |
|   | Allow to use non-influenza immunization Rxs dispensed 30 days ago    |             |            |               |          |            |                  |          |           |             |            |          |          |          |          |  |
|   | Messa                                                                | ige on Re   | ceipt for  | patients elig | lible fo | or Influen | za shots         |          |           |             |            |          |          |          |          |  |
|   | V P                                                                  | rint for re | tail patie | nts           |          |            |                  |          |           |             |            |          |          |          |          |  |
|   | V P                                                                  | rint for NI | H patient  | s             |          |            |                  |          |           |             |            |          |          |          |          |  |
|   | Me                                                                   | ssage       |            |               |          |            |                  |          |           | Influer     | nza Season |          |          |          |          |  |
|   | <u>F</u> on                                                          | nt Thr Ca   | alibri     |               | •        | Font       | Size 11 •        | В        |           | Start       | Date 01/10 | /2016    |          |          |          |  |
|   | Fh                                                                   | 1 ceacon    | is comi    | ngl Remem     | her to   | get your   | r Influenza ch   | ot       |           | End D       | ate 30/04  | /2017    |          |          |          |  |
|   |                                                                      | a Scasoff   | 15 COIIIII | iig. Reinein  | 001 00   | geryou     | i iiiiuciiza sii |          |           |             | Juic 50/04 | ,2017    |          |          |          |  |
|   |                                                                      |             |            |               |          |            |                  |          |           | Min A       | ige 0      |          |          |          |          |  |
|   |                                                                      |             |            |               |          |            |                  |          |           | Max A       | ge 100     |          |          |          |          |  |
|   |                                                                      |             |            |               |          |            |                  |          |           |             |            |          | 4        |          |          |  |

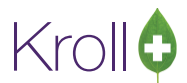

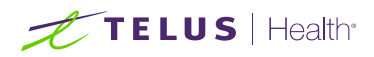

5. Click **OK** to save changes to the **Store Level Configuration Parameters** screen. The marketing message will print at the bottom of all receipts during the specified date range for patients who have not yet received immunization. Once immunization has been administered, the message will no longer print for that patient.

| Patient,<br>100 Any                  | Test                                       | Fri        | 12-Aug-2016          |
|--------------------------------------|--------------------------------------------|------------|----------------------|
| St. John's                           | NL A1A 1A1                                 | (1         | 23)456-7890          |
| Hydrochl<br>DIN: 003<br>Dr. Doct     | orothiazide 50mg<br>312800 APX<br>or. Test | Days: 100  | NEW RX<br>Refills: 0 |
| Cast                                 | 2 20                                       |            |                      |
| Cost:<br>Fee:<br>Total:              | 2.39<br>10.49<br>12.88                     | Patient Pa | ys: 12.88            |
| Cost:<br>Fee:<br>Total:<br>Pharmacis | 2.39<br>10.49<br>12.88<br>rs Signature     | Patient Pa | ays: 12.88           |

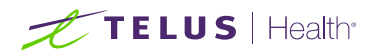

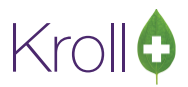

## Paper Mode

Immunizations documented in Paper Mode are printed from the patient card, completed on paper, and scanned back into Kroll using the Document Scan Utility.

Note that the 'Enable electronic immunizations' configuration setting (File > Configuration > Store > Rx > 8 - Immunization) must be disabled in order to record immunizations in Paper Mode.

| of Store Level                | Configuration Parameters                                             |                                           |                                                     |                                               |
|-------------------------------|----------------------------------------------------------------------|-------------------------------------------|-----------------------------------------------------|-----------------------------------------------|
| <u>G</u> eneral <u>P</u> atie | ent <u>D</u> rug D <u>o</u> ctor <u>R</u> x <u>F</u> DB <u>A</u> dju | udication <u>L</u> abels Repor <u>t</u> s | s <u>S</u> ecurity <u>Interfaces</u> Ord <u>e</u> r | <u>X</u> - AR <u>Y</u> - To Do P <u>u</u> rge |
| <u>1</u> - General            | 2 - Pricing <u>3</u> - Prompting <u>4</u> - Nursing Home             | 5 - Background Rx Filling                 | 6 - Workflow 7 - Counseling                         | 8 - Immunization 9 - CeRx                     |
| Enable el                     | ectronic immunizations                                               |                                           |                                                     |                                               |
| Requ                          | ire electronic signature for Pharmacists                             |                                           |                                                     |                                               |
| Requ                          | ire UPC Verification of Vaccine Product                              |                                           |                                                     |                                               |

#### Creating a Paper Immunization Record

- 1. Call up a patient using the F3 Patient search.
- 2. Select Immunizations from the right navigation pane.

| <u>File</u> <u>E</u> dit | Recent                                       | Patient P | r <u>o</u> file | <u>R</u> eports | <u>U</u> tilities | <u>N</u> H Ce | ntr <u>a</u> l Fill <u>C</u> ards | Session <u>H</u> | lelp                                       |            |                                                                                        |                      |                            |
|--------------------------|----------------------------------------------|-----------|-----------------|-----------------|-------------------|---------------|-----------------------------------|------------------|--------------------------------------------|------------|----------------------------------------------------------------------------------------|----------------------|----------------------------|
| F3 - Pa                  | tient                                        | F5 - Di   | rug             | F7              | - Doctor          | F9            | - Workflow                        | F11 - Drop       | o-off                                      | F12 - N    | lew Rx                                                                                 | Alt+X - Start        |                            |
| Last Name                | Last Name Patient First Name Test Salutation |           |                 |                 | Salutation        | •             | ОК                                |                  | 🖉 Save                                     | 🗙 Scan     | <sup>⊗</sup> Profile                                                                   |                      |                            |
| Address 1                | 122 484                                      | C+        | _               | _               | Phone N           | umbers (1     | ) F2 Ins [                        | el Birthdate     | 01/01/                                     | 1090       |                                                                                        |                      | All Rxs                    |
|                          | 125 Ally                                     | y 5t      |                 |                 | Descriptio        | n Phon        | ie                                |                  | 01/01/                                     | 1900       |                                                                                        |                      | Active Rxs                 |
| Address 2                |                                              |           | _               |                 | Home              | (123)         | 456-7890                          | Age              | 36 year                                    | rs         |                                                                                        |                      | Active Rxs w/Passtimes     |
| City                     | St. John                                     | s 🔻       | Prov            | NL 🔻            |                   |               |                                   | Gender           | Male                                       | -          | No image available                                                                     |                      | Refillable Rxs             |
| Postal                   | A1A 1A1                                      | Country   | Canad           | la 🔻            |                   |               |                                   | Language         | English                                    | h 👻        |                                                                                        |                      | Pricing Profile            |
| Email                    |                                              |           |                 | Send            | Family Do         | tor           |                                   | Height           |                                            |            |                                                                                        |                      | Not Disp./OTC Rxs          |
| Quick Code               |                                              |           |                 |                 |                   |               | F2 Clea                           | Weight           |                                            |            | Load                                                                                   | i Delete             | Rxs Filled in Error        |
| Comments (0) F2 Ins Del  |                                              |           |                 |                 |                   | PHN 999       | 9999999                           |                  |                                            |            | Suspended Rxs                                                                          |                      |                            |
| Торіс                    |                                              | Comment   |                 |                 |                   |               |                                   | Plans (1         | Plans (1) F2 Ins (le) Perform FDB Analysis |            |                                                                                        | Perform FDB Analysis |                            |
|                          |                                              |           |                 |                 |                   |               |                                   | SubPla           | n Code G                                   | Group ID C | lient ID                                                                               | Expiry               | View                       |
|                          |                                              |           |                 |                 |                   |               |                                   | 1 NLPDP          |                                            | 9          | 999999999                                                                              |                      | Alternate Addresses        |
|                          |                                              |           |                 |                 |                   |               |                                   |                  |                                            |            |                                                                                        |                      | Alternate Addresses        |
|                          |                                              |           |                 |                 |                   |               |                                   |                  |                                            |            |                                                                                        |                      | Batches                    |
| Allergies (              | 0)                                           | Add Dru   | Jg F2           | Ins Del         | General           | Family        | Nursing Home                      | Copays           | Commu                                      | nications  | Other                                                                                  | Ctrl 🗨               | Charting                   |
|                          |                                              |           |                 |                 | Detient           | Lannik        | I to the                          | copays           | comin <u>u</u>                             | Concert    | Other                                                                                  | <u> </u>             | Consents                   |
|                          |                                              |           |                 |                 | Patient<br>Activ  | e //ł         | Last Name                         |                  |                                            | Privacy Un | known                                                                                  |                      | Credit Cards               |
|                          |                                              |           |                 |                 |                   |               | Last Hanne                        |                  |                                            |            |                                                                                        |                      | View Patient Documents (0) |
|                          |                                              |           |                 |                 | Patient I         | On Hun        | ian 🔻                             |                  |                                            | Unit Dose  | <none></none>                                                                          |                      | History                    |
| Medical Co               | onditions                                    | (0)       | F2              | Ins Del         | Dressin           | tions         |                                   |                  |                                            | Cycle      | <none></none>                                                                          |                      | Immunizations              |
|                          |                                              |           |                 |                 | Delivery 1        | vpe Def       | ault (Pickup)                     |                  | <b>_</b>                                   | Price Grou | n <default< td=""><td>&gt; (<none>) 👻</none></td><td>Limited Use Items</td></default<> | > ( <none>) 👻</none> | Limited Use Items          |

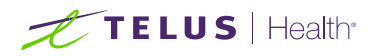

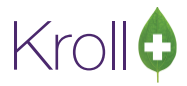

3. Select N - New Immunization.

| <u>F</u> ile <u>E</u> dit | ile Edit Recent Patient Profile Reports Utilities NH Central Fill Cards Session Help |         |           |          |            |       |             |          |           |           |         |         |                |   |                        |
|---------------------------|--------------------------------------------------------------------------------------|---------|-----------|----------|------------|-------|-------------|----------|-----------|-----------|---------|---------|----------------|---|------------------------|
| F3 - Pat                  | tient                                                                                | F5 - Di | rug       | F7       | - Doctor   |       | F9 - Wor    | kflow    | F11 - Dro | p-off     | F12 - M | New Rx  | Alt+X - Start  |   |                        |
| <u>L</u> ast Name         | Patient                                                                              |         | Fi        | irst Nar | ne Test    |       | Sa          | lutation | •         | ОК        |         | 🖉 Save  | 🗙 Scan         |   | × Profile              |
| Address 1                 | 123 Any St                                                                           | •       |           |          | Phone N    | umber | rs (1)      | F2 Ins D | Birthdate | 01/01/198 | 0       |         |                | 1 | All Rxs                |
|                           | 125 Ally 5                                                                           |         |           |          | Descriptio | n P   | hone        |          |           | 01/01/190 | ~       |         |                |   | Active Rxs             |
| Address 2                 |                                                                                      |         |           |          | Home       | 0     | 123) 456-78 | 90       | Age       | 36 years  |         |         |                | Г | Active Rxs w/Passtimes |
| City                      | St. John's                                                                           | -       | Prov N    | L 🔻      |            |       |             |          | Gender    | Male      | -       | No ir   | mage available | ľ | Refillable Rxs         |
| Postal                    | A1A 1A1                                                                              | Country | Canada    | -        |            |       |             |          | Languag   | e English | -       |         |                | ŀ | Pricing Profile        |
| Email                     |                                                                                      |         | Se        | end      | Family Doo | ctor  |             |          | Height    |           |         |         |                | ŀ | Not Disp./OTC Rxs      |
| Quick Code                |                                                                                      |         |           |          |            |       |             | F2 Clear | Weight    |           |         | Load    | d Delete       | ŀ | Rxs Filled in Error    |
| Immuni                    | izations                                                                             |         |           |          |            |       |             |          |           |           |         |         |                | ľ | Suspended Rxs          |
| N - New I                 | Immunizat                                                                            | ion P   | - Print/R | eprint   | :          | F - ( | Call up     | C        | - Cancel  | Claim     |         |         | Show Reversals | ľ | Perform FDB Analysis   |
|                           |                                                                                      | D       | - Pharma  | acist D  | eclined    | R - 1 | Patient Re  | efused   |           |           |         |         |                |   | View                   |
| Items (0)                 |                                                                                      |         |           |          |            |       |             |          |           |           |         |         | F2 Ins De      | Ð | Alternate Addresses    |
| # Туре                    | :                                                                                    |         | Status    |          |            |       | Product Sta | itus     | Fee       | Status    |         | Created | d 🔻 Completed  | ł | Batches                |
|                           |                                                                                      |         |           |          |            |       |             |          |           |           |         |         |                | ľ | Charting               |

**NOTE**: If you attempt to create an immunization record before a product list for the current season has been provided, the following prompt will appear:

|       | Status       |                                      |                                                                             |                                                                             |
|-------|--------------|--------------------------------------|-----------------------------------------------------------------------------|-----------------------------------------------------------------------------|
|       |              | Product Status                       | Fee Status                                                                  | Created <b>T</b>                                                            |
| lenza | Completed    | Claimed                              | No Fee Applicable                                                           | 04/10/2016                                                                  |
|       | Immunization | Products NOT available in Kroll      | yet                                                                         |                                                                             |
|       |              | Patient - Smith, J<br>Immunization I | Patient - Smith, John<br>Immunization Products NOT available in Kroll<br>OK | Patient - Smith, John ×<br>Immunization Products NOT available in Kroll yet |

4. Select an immunization type from the list and click **Print Now**. Or, if you want to add the immunization record to the Immunizations queue in order to print the immunization form later, click **Save for Later**. See the <u>Completing Immunizations 'Saved for Later</u>' section for more information.

| 🕖 Immu | nization      |                        | ×        |
|--------|---------------|------------------------|----------|
| Туре   | Non-Influenza |                        | ~        |
|        | Print Now     | <u>S</u> ave for later | X Cancel |

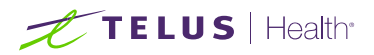

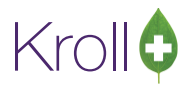

**NOTE:** When there is no Influenza Immunizations saved, only the 'Non-Influenza' option will be displayed in the drop down. However, once Influenza immunizations records have been created, both the 'Non-Influenza' and 'Influenza' options will be displayed in the drop-down menu in the 'Immunization' screen.

5. The **Immunization Report** form will appear. It is recommended that you print at least one Epinephrine Emergency Treatment so treatment information can be recorded if the patient has an adverse reaction to the immunization.

If no Epinephrine Emergency Treatment is selected and the patient requires this treatment, a new Immunization Report must be printed so the emergency treatment can be recorded.

| 🐨 Immunizat      | tion Report                                  |                        |  |  |  |  |  |  |  |
|------------------|----------------------------------------------|------------------------|--|--|--|--|--|--|--|
| <u>F</u> ile     |                                              |                        |  |  |  |  |  |  |  |
| Options          |                                              |                        |  |  |  |  |  |  |  |
| Print store logo |                                              |                        |  |  |  |  |  |  |  |
| Print 1          | Print 1 🕃 Epinephrine Emergency Treatment(s) |                        |  |  |  |  |  |  |  |
|                  |                                              |                        |  |  |  |  |  |  |  |
|                  |                                              |                        |  |  |  |  |  |  |  |
| Printer          | Microsoft XPS Document Write                 | ✓ Copies 1 →           |  |  |  |  |  |  |  |
| Tray             | Automatically Select                         | 🔹 🗵 Collate 🔲 Duplex   |  |  |  |  |  |  |  |
| Restore          | e Defaults Print Pr                          | e <u>v</u> iew X Close |  |  |  |  |  |  |  |

- 6. Click Print.
- 7. The **Immunization Record** will print. Provide this printout to the patient for him or her to fill out. Have the pharmacist complete the **PHARMACY USE ONLY** portion.

**NOTE:** The products listed in the INFLUENZA VACCINE portion of the Immunization Record may change depending on the current season.

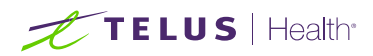

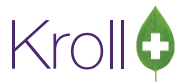

Immunization Record (patient portion):

| FirstName                                                                                                    | LastName                                                                                                    | Gondar                                                                                                    | 1008                                                                                                    | Weicht                                                                                                    | TRAC                                                                     | KING                                                            | #: 81                                           |
|----------------------------------------------------------------------------------------------------|----------------------------------------------------------------------------------------------------|----------------------------------------------------------------------------------------------------|----------------------------------------------------------------------------------------------------|----------------------------------------------------------------------------------------------------|--------------------------------------------------------------------------|-----------------------------------------------------------------|-------------------------------------------------|
| Test                                                                                                    | Patient                                                                                                    | M                                                                                                    | 01-Jan-1980                                                                                                    | Weight                                                                                                    |                                                                          |                                                                 |                                                 |
| Address                                                                                                    |                                                                                                    | HealthCa                                                                                                    | ard#                                                                                                    | PhoneNumb                                                                                                    | er                                                                       |                                                                 |                                                 |
| 123 Any St, Toronto ON M1N                                                                                                    | 1 1M1                                                                                                    |                                                                                                    |                                                                                                    | (12                                                                                                    | 3)456-                                                                   | 7890                                                            |                                                 |
| EmergencyContact                                                                                                    | Relationship@Patient                                                                                                    | Contact's                                                                                                    | PhoneNumber                                                                                                    | Contact'sOth                                                                                                    | heiPhon                                                                  | eNumb                                                           | er                                              |
| CREENING QUESTIONN                                                                                                    | AIRE                                                                                                    |                                                                                                    |                                                                                                    | 1                                                                                                    |                                                                          |                                                                 |                                                 |
| Foradultpatientaswellasparen                                                                                                    | tsofchildren (5 years or greate                                                                                                    | r)tobevaccinated:                                                                                                    |                                                                                                    |                                                                                                    |                                                                          |                                                                 |                                                 |
| Thefollowing questions will he<br>"yes" to any question, it does no<br>If a question is not clear, please                                                                                                    | elp us determine if there is an<br>otnecessarily mean the sho<br>e ask your pharmacist to exp                                                                                                    | ay reason you or you<br>tcannotbegiven.Its<br>lainit.                                                                                                    | ır child should notg<br>implymeans additio                                                                                                    | et the flu shottoda<br>onalquestions m                                                                                                    | ay. Ifyou<br>ustbeas                                                     | i answe<br>sked.                                                | er                                              |
| Areyousicktoday?(i.e.fevergrea                                                                                                    | terthan39.5°C, breathingpro                                                                                                    | blems, oractive infec                                                                                                    | tion)                                                                                                    |                                                                                                    | Yes                                                                      | No                                                              | Unsure                                          |
| Doyouhaveaneworchangingne                                                                                                    | urologicaldisorder?                                                                                                    |                                                                                                    |                                                                                                    |                                                                                                    | Yes                                                                      | No                                                              | Unsure                                          |
| Haveyouhad aserious reaction to                                                                                                    | o influenzavaccine in the past                                                                                                    | ?                                                                                                    |                                                                                                    |                                                                                                    | Yes                                                                      | No                                                              | Unsure                                          |
| HaveyoueverhadGuillain-Barré                                                                                                    | Syndromewithin6weeksafter                                                                                                    | receivingthefluvaco                                                                                                    | ine?                                                                                                    |                                                                                                    | Yes                                                                      | No                                                              | Unsure                                          |
| Haveyoueverexperienceddiffic                                                                                                    | ultybreathingwithin24hourso                                                                                                    | fgettingaflushot?                                                                                                    |                                                                                                    |                                                                                                    | Yes                                                                      | No                                                              | Unsure                                          |
| Doyou have an allergy to eggsor                                                                                                    | egg products?                                                                                                    |                                                                                                    |                                                                                                    |                                                                                                    | Yes                                                                      | No                                                              | Unsure                                          |
| Doyouhaveanallergytokanamyc                                                                                                    | in,neomycin,gentamicin,thin                                                                                                    | nerosal,chickenprote                                                                                                    | in,polymixinorgelati                                                                                                    | n?                                                                                                    | Yes                                                                      | No                                                              | Unsure                                          |
| Areyouallergictolatexgloves?                                                                                                    |                                                                                                    |                                                                                                    |                                                                                                    |                                                                                                    | Yes                                                                      | No                                                              | Unsure                                          |
| Areyoucurrentlytakinganymedic                                                                                                    | ation?                                                                                                    |                                                                                                    |                                                                                                    |                                                                                                    | Yes                                                                      | No                                                              | Unsure                                          |
| Doyou have a history of chronicil                                                                                                    | Iness?                                                                                                    |                                                                                                    |                                                                                                    |                                                                                                    | Yes                                                                      | No                                                              | Unsure                                          |
| Doyoutake ablood thinneror hav                                                                                                    | eableeding disorder?                                                                                                    |                                                                                                    |                                                                                                    |                                                                                                    | Yes                                                                      | No                                                              | Unsure                                          |
| Areyou or doyou think you might                                                                                                    | bepregnant?                                                                                                    |                                                                                                    |                                                                                                    | N/A                                                                                                    | Yes                                                                      | No                                                              | Unsure                                          |
| CONSENT GIVEN BY PAT<br>I, the undersigned client, parento<br>a chance to ask questions, and ar<br>the pharmacy for 15 minutes (or ti<br>lam aware that it is possible (yetra<br>"anaphylaxis" can be life-threate<br>the administration of epinephrine<br>provide additional assistance tot<br>tongue, throat, and /of ips.<br>In the event of an aphylaxis, limit<br>provided to my agent or EMS para | IENT<br>proguardian, have readorhadexy<br>swerswere given to mysatisfa<br>merecommended by the phar<br>are) to have an extreme allergi<br>ning and is a medical emergen<br>a, diphen hydramine, beta-ago<br>neimmunizer. The symptomso<br>ecoive acopy of this form conta<br>immedics. | xplained tomeinform<br>rdtion. I understand t<br>macist)after gettingt<br>creaction toany com<br>roy. Iffexperiencesuc<br>onists, and/orantihist<br>fananaphylacticrea<br>aining informationor | nationabouttheflush<br>herisks and benefitsc<br>heflushot.<br>ponentofthe vaccine<br>hareactionfollowing<br>aminestotrytotreatthi<br>ctionmayincludehive<br>nemergencytreatme | otas outlined on th<br>freceiving the flu<br>s. Some seriousres<br>vaccination, lams<br>sreaction and that<br>as, difficulty breath<br>ntsthat I had receiv | e FactSł<br>shot. I ag<br>waretha<br>3-1-1will<br>ing, swe<br>yed, or ac | heet.lha<br>ree tow<br>alled<br>atitmayn<br>becalle<br>llingoft | avehad<br>rait in<br>require<br>dto<br>he<br>be |
| Confirminatiwanttoreceive                                                                                                    | Ineseasonal influenzavaccin                                                                                                    | e                                                                                                    |                                                                                                    | Det                                                                                                    | Signed                                                                   |                                                                 |                                                 |
| Patient,Test                                                                                                    | , strendighature                                                                                                    |                                                                                                    |                                                                                                    | 241                                                                                                    | 24-0                                                                     | oct-20                                                          | 16                                              |
| PHARMACISTDECLARATION                                                                                                    | lconfirmtheabovenamed pat<br>seasonalinfluenzavaccinesh                                                                                                    | tientiscapableofprov<br>ouldbegiventopatier                                                                                                    | vidingconsentforseas<br>nt.                                                                                                    | onalinfluenzava                                                                                                    | ccinean                                                                  | dthatth                                                         | 8                                               |
|                                                                                                    | PhamacisSignat                                                                                                    | ure                                                                                                    |                                                                                                    | Date                                                                                                    | £igned                                                                   |                                                                 |                                                 |

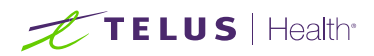

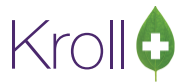

Immunization Record (pharmacy portion):

|                                         | PHAR                              | MACYUSE   | DNLY       |                 |             |                 |
|-----------------------------------------|-----------------------------------|-----------|------------|-----------------|-------------|-----------------|
| irst Name                               | Last Name                         | Gender    | DOB        | Weight          |             |                 |
| Patient                                 | Test                              | м         | 01-Jan-198 | 30              |             |                 |
| ddress                                  |                                   | Health Ca | ard #      | Phone           | Number      |                 |
| 123 Any St, Toronto ON                  | M1M 1M1                           |           |            |                 | (123)456-7  | /890            |
| IFLUENZA VACCINE                        |                                   |           |            |                 | TRAC        | KING #:         |
| roduct                                  |                                   |           |            |                 | DIN         | Dose            |
| Agriflu Influenza Vacci                 | ne15/15/15mcg/0.5ml(PackSize      | e5ML)     |            |                 | 02428881    | 0.5ML           |
| Fluad 15/15/15mcg/0                     | ).5ml(PackSize0.5ML)              |           |            |                 | 02362384    | 0.5ML           |
| FluLaval Tetra Influen                  | za Vaccine (Pack Size 5 ML)       |           |            |                 | 02420783    | 0.5ML           |
| Flumist Quadrivalent (                  | (Pack Size 0.2 ML)                |           |            |                 | 02426544    | 0.2ML           |
| Fluviral 15/15/15mcg/                   | <pre>/0.5ml(Pack Size 5 ML)</pre> |           |            |                 | 02420686    | 0.5ML           |
| Fluzone Quadrivalent                    | 15mcg (PackSize 0.5ML)            |           |            |                 | 02420643    | 0.5ML           |
| Fluzone Quadrivalent                    | 15mcg/0.5mL(PackSize5ML)          |           |            |                 | 02432730    | 0.5ML           |
| Influvac15/15/15mcc                     | g/0.5ml(PackSize0.5ML)            |           |            |                 | 02269562    | 0.5ML           |
| oute of Administration                  | Site of Administration            |           | Lot Number |                 | Expiry Date |                 |
|                                         | ENCY TREATMENT                    | 2         |            | DIN<br>00509558 | TRACK       | NG #: 1<br>Dose |
| Epipen 1mg/mL (Pack                     | (Size I PEN)- ODB emergency use   | 8         |            | 00509558        | 0985/423    | 1 PEN           |
| oute of Administration                  | Site of Administration            | y use     | Lot Number | 00578057        | Expiry Date | IPEN            |
|                                         |                                   |           |            |                 |             |                 |
| dministered by Name and #               | Administered by Pharmacist S      | Signature |            |                 |             |                 |
| A 4 4 4 4 4 4 4 4 4 4 4 4 4 4 4 4 4 4 4 |                                   |           |            |                 |             |                 |
|                                         |                                   |           |            |                 |             |                 |
| ate/lime of injection                   |                                   |           |            |                 |             |                 |

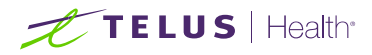

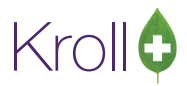

#### Scanning a Paper Immunization Record

**NOTE**: If you will be scanning all immunization records in a single batch at the end of the day, skip these steps and continue to the <u>Billing an Immunization</u> section.

1. From the Alt+X - Start screen, go to Utilities > Printed Document Scan/Import.

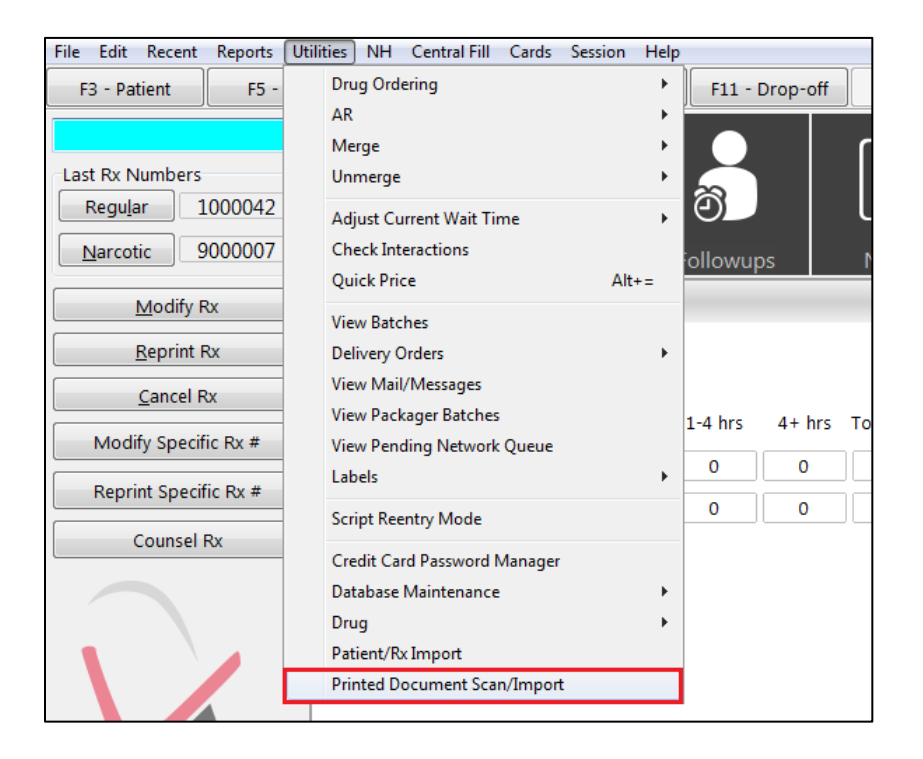

 The Import Scanned Documents screen will appear. Place the report pages in the scanner hopper. Check Scan both sides of paper if you are scanning pages with information on both sides and your scanner supports dual side scanning. Click Start Scanning.

| Import Scanned Documents                                                                   |                                                          |
|--------------------------------------------------------------------------------------------|----------------------------------------------------------|
| Scanner<br>Scanner <b>FUJITSU fi-6130dj</b><br>Mode <b>Colour</b><br>Resolution <b>100</b> | <b><u>S</u>tart Scanning</b><br>Scan both sides of paper |
| Document Processing<br>To Process 0<br>To Reconcile 0                                      | Process and Reconcile                                    |
| View Scan <u>H</u> istory                                                                  | X Close                                                  |

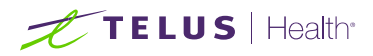

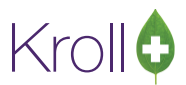

3. When scanning is complete, the screen will indicate how many pages were scanned successfully and how many will need to be manually reconciled. When you are finished, click **Process and Reconcile**.

| Import Scanned Documents                              |                            |
|-------------------------------------------------------|----------------------------|
| Scanner                                               |                            |
| Scanner FUJITSU fi-6130Zdj #2                         | Start Scanning             |
| Mode Colour                                           |                            |
| Resolution 100                                        | Scan both sides of paper 📃 |
|                                                       |                            |
| Document Processing                                   |                            |
| Document Processing<br>To Process 0<br>To Reconcile 0 | Process and Reconcile      |

- The Document Scan Reconciliation screen will appear. Items ready to be processed will appear in the Documents to be created section. Items that need to be reconciled will appear in the Unprocessed Images section.
- If all pages were scanned successfully and appear in the Documents to be created section, click the Process Pending Documents button. Click Cancel to close the screen.
- Once scanning is complete, the Status of the immunization record will change from Printed Consent to Signed Consent.

| Imm      | Immunizations                                                                                                    |  |                |  |                   |                 |     |            |           |  |  |
|----------|----------------------------------------------------------------------------------------------------|--|----------------|--|-------------------|-----------------|-----|------------|-----------|--|--|
| N - Ne   | N - New Immunization P - Print/Reprint F - Call up C - Cancel Claim Show Reversals<br>D - Pharmacist Declined R - Patient Refused |  |                |  |                   |                 |     |            |           |  |  |
| Items (2 | 2)                                                                                                    |  |                |  |                   |                 |     |            | F2 Ins    |  |  |
| #        | Туре                                                                                                    |  | Status         |  | Product Status    | Fee Status      |     | Created 🔻  | Completed |  |  |
| 2        | Influenza                                                                                                    |  | Signed Consent |  | Not Completed Yet | No Fee Applicat | ole | 14/10/2016 |           |  |  |

The report will be saved to the Immunization record and to the **Documents** section of the **F3 - Patient** card.

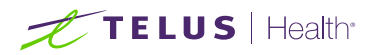

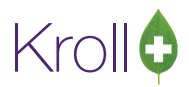

#### **Billing an Immunization**

- Once the scanning process is complete, select the immunization record from the patient card and click F -Claim Fee.
- 2. The **F5 Drug** search screen will appear. Search for and select the product that was administered to the patient.
- 3. If the user who performed the immunization has an **F7 Doctor** record with a 'Pharmacist' designation, that user's information will populate in the doctor section of the **F12** screen.

If the user does not have an **F7** - **Doctor** record or if the immunization was performed by a different user, the **F7** - **Doctor** search form will appear. Perform a doctor search to locate the pharmacist to use as the prescriber.

- 4. Enter the ML quantity in the **Disp Qty** field and complete all remaining fields.
- 5. Click **F12 Fill Rx**. The claim will be transmitted to the appropriate party for payment.

| <u>F</u> ile <u>E</u> d | lit Recen <u>t</u>                                                                                                    | <u>R</u> x <u>V</u> ie | ew <u>L</u> abe | ls Pr <u>o</u> file | Report                           | s <u>U</u> tili              | ities ] | <u>N</u> Н С | entr <u>a</u> l Fi | II <u>C</u> | ards Ses     | s <u>i</u> on <u>H</u> e | p       |              |           |         |
|-------------------------|----------------------------------------------------------------------------------------------------|------------------------|-----------------|---------------------|----------------------------------|------------------------------|---------|--------------|--------------------|-------------|--------------|--------------------------|---------|--------------|-----------|---------|
| F3 -                    | Patient                                                                                                    | F5                     | - Drug          | F7                  | - Doctor                         | r ][                         | F9 - V  | Workflo      | ow ]               | F11         | - Drop-o     | ff                       | F12 - F | ill Rx       | Alt+X     | - Start |
|                         | New Rx         Pending Adj         Rx Start Date<br>[21/10/16]         Latest Fill         Velocity         Init         Velocity         Cancel |                        |                 |                     |                                  |                              |         |              |                    |             |              |                          |         |              |           |         |
| Priority (              | Priority Default Wait Time • F2 Due in 17 mins Forward Rx F2 Work Order 168 F2 Delivery Pickup •                                                 |                        |                 |                     |                                  |                              |         |              |                    | 4           |              |                          |         |              |           |         |
| <u>P</u> atient S       | earch                                                                                                    |                        |                 |                     | <u>D</u> rug Sea                 | arch                         |         |              | 0.5                |             | ▼ Pack       | D <u>o</u> c Sear        | ch      | Lo           | oc Office | 4       |
| Name                    | Patient, Tes                                                                                                    | t                      |                 | Age: 36             | Brand                            | Fluad                        |         |              |                    | 15/15       | 5/15mcg/     | Name                     | Ms. Ph  | armacist, Te | est       |         |
| Address                 | 123 Any St                                                                                                    |                        |                 | Male                | Generic                          | Haema                        | aggluti | nin-Stra     | in A(H1            | N1)/        | NOV (No      | Address                  | 100 Ph  | armacy Wa    | /         |         |
| City                    | St. John's                                                                                                    |                        | Prov            | NL                  | Pack                             | 0.5                          | Form    | ML           | Sched 2            |             | <u>, 198</u> | City St. John's Prov NL  |         |              | NL        |         |
| Phone                   | Home                                                                                                    | (123)                  | 456-7890        |                     | Purch \$0.00 OnHand 300 No image |                              |         | Phone        | ne (222) 222-2222  |             |              |                          |         |              |           |         |
| Plan                    | NLPDP                                                                                                    | Client ID              | 123             |                     | DIN 02362384 Min Qty 0           |                              |         |              | Lic#               | 9999999     | 99 Al        | t. Lic#                  |         |              |           |         |
|                         |                                                                                                    |                        |                 |                     |                                  |                              |         |              |                    |             |              |                          |         |              |           |         |
| Allergies               | ; (0)                                                                                                    |                        |                 |                     | <u>S</u> ig INFL                 | UENZA                        | 4       |              |                    |             |              | Init                     | KRL     |              | Auth Qty  | 0.5 1   |
|                         |                                                                                                    |                        |                 |                     | INFLUE                           | NZA                          |         |              |                    |             |              | Disp <u>Q</u> ty         | 0.5     | Refills(+)   | Rem Qty   | 0.5 1   |
|                         |                                                                                                    |                        |                 |                     |                                  |                              |         |              |                    |             |              | Days                     | 1       |              | G.P. %    | 0       |
|                         |                                                                                                    |                        |                 |                     |                                  |                              |         |              |                    |             |              | Prod Sel                 | 3 - Pha | armacis' 👻   | Acq Cost  | \$0.00  |
| Conditio                | Conditions (0)                                                                                                    |                        |                 |                     |                                  |                              |         |              |                    |             |              | 0/W                      | Writter | n 🗸          | Cost      | \$0.00  |
|                         |                                                                                                    |                        |                 |                     |                                  | Route of Admin Intramuscular |         |              | Labels             | 1           | E2           | Markup                   | \$0.00  |              |           |         |
|                         |                                                                                                    |                        |                 |                     |                                  | _                            |         | -            |                    |             |              | Laneis                   |         |              | Fee       | \$0.00  |
|                         |                                                                                                    |                        |                 |                     | Dosage                           | Form                         |         | Syring       | ge (mL)            |             | •            |                          |         |              | Total     | \$0.00  |

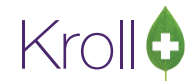

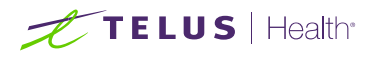

6. Once billing is complete, the **Status** of the immunization record will change from **Signed Consent** to **Completed Paper**, and the **Product Status** will change from **Pending Claim** to **Claimed**.

| Imm   | nunizations      |                                              |                                      |                   |                       |
|-------|------------------|----------------------------------------------|--------------------------------------|-------------------|-----------------------|
| N - N | New Immunization | P - Print/Reprint<br>D - Pharmacist Declined | F - Claim Fee<br>R - Patient Refused | C - Cancel Claim  | Show Reversals (2)    |
| Items | (6)              |                                              |                                      |                   | F2 Ins Del            |
| #     | Туре             | Status                                       | Product Status                       | Fee Status        | Created 🔻 Completed 🔺 |
| 6     | Influenza        | Completed Paper                              | Claimed                              | No Fee Applicable | 30/08/2016 30/08/2016 |

#### Completing Immunizations 'Saved for Later'

Immunization records that have been 'saved for later' can be accessed either via the F3 - Patient card or the F9 - Workflow card.

- 1. Call up the patient using the F3 Patient search or select F9 Workflow.
- 2. Select Immunizations from the right navigation pane.
- 3. Select the immunization record you want to complete and click **P Print/Reprint**.

| Imm   | Immunizations    |                                              |                                           |                   |                       |  |  |  |  |  |  |  |
|-------|------------------|----------------------------------------------|-------------------------------------------|-------------------|-----------------------|--|--|--|--|--|--|--|
| N - 1 | lew Immunization | P - Print/Reprint<br>D - Pharmacist Declined | F - Call up<br><b>R</b> - Patient Refused | Show Reversals    |                       |  |  |  |  |  |  |  |
| Items | (1)              |                                              |                                           |                   | F2 Ins Del            |  |  |  |  |  |  |  |
| #     | Туре             | Status                                       | Product Status                            | Fee Status        | Created 🔻 Completed 🔺 |  |  |  |  |  |  |  |
| 4     | Influenza        | Pending                                      | Not Completed Yet                         | No Fee Applicable | 12/08/2016            |  |  |  |  |  |  |  |
| -     | Innuciiza        | renaing                                      | Not completed ret                         | No ree Applicable | 12/00/2010            |  |  |  |  |  |  |  |

4. Complete steps 5 - 13 of the Creating a Paper Immunization Record section.

#### **Recording Emergency Epinephrine Shots**

An emergency Epinephrine shot may be required if the patient has a reaction to the immunization. This section explains how to add emergency Epinephrine shots to an immunization record.

**NOTE**: Emergency Epinephrine shots can only be added to immunization records that have a status of **'Completed'**.

- 1. Call up a patient using the **F3 Patient** search.
- 2. Select **Immunizations** from the right navigation pane.

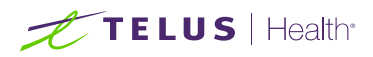

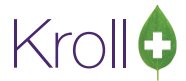

3. Right-click a completed immunization record and select Add Epinephrine shot.

| Im    | nunizations      |                         |            |                                  |                   |            |             |       |
|-------|------------------|-------------------------|------------|----------------------------------|-------------------|------------|-------------|-------|
| Ν-    | New Immunization | P - Print/Reprint       | F - Call u | p <mark>C</mark> -C              | ancel Claim       | Show       | w Reversals |       |
|       |                  | D - Pharmacist Declined | R - Patier | nt Refused                       |                   |            |             |       |
| Items | s (5)            |                         |            |                                  |                   |            | F2 In:      | s Del |
| #     | Туре             | Status                  | Produc     | ct Status                        | Fee Status        | Created 🔻  | Completed   | -     |
| 10    | Influenza        | Pending                 | Not Co     | ompleted Yet                     | No Fee Applicable | 29/08/2016 |             |       |
| 7     | Influenza        | Declined by Pharmacist  | No Pro     | oduct Applicable                 | No Fee Applicable | 26/08/2016 | 29/08/2016  |       |
| 6     | Influenza        | Completed               | Clai       | New Terrariant                   |                   | 26/08/2016 | 26/08/2016  |       |
| 5     | Influenza        | Refused by Patient      | No         | New Immunizat                    | ion in le         | 26/08/2016 | 26/08/2016  |       |
| 4     | Influenza        | Pending                 | Not        | Add Epinephrine                  | e shot le         | 12/08/2016 |             |       |
|       |                  |                         |            | Print/Reprint                    | Р                 |            |             |       |
|       |                  |                         |            | Call up                          | F                 |            |             |       |
|       |                  |                         |            | Cancel Claim                     | с                 |            |             | -     |
|       |                  |                         |            | Pharmacist Decl                  | ined D            |            |             | =     |
|       |                  |                         |            | Patient Refused                  | R                 |            |             |       |
|       |                  |                         |            | View Details                     | F2                |            |             |       |
|       |                  |                         |            | Delete                           |                   |            |             |       |
|       |                  |                         |            | Change Column                    | 15                |            |             |       |
|       |                  |                         |            | Make Default Co                  | olumns            |            |             |       |
|       |                  |                         |            | Change Column<br>Make Default Co | is<br>blumns      |            |             |       |

- 4. The **F5 Drug** search form will appear. Search for and select the Epinephrine medication that was administered to the patient.
- 5. The **F7 Doctor** search form will appear. Perform a doctor search to locate the pharmacist to use as the prescriber.
- 6. A claim for the treatment will populate in the **F12** screen. Enter a Disp Qty 1 and complete all remaining fields.

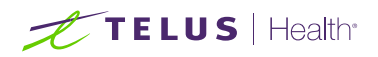

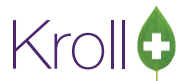

7. Click F12 – Fill Rx. The claim will be transmitted to the appropriate party for payment.

| <u>F</u> ile <u>E</u> d | lit Recen <u>t</u>                                                                                                    | <u>R</u> x <u>V</u> ie | ew <u>L</u> abe | ls Pr <u>o</u> file                 | Reports                  | s <u>U</u> tilities | <u>N</u> H             | Centr <u>a</u> l F | Fill <u>C</u>       | ards Ses                 | s <u>i</u> on <u>H</u> e | p        |                  |           |          |
|-------------------------|----------------------------------------------------------------------------------------------------|------------------------|-----------------|-------------------------------------|--------------------------|---------------------|------------------------|--------------------|---------------------|--------------------------|--------------------------|----------|------------------|-----------|----------|
| F3 -                    | Patient                                                                                                    | F5                     | - Doctor        | Doctor F9 - Workflow F11 - Drop-off |                          |                     | ff F12 - Fill Rx Alt+X |                    | - Start             |                          |                          |          |                  |           |          |
|                         | Rx Start Date         Latest Fill           New Rx         Pending Adj         21/10/16         Qty         Init         ✓ Lookup         X Cancel |                        |                 |                                     |                          |                     |                        |                    |                     |                          |                          |          |                  |           |          |
| Priority                | Priority Default Wait Time   F2 Due in 17 mins Forward Rx F2 Work Order 168 F2 Delivery Pickup                                                     |                        |                 |                                     |                          |                     |                        |                    |                     |                          |                          |          |                  |           |          |
| <u>P</u> atient S       | earch                                                                                                    |                        |                 |                                     | <u>D</u> rug Sea         | arch                |                        | 1                  |                     | <ul> <li>Pack</li> </ul> | D <u>o</u> c Sear        | ch       | Lo               | oc Office | •        |
| Name                    | Patient, Te                                                                                                    | st                     |                 | Age: <b>36</b>                      | Brand                    | Epipen              |                        |                    | 1mg/                | /ml                      | Name                     | Ms. Pha  | armacist, T      | est       |          |
| Address<br>City         | Address 123 Any St Male                                                                                                    |                        |                 |                                     |                          | Epinephri           | ne<br>m PEN            | Sched              | 2                   | ALX (Alle                | Address                  | St. Johr | armacy wa<br>n's | y<br>Prov | NL       |
| Phone                   | Home                                                                                                    | (123)                  | 456-7890        |                                     | Purch \$92.51 OnHand 900 |                     |                        | Phone              | none (222) 222-2222 |                          |                          |          |                  |           |          |
| Plan                    | NLPDP                                                                                                    | Client ID              | 123             |                                     | DIN 00509558 Min Qty 0   |                     |                        |                    | Lic#                | 9999999                  | 99 Al                    | t. Lic#  |                  |           |          |
|                         |                                                                                                    |                        |                 |                                     |                          |                     |                        |                    |                     |                          |                          |          |                  |           |          |
| Allergie                | ; (0)                                                                                                    |                        |                 |                                     | Sig EME                  | RGENCY E            | PINEPH                 | RINE               |                     |                          | Init                     | KRL      |                  | Auth Qty  | 1 1      |
|                         |                                                                                                    |                        |                 |                                     | EMERG                    | ENCY EPIN           | EPHRIN                 | E                  |                     |                          | Disp <u>Q</u> ty         | 1        | Refills(+)       | Rem Qty   | 1 1      |
|                         |                                                                                                    |                        |                 |                                     |                          |                     |                        |                    |                     |                          | Days                     |          |                  | G.P. %    | 17.59    |
| Conditio                | nc (0)                                                                                                    |                        |                 |                                     |                          |                     |                        |                    |                     |                          | Prod Sel                 | 3 - Pha  | irmacis' 👻       | Acq Cost  | \$92.51  |
| Conditio                | Conditions (U)                                                                                                    |                        |                 |                                     |                          |                     |                        |                    |                     |                          | 0/W                      | Writter  | n <del>-</del>   | Cost      | \$92.51  |
|                         |                                                                                                    |                        |                 |                                     |                          | Admin               | Inj                    | ection             |                     | -                        | Labels                   | 1        | F2               | Markup    | \$9.25   |
|                         |                                                                                                    |                        |                 |                                     | Dosage                   | Form                | Au                     | to-Injecto         | or (eac             | h) 👻                     |                          |          |                  | Fee       | \$10.49  |
|                         |                                                                                                    |                        |                 |                                     | Dosage                   | orm                 | Au                     | to-injecto         | or (eac             | n) 🔻                     |                          |          |                  | Total     | \$112.25 |

- 8. Complete all remaining workflow steps as required.
- 9. A record of the emergency Epinephrine show will be added to the **Immunizations** list with a **Status** of **'Completed'** and a **Product Status** of **'Claimed'**.

| Imn   | Immunizations       |                                              |                                      |                   |                       |  |  |  |  |  |  |  |
|-------|---------------------|----------------------------------------------|--------------------------------------|-------------------|-----------------------|--|--|--|--|--|--|--|
| N - I | New Immunization    | P - Print/Reprint<br>D - Pharmacist Declined | F - Claim Fee<br>R - Patient Refused | C - Cancel Claim  | Show Reversals        |  |  |  |  |  |  |  |
| Items | (6)                 |                                              |                                      |                   | F2 Ins Del            |  |  |  |  |  |  |  |
| #     | Туре                | Status                                       | Product Status                       | Fee Status        | Created 🔻 Completed 🔺 |  |  |  |  |  |  |  |
| 6-1   | Emergency Epinephri | ne Completed                                 | Claimed                              | No Fee Applicable | 29/08/2016 29/08/2016 |  |  |  |  |  |  |  |
| 10    | Influenza           | Pendina                                      | Not Completed Yet                    | No Fee Applicable | 29/08/2016            |  |  |  |  |  |  |  |

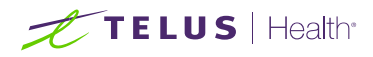

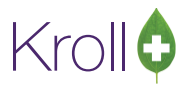

#### Reprinting an Immunization Record

This section explains the process for reprinting completed immunization records. Immunizations can be reprinted either via the **F3 - Patient** card or the **F9 - Workflow** card. Note that immunization records must have a status of 'Completed' to be reprinted; records with a status of 'Pending', 'Declined by Pharmacist', or 'Refused by Patient' cannot be reprinted.

- 1. Call up the patient using the F3 Patient search, or select F9 Workflow.
- 2. Select **Immunizations** from the right navigation pane.
- 3. Select the appropriate immunization record and click P Print/Reprint.

| Imn   | Immunizations    |                                              |                                      |                   |                       |  |  |  |  |  |  |
|-------|------------------|----------------------------------------------|--------------------------------------|-------------------|-----------------------|--|--|--|--|--|--|
| N - I | New Immunization | P - Print/Reprint<br>D - Pharmacist Declined | F - Claim Fee<br>R - Patient Refused | C - Cancel Claim  | Show Reversals        |  |  |  |  |  |  |
| Items | (1)              |                                              |                                      |                   | F2 Ins Del            |  |  |  |  |  |  |
| #     | Туре             | Status                                       | Product Status                       | Fee Status        | Created 🔻 Completed 🔺 |  |  |  |  |  |  |
| 31    | Influenza        | Completed                                    | Claimed                              | No Fee Applicable | 31/08/2016 31/08/2016 |  |  |  |  |  |  |

4. The **Immunization Report** form will appear. Select the number of Epinephrine Emergency Treatments you want printed in the report.

| 🐨 Immunizat  | tion Report                     |                    |
|--------------|---------------------------------|--------------------|
| <u>F</u> ile |                                 |                    |
| Options      |                                 |                    |
| ✓ Print st   | ore logo                        |                    |
| Print 1      | 🗧 Epinephrine Emergency Tre     | eatment(s)         |
|              |                                 |                    |
|              |                                 |                    |
| Drintor      | Microsoft XPS Document Write -  | Copies 1           |
| Printer      | Will 03011 XF3 Document Write + |                    |
| Tray         | Automatically Select 🔹          | 🗹 Collate 📃 Duplex |
| Restore      | e Defaults Pret                 | view X Close       |

5. Click **Print**. The selected record will generate.

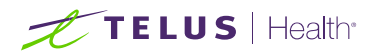

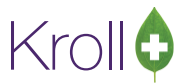

#### Viewing Immunization Record Details

This section explains how to view the details of an Immunization record. Immunization records can be viewed either via the **F3 - Patient** card or the **F9 - Workflow** card.

- 1. Call up the patient using the F3 Patient search, or select F9 Workflow.
- 2. Select **Immunizations** from the right navigation pane.
- 3. Call up the record by doing one of the following:
  - Right-click the record you want to view and select View Details;
  - Select the record and press **F2**;
  - Double-click the record.

| Im   | munizations      |                             |                                   |                           |        |                   |                            |            |
|------|------------------|-----------------------------|-----------------------------------|---------------------------|--------|-------------------|----------------------------|------------|
| N -  | New Immunization | P - Print/Re<br>D - Pharmac | print F - C<br>ist Declined R - P | laim Fee<br>atient Refuse | C - (  | Cancel Claim      | Show Reversals             |            |
| Item | s (3)            |                             |                                   |                           |        |                   | F2 In:                     | is Del     |
| #    | Туре             | Status                      | P                                 | roduct Status             |        | Fee Status        | Created <b>T</b> Completed | <b> </b> • |
| 63   | Influenza        | Patien                      | New Immunization                  | N                         | (et    | No Fee Applicable | 14/10/2016                 |            |
| 62   | Influenza        | Pendir                      | Drint (Densint                    |                           | (et    | No Fee Applicable | 14/10/2016                 |            |
| 53   | Influenza        | Declin                      | Print/Reprint                     | P                         | icable | No Fee Applicable | 28/09/2016 28/09/2016      |            |
|      |                  | -                           | Call up                           | F                         |        |                   |                            |            |
|      |                  |                             | Cancel Claim                      | С                         |        |                   |                            | -          |
|      |                  |                             | Pharmacist Declined               | I D                       |        |                   |                            | =          |
|      |                  |                             | Patient Refused                   | R                         |        |                   |                            |            |
|      |                  |                             | View Details                      | F2                        | 1      |                   |                            |            |
|      |                  |                             | Delete                            |                           | 1      |                   |                            |            |
|      |                  |                             | Change Columns                    |                           | 1      |                   |                            |            |
|      |                  |                             | Make Default Colum                | nns                       |        |                   |                            |            |
|      |                  |                             |                                   |                           | -      |                   |                            |            |

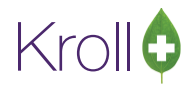

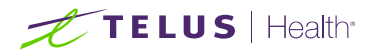

4. The **Immunization View** screen will appear. If the immunization record has not yet been scanned into the system, a blank screen showing '**No Scanned Documents Found**' will appear.

| 🤝 Immuniz | ation View           |                        |                  |                   | — 🗆 X               |
|-----------|----------------------|------------------------|------------------|-------------------|---------------------|
| Influen   | za                   |                        |                  |                   | X Close             |
| Created   | 17-Oct-2016 09:29 AM | Status Printed Consent | Product Status   | Not Completed Yet | Product Rx N/A      |
| Started   | 17-Oct-2016 09:28 AM |                        | Fee Status       | No Fee Applicable | Fee Rx N/A          |
| Completed | N/A                  | by Kroll Pharmacy      | Consent given by | Patient, Test     |                     |
| Patient   | Patient, Test        | Male Plan              | Address 123 Any  | St                | Home (123) 456-7890 |
| birti     | 01/01/1900 50 years  | maic Fian              | Cliencio         | Phone             | 1237 430-7830       |
|           |                      | No Scanned Docun       | nents Fou        | nd                |                     |

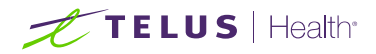

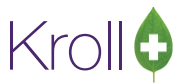

If the immunization record has been scanned into the system, the scanned record will appear in the **Immunization View** screen. From here you can adjust the brightness, contrast, and saturation of the record, or print the record.

|            | zation View                                                                                                    |                                                                                                    |                                                                                                    |                                                                                                    |                                                                                                    |                                                             |                   | - 0           | ×    |
|------------|----------------------------------------------------------------------------------------------------|----------------------------------------------------------------------------------------------------|----------------------------------------------------------------------------------------------------|----------------------------------------------------------------------------------------------------|----------------------------------------------------------------------------------------------------|-------------------------------------------------------------|-------------------|---------------|------|
| Influen    | iza                                                                                                    |                                                                                                    |                                                                                                    |                                                                                                    |                                                                                                    |                                                             |                   | ×c            | lose |
| Created    | 17-Oct-2016 09:29 AM                                                                                                    | Status Completed Paper                                                                                                    |                                                                                                    | Product Status                                                                                                    | Claimed                                                                                                    |                                                             | Pro               | Product Rx N/ |      |
| Started    | 17-Oct-2016 09:28 AM                                                                                                    |                                                                                                    |                                                                                                    | Fee Status                                                                                                    |                                                                                                    | Fee Rx                                                      | N/A               |               |      |
| Completed  | N/A                                                                                                    | by Kroll Pharmacy                                                                                                    |                                                                                                    | Consent given by                                                                                                    | Patient, Test                                                                                                    |                                                             |                   |               |      |
| Patient    | Patient, Test                                                                                                    |                                                                                                    |                                                                                                    | Address 123 An                                                                                                    | v St                                                                                                    |                                                             |                   |               |      |
| Birth      | 01/01/1980 36 years                                                                                                    | Male Plan                                                                                                    |                                                                                                    | Client ID                                                                                                    | ,                                                                                                    | Phone                                                       | Home              | (123) 456-7   | 7890 |
| 2016-10-17 | 0-22 AM                                                                                                    |                                                                                                    |                                                                                                    |                                                                                                    |                                                                                                    |                                                             |                   |               |      |
| 2010-10-17 | 9:25 AM                                                                                                    |                                                                                                    | 11129                                                                                                    |                                                                                                    |                                                                                                    |                                                             |                   |               |      |
|            | Zoom 100% 🔍 🍭                                                                                                    | Lı [ı li li li li li li li li li li li li li                                                                                                    | 2                                                                                                    |                                                                                                    |                                                                                                    |                                                             |                   |               | _    |
|            |                                                                                                    | Kroll Pharmacy, 100 Kro                                                                                                    | ollwin Drive, St.                                                                                                    | 7-1-1-11 474                                                                                                    |                                                                                                    |                                                             |                   |               |      |
|            | PATIENT INFORMATIO                                                                                                    | Phone:(222)22                                                                                                    | 2-2222 Fax: (8                                                                                                    | 88)888-8888                                                                                                    | 3A3<br>TR                                                                                                    | ACKING                                                      | #: 72             |               |      |
|            | PATIENT INFORMATIO                                                                                                    | Phone: (222) 22<br>DN<br>LastName<br>Patient                                                                                                    | C2-2222 Fax: (8<br>Gender<br>M                                                                                                | DOB<br>01-Jan-198                                                                                                    | 3A3<br>TR                                                                                                    | ACKING                                                      | #: 72             |               |      |
|            | PATIENT INFORMATIO<br>FirstName<br>Test<br>Address<br>123 AnySt, St. John's NL                                                                                                    | Phone:(222)22 DN LastName Patient A1A1A1                                                                                                    | Gender<br>M<br>HealthC                                                                                                    | DOE<br>01-Jan-1980                                                                                                    | TR<br>Weight<br>PhoneNumber<br>(123)45                                                                                                    | ACKING<br>56-7890                                           | #: 72             |               |      |
|            | PATIENT INFORMATIO<br>FirstName<br>Test<br>Address<br>123 AnySt, St. John's NL<br>EmergencyContact                                                                                                    | Phone:(222)22 DN LastName Patient A1A1A1 RelationshipdPatient                                                                                                    | Gender<br>M<br>HealthC                                                                                                    | DOB<br>01-Jan-1984<br>ard#<br>PhoneNumber                                                                                             | 3A3<br>Weight<br>PhoneNumber<br>(123)45<br>Contact'sOthePh                                                                                        | ACKING<br>56-7890                                           | #: 72             |               |      |
|            | PATIENT INFORMATION<br>FirstName<br>Test<br>Address<br>123 AnySt, St. John's NL<br>EmergencyContact<br>SCREENING QUESTION                                                                                                    | Phone:(222)22 DN LastName Patient A1A1A1 RelationshipdPatient DNNAIRE                                                                                                    | Gender<br>M<br>HealthC<br>Contact                                                                                             | DOE<br>01-Jan-1984<br>ard#<br>PhoneNumber                                                                                             | 3A3<br>TR<br>PhoneNumber<br>(123)45<br>Contact'sOtherPh                                                                                           | ACKING                                                      | #: 72             |               |      |
|            | PATIENT INFORMATION<br>FirstName<br>Test<br>Address<br>123 AnySt, St. John's NL<br>EmergencyContact<br>SCREENING QUESTION<br>Foradultoatientaswellasp                                                                                                | Phone:(222)22 DN LastName Patient A1A1A1 Relationship@Patient DNNAIRE arentsof children (5 years or greater itst                                                                                                    | Gender<br>M<br>HealthC<br>Contact                                                                                             | DOB<br>01-Jan-1984<br>ard#                                                                                                    | TR<br>Weight<br>PhoneNumber<br>(123)45<br>Contact'sOtheiPh                                                                                        | ACKING                                                      | #: 72             |               |      |
|            | PATIENT INFORMATION<br>FirstName<br>Test<br>Address<br>123 AnySt, St. John's NU<br>EmergencyContact<br>SCREENING QUESTION<br>Foradultpatientaswellasc<br>Thefollowing question, idd                                                                  | Phone:(222)22 DN LastName Patient A1A1A1 RelationshipdPatient DNNAIRE arentsof children (5 years orgreater/tst iillhelp us determine if there is any r ess notnecessarily mean the shotce                                         | 22-2222 Fax: (8<br>Gender<br>M<br>HealthC<br>Contact<br>Contact<br>cobe vaccinated:<br>reason you or you<br>innotbe given.Its | John S NL A3A<br>(88) 888-8888<br>01-Jan-1980<br>ard#<br>PhoneNumber<br>ur child should noto<br>implymeans addit                      | 3A3<br>TR<br>PhoneNumber<br>(123)45<br>ContactsOthePh<br>ContactsOthePh<br>et the flu shottoday. If<br>ional questions must bi                    | ACKING<br>56-7890<br>soneNumb<br>soneNumb                   | #: 72<br>er       |               |      |
|            | PATIENT INFORMATION<br>FirstName<br>Test<br>Address<br>123 AnySt, St. John's NU<br>EmergencyContact<br>SCREENING QUESTION<br>Foradultpatientaswellasp<br>Thefollowing questions, itde<br>If a question is not clear, play                            | Phone:(222) 22 DN LastName Patient A1A1A1 Relationshi¢dPatient DNNAIRE arentsof children (5 years or greater/tki illhelp us determine if there is any i ease ask your pharmacist to explain                                       | Contact<br>Contact<br>Contact<br>Contact<br>Contact<br>Contact<br>Contact<br>Contact<br>Contact<br>Contact<br>Contact         | John S NL A3A<br>(88) 888-888<br>01-Jan-1984<br>ard#<br>aPhoneNumber<br>ur child should not<br>simply means addit                     | 3A3<br>TR<br>Weight<br>PhoneNumber<br>(123)49<br>ContactsOtheiPh<br>ContactsOtheiPh<br>rettheflu shottoday. If<br>ionalquestions mustbi           | ACKING<br>56-7890<br>ioneNumb<br>you answe<br>easked.       | #: 72<br>er       |               |      |
| <          | PATIENT INFORMATION<br>FirstName<br>Test<br>Address<br>123 AnySt, St. John's NL<br>EmergencyContact<br>SCREENING QUESTION<br>Foradultoatientaswell asc<br>Thefollowing question, itde<br>If a question is not clear, pl                              | Phone:(222)22 ON  LastName Patient  A1A1A1  RelationshipdPatient  ONNAIRE  arentsofchildren(5vearsorgreaterits ithelp us determine if there is any ites not necessarily mean the shot of a ease ask your pharmacist to explain    | 22-2222 Fax: (8<br>Gender<br>M<br>HealthC<br>Contact<br>Contact<br>contact<br>contact<br>number<br>given.lts<br>nit.          | John S NL AJA<br>(88) 888-888<br>01-Jan-1984<br>ard#<br>PhoneNumber<br>ur child should noto<br>implymeans addit                       | 3A3<br>TR<br>Weight<br>PhoneNumber<br>(123)45<br>ContactsOtheiPh<br>ContactsOtheiPh<br>total use the flu shottoday. If<br>ional questions must bi | ACKING<br>56-7890<br>soneNumb-<br>you answe<br>easked.      | #: 72             |               | ~    |
| <          | PATIENT INFORMATION<br>FirstName<br>Test<br>Address<br>123 AnySt, St. John's NUL<br>EmergencyContact<br>SCREENING QUESTION<br>Foradultpatientaswell asc<br>Thefollowing questions w<br>"yes" to any question, itde<br>If a question is not clear, pl | Phone:(222)22 ON  LastName Patient  A1A1A1  Relationship@atient  ONNAIRE arentsofchildren(5 years or greater its illhelp us determine if there is any uses not necessarily mean the shot of a ease ask your pharmacist to explain | Contrast                                                                                                    | Jonn s NL A3A<br>888) 888-8888<br>DOB<br>01-Jan-1984<br>ard#<br>₽ <sup>th</sup> oneNumber<br>ur child should note<br>implymeans addit | 3A3<br>TR<br>PhoneNumber<br>(123)45<br>ContactsOtheiPh<br>contactsOtheiPh<br>et the flu shottoday. If                                             | ACKING<br>56-7890<br>soneNumb<br>you answe<br>easked.<br>Sa | #: 72<br>er<br>er |               | ~    |

5. Click **Close** to exit the **Immunization View** screen.

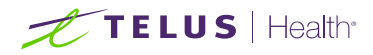

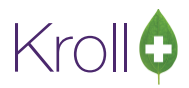

## **Electronic Mode**

Immunizations documented in Electronic Mode are completed on-screen in the **Immunizations** section of the patient card. A digital signature pad can be used to capture pharmacist signatures electronically, or the completed record can be printed, signed, and scanned into Kroll using the Document Scan Utility.

Note that the 'Enable electronic immunizations' configuration setting (File > Configuration > Store > Rx > 8 -Immunization) must be enabled in order to conduct immunizations in Electronic Mode.

| Store Level Configuration Parameters                                                                                                    |                                               |
|----------------------------------------------------------------------------------------------------|-----------------------------------------------|
| <u>G</u> eneral <u>P</u> atient <u>D</u> rug <u>Doctor</u> <u>B</u> × <u>F</u> DB <u>A</u> djudication <u>Labels</u> <u>Reports</u> <u>S</u> ecurity <u>I</u> nterfaces <u>Orde</u> | <u>X</u> - AR <u>Y</u> - To Do P <u>u</u> rge |
| 1 - General 2 - Pricing 3 - Prompting 4 - Nursing Home 5 - Background Rx Filling 6 - Workflow 7 - Counseling                                                                        | 8 - Immunization 9 - CeRx                     |
| Enable electronic immunizations                                                                                                    |                                               |
| Require electronic signature for Pharmacists                                                                                                    |                                               |
| Require UPC Verification of Vaccine Product                                                                                                    |                                               |

#### Creating an Electronic Immunization Record

- 1. Call up a patient using the F3 Patient search.
- 2. Select **Immunizations** from the right navigation pane.

| <u>F</u> ile <u>E</u> dit | Recent                            | Patient P  | r <u>o</u> file | <u>Reports</u> | <u>U</u> tilities | <u>N</u> H Cent    | tr <u>a</u> l Fill <u>C</u> ards | Session <u>H</u>   | elp                                          |                                                                                             |                            |                            |
|---------------------------|-----------------------------------|------------|-----------------|----------------|-------------------|--------------------|----------------------------------|--------------------|----------------------------------------------|---------------------------------------------------------------------------------------------|----------------------------|----------------------------|
| F3 - Pa                   | tient                             | F5 - Di    | rug             | F7             | - Doctor          | F9 -               | Workflow                         | F11 - Drop         | F12 -                                        | New Rx                                                                                      | Alt+X - Start              |                            |
| Last Name                 | Patient                           |            |                 | First Na       | me Test           |                    | Salutation                       | •                  | ОК                                           | 🖉 Save                                                                                      | 🗙 Scan                     | <sup>⊗</sup> Profile       |
| Address 1                 | 122 Apv                           | <b>C</b> † |                 |                | Phone N           | umbers (1)         | F2 Ins D                         | e Birthdate        | 01/01/1980                                   |                                                                                             |                            | All Rxs                    |
| Address 2                 | 125 Ally                          | 50         |                 |                | Descriptio        | n Phone            |                                  |                    | 01/01/1900                                   | 1                                                                                           |                            | Active Rxs                 |
| Address 2                 |                                   |            | _               |                | Home              | (123) 4            | 56-7890                          | Age                | 36 years                                     |                                                                                             |                            | Active Rxs w/Passtimes     |
| City                      | St. John                          | s •        | Prov            | NL 🔻           |                   |                    |                                  | Gender             | Male 👻                                       | No ii                                                                                       | mage available             | Refillable Rxs             |
| Postal                    | A1A 1A1                           | Country    | Canad           | da 🔻           |                   |                    |                                  | Language           | English 🔹                                    |                                                                                             |                            | Pricing Profile            |
| Email                     |                                   |            |                 | Send           | Family Do         | ctor               |                                  | Height             |                                              |                                                                                             |                            | Not Disp./OTC Rxs          |
| Quick Code                |                                   |            |                 |                |                   |                    | F2 Clear                         | Weight             |                                              | Load                                                                                        | i Delete                   | Rxs Filled in Error        |
| Comments<br>Tania         | Comments (0) [F2]                 |            |                 |                |                   |                    |                                  | PHN 999            | 999999                                       |                                                                                             | Suspended Rxs              |                            |
| Topic                     |                                   | comment    |                 |                |                   |                    |                                  | Plans (1)          | )                                            | F2 Ins Del                                                                                  | Perform FDB Analysis       |                            |
|                           |                                   |            |                 |                |                   |                    |                                  | SubPla             | n Code Group ID                              | Client ID                                                                                   | Expiry                     | Manu                       |
|                           |                                   |            |                 |                |                   |                    |                                  | 1 NLPDP            |                                              | 9999999999                                                                                  |                            | Alternate Addresses        |
|                           |                                   |            |                 |                |                   |                    |                                  |                    |                                              |                                                                                             |                            | Alternate Addresses        |
|                           |                                   |            |                 |                |                   |                    |                                  |                    |                                              |                                                                                             |                            | Batches                    |
| Allergies (               | 0)                                | Add Dru    | Jg F2           | Ins Del        | General           | Family             | Nursing Home                     | Copays             | Communications                               | Other                                                                                       | Ctrl 🔿                     | Charting                   |
|                           |                                   |            |                 |                | Dationt           | <u>1</u> 0)        | Early Frome                      | copuj <u>s</u>     | Concon                                       | - Cuici                                                                                     |                            | Consents                   |
|                           |                                   |            |                 |                | Activ             | e ∆lt.I            | ast Name                         |                    | Privacy U                                    | nknown                                                                                      |                            | Credit Cards               |
|                           | Active Alt. Last Name             |            |                 |                |                   |                    |                                  |                    |                                              |                                                                                             |                            | View Patient Documents (0) |
|                           | Patient Type Human                |            |                 |                |                   |                    | in 🔻                             |                    | Unit Dos                                     | e                                                                                           |                            | History                    |
| Medical Co                | Medical Conditions (0) F2 Ins Del |            |                 |                |                   |                    |                                  | Type <none></none> |                                              |                                                                                             |                            | Immunizations              |
|                           |                                   |            |                 |                | Delivery T        | tions<br>ype Defai | ult (Pickup)                     |                    | <ul> <li>Cycle</li> <li>Price Gro</li> </ul> | <default< td=""><td>▼<br/>t&gt; (<none>) ▼</none></td><td>Limited Use Items</td></default<> | ▼<br>t> ( <none>) ▼</none> | Limited Use Items          |

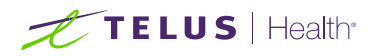

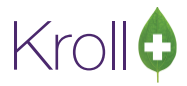

3. Select N - New Immunization.

| <u>F</u> ile <u>E</u> dit | Recent     | <u>P</u> atient P | r <u>o</u> file | <u>R</u> eports | <u>U</u> tilities | <u>N</u> H | Central Fill  | <u>C</u> ards | Sess <u>i</u> on <u>H</u> | elp        |        |         |                      |     |                        |
|---------------------------|------------|-------------------|-----------------|-----------------|-------------------|------------|---------------|---------------|---------------------------|------------|--------|---------|----------------------|-----|------------------------|
| F3 - Pat                  | tient      | F5 - D            | rug             | F7              | - Doctor          |            | F9 - Work     | flow          | F11 - Drop                | p-off Fi   | 12 - N | New Rx  | Alt+X - Start        |     |                        |
| Last Name                 | Patient    |                   |                 | First Na        | me Test           |            | Sale          | utation       | -                         | ОК         |        | Save    | 🗙 Scan               | ור  | <sup>⊗</sup> Profile   |
| Address 1                 | 122 4 84   |                   |                 | _               | Phone Nu          | umbers     | s (1)         | F2 Ins De     | Richdate                  | 01/01/1020 | -      | · · · · |                      | =   | All Rxs                |
| Address I                 | 123 Any :  | st                |                 |                 | Description       | n Ph       | hone          |               |                           | 01/01/1980 |        | 1       |                      |     | Active Rxs             |
| Address 2                 |            |                   | _               |                 | Home              | (1         | 23) 456-789   | 0             | Age                       | 36 years   |        |         |                      |     | Active Rxs w/Passtimes |
| City                      | St. John's | -                 | Prov            | NL 🔻            |                   |            |               |               | Gender                    | Male       | •      | No ir   | mage available       |     | Refillable Rxs         |
| Postal                    | A1A 1A1    | Country           | Canad           | la 🔻            |                   |            |               |               | Language                  | English    | •      |         |                      |     | Pricing Profile        |
| Email                     |            |                   |                 | Send            | Family Doc        | tor        |               |               | Height                    |            |        |         |                      |     | Not Disp./OTC Rxs      |
| Quick Code                |            |                   |                 |                 |                   |            | (             | F2 Clear      | Weight                    |            |        | Load    | Delete               |     | Rys Filled in Error    |
| Immuni                    | izations   |                   |                 |                 |                   |            |               |               |                           |            |        |         |                      |     | Suspended Rys          |
| Innun                     | Zations    |                   |                 |                 |                   |            |               |               |                           |            |        |         |                      | _   | Suspended for          |
| N - New I                 | Immuniza   | tion P            | - Print         | /Reprin         | t                 | F - C      | Call up       | C             | - Cancel C                | laim       |        |         | Show Reversals       |     | Perform FDB Analysis   |
|                           |            | D                 | - Pharr         | macist [        | Declined          | R - P      | atient Ref    | lused         |                           |            |        |         |                      |     | View                   |
| Items (0)                 |            |                   |                 |                 |                   |            |               |               |                           |            |        |         | F2 Ins               | Del | Alternate Addresses    |
| # Туре                    | :          |                   | Status          |                 |                   | P          | Product State | us            | Fee S                     | tatus      |        | Created | 1 <b>T</b> Completed | 4   | Batches                |
|                           |            |                   |                 |                 |                   |            |               |               |                           |            |        |         |                      |     | Charting               |

**NOTE:** If you attempt to create an immunization record before a product list for the current season has been provided, the following prompt will appear.

| N - New Immu   | nization P - Print/Re<br>D - Pharma | eprint F - Call up<br>cist Declined R - Patient F | C - Cancel Claim<br>Refused         | Show Re           | versals              |
|----------------|-------------------------------------|---------------------------------------------------|-------------------------------------|-------------------|----------------------|
| Items (1)<br># | Type                                | Status                                            | Product Status                      | Fee Status        | Created <b>T</b> Com |
| 1              | Influenza                           | Completed                                         | Claimed                             | No Fee Applicable | 04/10/2016 04/1      |
|                |                                     | Imm                                               | unization Products NOT available in | n Kroll yet       |                      |

Select an immunization type from the list and click **Perform Now**. Or, if you want to add the immunization record to the Immunizations queue in order to complete the immunization form later, click **Save for Later**. See the <u>Completing Immunizations 'Saved for Later</u>' section for more information.

| 🕖 lmi | munization          |                | ×        |
|-------|---------------------|----------------|----------|
| Тур   | pe<br>Non-Influenza |                | ~        |
|       | Print Now           | Save for later | X Cancel |

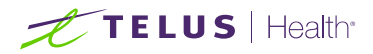

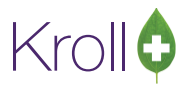

#### **Emergency Contact**

- 1. Search for and select an emergency contact. This is the person who will be contacted in the event of an emergency.
- 2. Specify the contact's Relationship to the patient and enter their phone number(s).

| <u>F</u> ile <u>E</u> | dit <u>U</u> tilities <u>N</u> F | l Centr <u>a</u> l Fill <u>C</u> | ards Sess | on <u>H</u> elp | Vie <u>w</u> P | rofile    |          |           |         |        |                |    |                               |
|-----------------------|----------------------------------|----------------------------------|-----------|-----------------|----------------|-----------|----------|-----------|---------|--------|----------------|----|-------------------------------|
| F3 -                  | • Patient                        | F5 - Drug                        | F7 - Do   | ctor            | F9 - Wo        | rkflow    | F11 - D  | rop-off   | F12 - N | lew Rx | Alt+X - Star   | t  |                               |
| Influ                 | enza                             |                                  |           |                 | C              | onsent ai | ven by P | atient Te | st      |        |                | F2 | <sup>⊗</sup> View             |
|                       |                                  |                                  |           |                 |                | -         |          | ,         |         |        |                |    | Patient Charting              |
| Patient               | Patient, Test                    |                                  |           |                 |                | Address   | 100 Any  | St        |         |        | 1              |    | Patient <u>D</u> ocuments (2) |
| Birth                 |                                  |                                  | Male      | Plan            |                | Client ID |          |           | Phone   | Home   | (123) 456-7890 | )  | Patient Immunizations (2)     |
| Allergie              | s                                |                                  |           |                 |                | Conditio  | ns       |           |         |        |                | _  | <sup>⊗</sup> Profile          |
|                       |                                  |                                  |           |                 |                |           |          |           |         |        |                | _  | All Rxs                       |
|                       |                                  |                                  |           |                 |                |           |          |           |         |        |                |    | Active Rxs                    |
|                       |                                  |                                  |           |                 |                |           |          |           |         |        |                | -  | Active Rxs w/Passtimes        |
| Emer                  | gency Contact                    | Patient Conse                    | nt        |                 |                |           |          |           |         |        |                | _  | Pricing Profile               |
|                       |                                  |                                  |           |                 |                |           |          |           |         |        |                |    | Not Disp/OTC Profile          |
|                       |                                  |                                  |           |                 |                |           |          |           |         |        |                |    |                               |
|                       | Select Contact                   | Doe, Jane                        |           |                 | - 🔎            | Save to   | Patient  |           |         |        |                |    |                               |
|                       | Last Name                        | Doe                              |           |                 |                |           |          |           |         |        |                |    |                               |
|                       | First Name                       | Jane                             |           |                 |                |           |          |           |         |        |                |    |                               |
|                       | Relationship                     | Friend                           |           |                 |                |           | •        |           |         |        |                |    |                               |
|                       | Daytime Phone                    | e (555) 555-5555                 | ;         |                 | ext            | 1234      |          |           |         |        |                |    |                               |
|                       | Other Phone                      | (777) 777-7777                   | •         |                 | ext            |           |          |           |         |        |                |    |                               |
|                       |                                  |                                  |           |                 |                |           |          |           |         |        |                |    |                               |
|                       |                                  |                                  |           |                 |                |           |          |           |         |        |                |    |                               |
|                       |                                  |                                  |           |                 |                |           |          |           |         |        |                |    |                               |
|                       |                                  |                                  |           |                 |                |           |          |           |         |        |                |    |                               |
|                       | ave for Later                    |                                  |           |                 | ofuco Imi      | munizatia |          |           |         |        | Not            |    |                               |
|                       | ave for Later                    |                                  |           | <u>1</u>        | seruse Imi     | munizatio | n        |           |         |        | <b>N</b> ext   |    |                               |

**NOTE**: If the patient has an emergency contact saved to the **F3 - Patient** card (**Other** tab), the contact's information will prepopulate in the Emergency Contact fields and the **Patient Consent** tab will be displayed.

If the patient has more than one emergency contact saved to the **F3 - Patient** card, select the desired contact from the list.

3. To save the emergency contact to the **F3 - Patient** card, click **Save to Patient**. The emergency contact will be inserted in the **Other** tab in the **F3 - Patient** card.

| G <u>e</u> neral | <u>F</u> amily                    | Nursing Hor | ne Copay <u>s</u> | Comm <u>u</u> nications | Othe | r              | Ectri 🗲 |  |  |  |  |  |
|------------------|-----------------------------------|-------------|-------------------|-------------------------|------|----------------|---------|--|--|--|--|--|
| Emergen          | Emergency Contacts (1) F2 Ins Del |             |                   |                         |      |                |         |  |  |  |  |  |
| Name             |                                   |             | Relationship      | Daytime Phone           |      | Other Phone    |         |  |  |  |  |  |
| Doe, Jane        |                                   |             | Friend            | (555) 555-5555 ext 12   | 34   | (777) 777-7777 |         |  |  |  |  |  |
|                  |                                   |             |                   |                         |      |                |         |  |  |  |  |  |

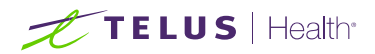

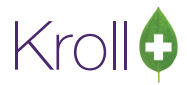

4. Click Next.

**NOTE**: A daytime phone number for the emergency contact is required to proceed.

#### Patient Consent

- 1. Select the appropriate answer for each of the Patient Consent questions.
  - Some answers may preclude the patient from receiving immunization. For example, if the patient answers Yes to 'Are you sick today?', he or she will be ineligible for immunization.

| <u>F</u> ile | <u>E</u> dit <u>U</u> tilities | <u>N</u> H Centr <u>a</u> l Fill <u>C</u>                                                                                                 | ards Sess <u>i</u> o                                                                                                    | n <u>H</u> elp                                                                                              | o Vie <u>w P</u> ro                                                                                      | file      |                                                                                             |               |       |               |    |                               |
|--------------|--------------------------------|----------------------------------------------------------------------------------------------------|----------------------------------------------------------------------------------------------------|----------------------------------------------------------------------------------------------------|----------------------------------------------------------------------------------------------------|-----------|---------------------------------------------------------------------------------------------|---------------|-------|---------------|----|-------------------------------|
| F3           | - Patient                      | F5 - Drug                                                                                                    | F7 - Dod                                                                                                    | tor                                                                                                    | F9 - Work                                                                                                | flow      | F11 - Drop-off                                                                              | F12 - N       | ew Rx | Alt+X - Sta   | rt |                               |
| Influ        | ienza                          |                                                                                                    |                                                                                                    |                                                                                                    | Con                                                                                                    | nsent ai  | ven by <b>Patient Te</b>                                                                    | .+            |       | (             | F2 | <sup>⊗</sup> View             |
|              |                                |                                                                                                    |                                                                                                    |                                                                                                    |                                                                                                    |           | ratient, re.                                                                                |               |       |               |    | Patient Charting              |
| Patient      | Patient, Tes                   | t                                                                                                    |                                                                                                    |                                                                                                    | A                                                                                                    | ddress    | 100 Any St                                                                                  |               |       |               |    | Patient <u>D</u> ocuments (2) |
| Birth        |                                |                                                                                                    | Male                                                                                                    | Plan                                                                                                    | C                                                                                                    | Client ID |                                                                                             | Phone         | Home  | (123) 456-789 | 0  | Patient Immunizations (2)     |
| Allergi      | es                             |                                                                                                    |                                                                                                    |                                                                                                    | c                                                                                                    | Condition | ns                                                                                          |               |       |               |    | × Profile                     |
|              |                                |                                                                                                    |                                                                                                    |                                                                                                    |                                                                                                    |           |                                                                                             |               |       |               |    | All Rxs                       |
|              |                                |                                                                                                    |                                                                                                    |                                                                                                    |                                                                                                    |           |                                                                                             |               |       |               |    | Active Rxs                    |
|              |                                |                                                                                                    |                                                                                                    |                                                                                                    |                                                                                                    |           |                                                                                             |               |       |               |    | Active Rxs w/Passtimes        |
| Eme          | rgency Conta                   | ct Patient Conse                                                                                                    | nt                                                                                                    |                                                                                                    |                                                                                                    |           |                                                                                             |               |       |               |    | Pricing Profile               |
| Are          | you sick toda                  | y? (i.e. fever greater                                                                                                    | than 39.5°C                                                                                                    | , breatl                                                                                                    | ning problem                                                                                             | ns, or a  | ctive infection) Yes                                                                        |               | -     |               | *  | Not Disp/OTC Profile          |
| Р            | atient Ineligib                | le today. May be elig                                                                                                    | gible later                                                                                                    |                                                                                                    |                                                                                                    |           |                                                                                             |               | _     |               |    |                               |
| Dog          | /ou have a ne                  | w or changing neuro                                                                                                    | ological diso                                                                                                    | order?                                                                                                    | No                                                                                                    |           |                                                                                             |               |       |               |    |                               |
| Hav          | e you had a s                  | erious reaction to in                                                                                                    | fluenza vacc                                                                                                    | ine in t                                                                                                    | he past? <n< td=""><th>lot Ansv</th><td>wered&gt;</td><th></th><th></th><th></th><td></td><td></td></n<> | lot Ansv  | wered>                                                                                      |               |       |               |    |                               |
| Hav          | e you ever ha                  | d Guillain-Barré Syno                                                                                                    | drome withir                                                                                                    | n 6 wee                                                                                                    | ks after rece                                                                                            | eiving th | e flu vaccine? <not< td=""><th>Answered&gt;</th><th></th><th></th><td></td><td></td></not<> | Answered>     |       |               |    |                               |
| Hav          | e you ever ex                  | perienced difficulty b                                                                                                    | preathing wit                                                                                                    | thin 24                                                                                                    | hours of get                                                                                             | tting a f | lu shot? <not answ<="" td=""><th>ered&gt;</th><th></th><th></th><td></td><td></td></not>    | ered>         |       |               |    |                               |
| Dog          | ou have an a                   | llergy to eggs or eg                                                                                                    | g products?                                                                                                    | <not< th=""><td>Answered&gt;</td><th></th><td></td><th></th><th></th><th></th><td>=</td><td></td></not<>    | Answered>                                                                                                |           |                                                                                             |               |       |               | =  |                               |
| Doy          | ou have an a                   | llergy to kanamycin,                                                                                                    | neomycin, g                                                                                                    | gentami                                                                                                    | icin, thimeros                                                                                           | sal, chic | ken protein, polymi                                                                         | in or gelatin |       | nswered>      |    |                               |
| Are          | you allergic t                 | o latex gloves? <no< td=""><td>t Answered</td><th>&gt;</th><td></td><th></th><td></td><th></th><th></th><th></th><td></td><td></td></no<> | t Answered                                                                                                    | >                                                                                                    |                                                                                                    |           |                                                                                             |               |       |               |    |                               |
| Are          | you currently                  | taking any medicatio                                                                                                    | on? <not a<="" td=""><th>nswere</th><td>d&gt;</td><th></th><td></td><th></th><th></th><th></th><td></td><td></td></not>    | nswere                                                                                                    | d>                                                                                                    |           |                                                                                             |               |       |               |    |                               |
| Doy          | /ou have a hi                  | story of chronic illnes                                                                                                    | ss? <not ar<="" td=""><th>nswered</th><td><br/>k</td><th></th><td></td><th></th><th></th><th></th><td></td><td></td></not> | nswered                                                                                                    | <br>k                                                                                                    |           |                                                                                             |               |       |               |    |                               |
| Dog          | ou take a blo                  | ood thinner or have a                                                                                                    | a bleeding d                                                                                                    | lisorde                                                                                                    | r? <not ans<="" td=""><th>wered&gt;</th><td>•</td><th></th><th></th><th></th><td></td><td></td></not>    | wered>    | •                                                                                           |               |       |               |    |                               |
| Are          | you or do yo                   | u think you might be                                                                                                    | pregnant?                                                                                                    | <not a<="" th=""><td>Answered&gt;</td><th></th><td></td><th></th><th></th><th></th><td></td><td></td></not> | Answered>                                                                                                |           |                                                                                             |               |       |               |    |                               |
|              |                                |                                                                                                    |                                                                                                    |                                                                                                    |                                                                                                    |           |                                                                                             |               |       |               | *  |                               |
| ×            | <u>S</u> ave for Late          | r                                                                                                    |                                                                                                    |                                                                                                    | <u>R</u> efuse Imm                                                                                       | unizatio  | in                                                                                          |               |       | Print Consent |    |                               |

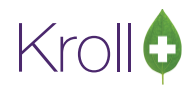

## TELUS | Health

Other answers may present a note to the pharmacist. For example, if the patient answers Yes to 'Are you allergic to latex gloves?', a note will appear instructing the pharmacist to not use latex products.

| <u>F</u> ile <u>E</u> | dit <u>U</u> tilitie | s <u>N</u> H Centr <u>a</u> l Fill | <u>C</u> ards Sess <u>i</u>                                                                                        | on <u>H</u> elp                                                                                     | Vie <u>w</u> Profi                       | ile     |                     |                    |              |          |                               |
|-----------------------|----------------------|------------------------------------|----------------------------------------------------------------------------------------------------|----------------------------------------------------------------------------------------------------|------------------------------------------|---------|---------------------|--------------------|--------------|----------|-------------------------------|
| F3                    | - Patient            | F5 - Drug                          | F7 - Do                                                                                                    | ctor                                                                                                | F9 - Workfl                              | ow      | F11 - Drop-off      | F12 - New Rx       | Alt+X - St   | art      |                               |
| Influ                 | ienza                |                                    |                                                                                                    |                                                                                                    | Conse                                    | ent ai  | ven by Patient Te   | c+                 |              | E2       | <sup>⊗</sup> View             |
|                       |                      |                                    |                                                                                                    |                                                                                                    |                                          | J.      | rudent, re          |                    |              | <u> </u> | Patient Charting              |
| Patient               | Patient, Te          | est                                |                                                                                                    |                                                                                                    | Ade                                      | dress   | 100 Any St          |                    |              |          | Patient <u>D</u> ocuments (2) |
| Birth                 |                      |                                    | Male                                                                                                    | Plan                                                                                                | Clie                                     | ent ID  |                     | Phone Home         | (123) 456-78 | 390      | Patient Immunizations (2)     |
| Allergie              | s                    |                                    | <sup>▼</sup> Profile                                                                                               |                                                                                                    |                                          |         |                     |                    |              |          |                               |
|                       |                      |                                    | All Rxs                                                                                                    |                                                                                                    |                                          |         |                     |                    |              |          |                               |
|                       |                      |                                    |                                                                                                    |                                                                                                    |                                          |         |                     |                    |              |          | Active Rxs                    |
|                       |                      |                                    |                                                                                                    |                                                                                                    |                                          |         |                     |                    |              |          | Active Rxs w/Passtimes        |
| Emer                  | rgency Con           | tact Patient Con                   | sent                                                                                                    |                                                                                                    |                                          |         |                     |                    |              |          | Pricing Profile               |
| Are                   | ou sick too          | lay? (i.e. fever great             | er than 39.5°                                                                                                    | C, breath                                                                                           | ing problems                             | , or a  | ctive infection) No | •                  |              | ^        | Not Disp/OTC Profile          |
| Dov                   |                      |                                    |                                                                                                    |                                                                                                    |                                          |         |                     |                    |              |          |                               |
| Have                  |                      |                                    |                                                                                                    |                                                                                                    |                                          |         |                     |                    |              |          |                               |
| Llow                  |                      | ad Cuillain Barrá Cu               | ndromo with                                                                                                    | in 6 wool                                                                                           | ka offer receivi                         | in a th | o flu vaccino? No   |                    |              |          |                               |
| Have                  | e you ever r         | ad Guillain-Barre Sy               | ndrome with                                                                                                    | in o wee                                                                                            | is after receiv                          | ing in  |                     |                    |              |          |                               |
| Have                  | e you ever e         | experienced difficulty             | y breathing w                                                                                                    | ithin 24 I                                                                                          | hours of gettir                          | ng a f  | lu shot? No         | -                  |              |          |                               |
| Do y                  | ou have an           | allergy to eggs or                 | egg products                                                                                                    | ? No                                                                                                | •                                        | •       |                     |                    |              |          |                               |
| Do y                  | ou have an           | allergy to kanamyci                | n, neomycin,                                                                                                    | gentami                                                                                             | cin, thimerosa                           | l, chic | ken protein, polymi | kin or gelatin? No | •            | E        |                               |
| Are                   | ou allergic          | to latex gloves? Ye                | s                                                                                                    | -                                                                                                   |                                          |         |                     |                    |              |          |                               |
| P                     | narmacist, c         | lo not use latex pro               | ducts                                                                                                    |                                                                                                    |                                          |         |                     |                    |              |          |                               |
| Are y                 | ou current           | ly taking any medica               | tion? No                                                                                                    |                                                                                                    | -                                        |         |                     |                    |              |          |                               |
| Do y                  | ou have a l          | nistory of chronic illr            | ness? <not a<="" th=""><th>nswered</th><th>&gt; 🔻</th><th></th><th></th><td></td><td></td><td></td><td></td></not> | nswered                                                                                             | > 🔻                                      |         |                     |                    |              |          |                               |
| Do y                  | ou take a b          | lood thinner or hav                | e a bleeding                                                                                                    | disorder                                                                                            | <pre>? <not answ<="" pre=""></not></pre> | ered>   | • •                 |                    |              |          |                               |
| Are                   | you or do y          | ou think you might I               | be pregnant?                                                                                                    | <not a<="" th=""><th>nswered&gt; 👻</th><th></th><th></th><td></td><td></td><td></td><td></td></not> | nswered> 👻                               |         |                     |                    |              |          |                               |
|                       |                      |                                    |                                                                                                    |                                                                                                    |                                          |         |                     |                    |              | -        |                               |
| ×                     | Save for Lat         | ter                                |                                                                                                    |                                                                                                    | <u>R</u> efuse Immur                     | nizatio | on                  | (                  | Print Consen | t        |                               |

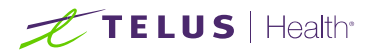

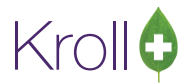

If the system determines the patient is ineligible for immunization, all consent questions will become read-only. Click **Refuse Immunization** and complete the **Enter a Comment** form. See the <u>Declined or Refused</u> <u>Immunizations</u> section for more information.

| , | There a Comment                 | x |   |
|---|---------------------------------|---|---|
| 1 | Reason: Declined by Pharmacist  | - |   |
|   | Patient ineligible due to fever | ^ |   |
|   |                                 |   |   |
|   |                                 |   |   |
| 1 |                                 |   |   |
| 1 |                                 |   | 1 |
|   |                                 |   |   |
| į |                                 | ÷ |   |
| - | V OK Cancel                     |   |   |

2. Once the patient has answered each of the Patient Consent questions and the pharmacist has determined the patient is eligible for immunization, click **Print Consent**.

**NOTE**: All questions must be answered in order to proceed.

3. The Immunization Report form will appear. Click Print.

| of Immunizat | tion Re <mark>p</mark> ort      |                          |
|--------------|---------------------------------|--------------------------|
| <u>F</u> ile | -                               |                          |
| Options      |                                 |                          |
| Print s      | tore logo                       |                          |
|              |                                 |                          |
|              |                                 |                          |
|              |                                 |                          |
| Printer      | Microsoft XPS Document Writer 👻 | Copies 1                 |
| Tray         | Automatically Select 👻          | Collate Duplex           |
| Restor       | e Defaults                      | Pre <u>v</u> iew X Close |

4. The **Influenza Vaccine Consent Form** will print. This form shows each of the Patient Consent questions and their answers for the patient to review.

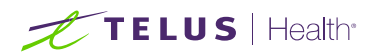

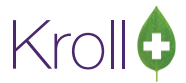

Influenza Vaccine Consent Form:

| PATIENT INFORMATION                                                                                                    |                                                                                                    |                                                                                                    |                                                                                                    | TRACK                                                                                                    | CING #: 6                                                                |  |  |  |  |  |
|----------------------------------------------------------------------------------------------------|----------------------------------------------------------------------------------------------------|----------------------------------------------------------------------------------------------------|----------------------------------------------------------------------------------------------------|----------------------------------------------------------------------------------------------------|--------------------------------------------------------------------------|--|--|--|--|--|
| Test                                                                                                    | Patient                                                                                                    | Gender                                                                                                    | 01-Jan-1980                                                                                                    | Weight 200lbs                                                                                                    | bs                                                                       |  |  |  |  |  |
| Address                                                                                                    |                                                                                                    | HealthCa                                                                                                    | ard#                                                                                                    | PhoneNumber                                                                                                    |                                                                          |  |  |  |  |  |
| 123 AnySt, St. John's NL A1A                                                                                                    | 1A1                                                                                                    |                                                                                                    |                                                                                                    | (123)456-7                                                                                                    | 890                                                                      |  |  |  |  |  |
| EmergencyContact<br>Jane Doe                                                                                                    | RelationshiødPatient<br>Sibling                                                                                                    | Contact's                                                                                                    | Contact'sPhoneNumber Contact'sOtherPhone<br>(555)555-5555                                                                                                    |                                                                                                    |                                                                          |  |  |  |  |  |
| CREENING QUESTIONNA                                                                                                    | IRE                                                                                                    |                                                                                                    |                                                                                                    |                                                                                                    |                                                                          |  |  |  |  |  |
| Foradultpatientaswellasparents                                                                                                    | of children (5 years or greater) to be                                                                                                    | evaccinated:                                                                                                    |                                                                                                    |                                                                                                    |                                                                          |  |  |  |  |  |
| The following questions will help<br>"yes" to any question, it does not<br>If a question is not clear, please a                                                                                                    | us determine if there is any rea<br>necessarily mean the shot can<br>skyour pharmacist to explain it                                                                                                    | son you or you<br>totbe given. Its                                                                                                | r child should notget i<br>implymeans addition                                                                                                    | theflu shottoday. If you a laquestions mustbe ask                                                                                                    | answer<br>red.                                                           |  |  |  |  |  |
| Areyousidtoday?(i.e.fevergreate                                                                                                    | rthan39.5°C, breathingproblem                                                                                                    | s, oractive infect                                                                                                    | tion)                                                                                                    |                                                                                                    | No                                                                       |  |  |  |  |  |
| Doyouhaveaneworchangingneur                                                                                                    | ologicaldisorder?                                                                                                    |                                                                                                    |                                                                                                    |                                                                                                    | No                                                                       |  |  |  |  |  |
| Haveyouhadaseriousreactiontoin                                                                                                    | nfluenzavaccine in the past?                                                                                                    |                                                                                                    |                                                                                                    |                                                                                                    | No                                                                       |  |  |  |  |  |
| HaveyoueverhadGuillain-BarréS                                                                                                    | yndromewithin@weeksafterrecei                                                                                                    | vingthefluvacc                                                                                                    | ine?                                                                                                    |                                                                                                    | No                                                                       |  |  |  |  |  |
| Haveyoueverexperienceddifficult                                                                                                    | tybreathing within 24 hours of getti                                                                                                    | ingaflushot?                                                                                                    |                                                                                                    |                                                                                                    | No                                                                       |  |  |  |  |  |
| Doyou have an allergy to eggsor eg                                                                                                    | gg products?                                                                                                    |                                                                                                    |                                                                                                    |                                                                                                    | Yes                                                                      |  |  |  |  |  |
| Doyouhaveanallergytokanamycin,                                                                                                    | neomycin,gentamicin,thimeros                                                                                                    | al, chickenprote                                                                                                    | in.polymixinogelatin?                                                                                                    | >                                                                                                    | No                                                                       |  |  |  |  |  |
| Areyouallergictolatexgloves?                                                                                                    |                                                                                                    |                                                                                                    |                                                                                                    |                                                                                                    | No                                                                       |  |  |  |  |  |
| Areyoucurrentlytakinganymedicat                                                                                                    | tion?                                                                                                    |                                                                                                    |                                                                                                    |                                                                                                    | Yes                                                                      |  |  |  |  |  |
| Doyou have a history of chronicilln                                                                                                    | ess?                                                                                                    |                                                                                                    |                                                                                                    |                                                                                                    | No                                                                       |  |  |  |  |  |
| Doyoutake ablood thinneror have                                                                                                    | ableeding disorder?                                                                                                    |                                                                                                    |                                                                                                    |                                                                                                    | No                                                                       |  |  |  |  |  |
| Areyou or doyou thinkyou might be                                                                                                    | epregnant?                                                                                                    |                                                                                                    |                                                                                                    |                                                                                                    | No                                                                       |  |  |  |  |  |
| CONSENT GIVEN BY PATIE<br>I, theundersigned client, parentorg<br>a chance to ask questions, and ansi<br>the pharmacyfor 15 minutes/or time<br>Iam aware that it is possible (yetrare<br>"anaphylaxis" can be life-threaten<br>the administration of epinephrine, o<br>provide additional assistance to the<br>tongue, throat, and/orlips. | NT<br>guardian, have readorhad explain<br>werswere given to my satisfaction<br>erecommended by the pharmaci<br>b) to have an extreme all ergic read-<br>ng and is a medical emergency. Iff<br>diphen hydramine, beta-agonists<br>immunizer. The symptoms of a nar | ned tomeinform<br>. I understand ti<br>st) aftergettingti<br>tion toany com<br>experiencesud<br>and/orantihists<br>naphylacticrea | ationabout the flushots<br>herisks and benefits of ri-<br>he flushot.<br>ponent of the vaccine. S<br>nareaction following va<br>aminest otry to treat this re-<br>ction may include hives. | asoutlinedonthe FactShe<br>eceiving the flushot. I agri<br>come serious reactions cal<br>coination, I a maware that<br>action and that 8-1 - fwill b<br>difficulty breathing, swell | eet.Ihaveha<br>eetowait in<br>led<br>itmayrequin<br>ecalledto<br>ingofhe |  |  |  |  |  |
| Intheevent of an aphylaxis, lwill rec<br>provided to my agent or EMS param                                                                                                    | eiveacopy of this form containing<br>edics.<br>eseasonal influenzavaccine                                                                                                    | informationon                                                                                                    | emergencytreatments                                                                                                    | that lhad received, or acc                                                                                                    | pywillbe                                                                 |  |  |  |  |  |
| Patient<br>Patient Test                                                                                                    | PatierBignature                                                                                                    |                                                                                                    |                                                                                                    | DateSigned                                                                                                    | + 2016                                                                   |  |  |  |  |  |
| radeliçiest                                                                                                    |                                                                                                    |                                                                                                    |                                                                                                    | 17-00                                                                                                    | t-2016                                                                   |  |  |  |  |  |
| PHARMACISTDECLARATION Se                                                                                                    | onfirmtheabovenamed patientis<br>asonalinfluenzavaccineshouldb                                                                                                    | egiventopatien                                                                                                    | idingconsentforseasor<br>nt.                                                                                                    | nalinfluenzavaccineand                                                                                                    | hatthe                                                                   |  |  |  |  |  |
| Phamacist<br>KrollPharmacy(99999999)                                                                                                    | PhamacisBignature                                                                                                    |                                                                                                    |                                                                                                    | DateSigned<br>17-Oc                                                                                                    | t-2016                                                                   |  |  |  |  |  |
| KrollPharmacy (99999999)                                                                                                    | Framacissignature                                                                                                    |                                                                                                    |                                                                                                    | 17-Oc                                                                                                    | t-2016                                                                   |  |  |  |  |  |

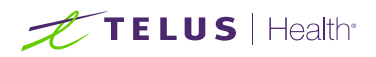

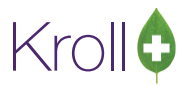

- 5. Sign the consent form. Have the patient sign the form as well.
- 6. The **Scan Consent** tab will appear. If you have a document scanner attached to the workstation, you will be presented with the following options. Select one to continue.

| File Edit Utilities NH Cards Session Help View Profile                            |                                    |                         |                               |
|-----------------------------------------------------------------------------------|------------------------------------|-------------------------|-------------------------------|
| F3 - Patient F5 - Drug F7 - Doctor F9 - Workflow                                  | F11 - Drop-off F12 - New Rx Alt-   | +X - Start              |                               |
| Influenza                                                                         | Consent given by Patient Test      | E2                      | <sup>∀</sup> View             |
| innachza                                                                          | ruden, rest                        |                         | Patient Charting              |
| Patient Patient, Test                                                             | Address 100 Any St                 |                         | Patient <u>D</u> ocuments (0) |
| Birth Male Plan                                                                   | Client ID Pho                      | one Home (123) 456-7890 | Patient Immunizations (1)     |
| Allergies                                                                         | Conditions                         |                         | <sup>∀</sup> Profile          |
|                                                                                   |                                    |                         | All Rxs                       |
|                                                                                   |                                    |                         | Active Rxs                    |
|                                                                                   |                                    |                         | Active Rxs w/Passtimes        |
| Emergency Contact Patient Consent Scan Consent                                    |                                    |                         | Pricing Profile               |
|                                                                                   |                                    |                         | Not Disp/OTC Profile          |
| please sign and<br>Scan Patient Consen<br>Select from Networ<br>Proceed without S | scan consent form<br>Form<br>:Scan |                         |                               |
| Save for Later                                                                    | nmunization                        | 🕑 <u>N</u> ext          |                               |

- **Scan Patient Consent Form**: Allows you to scan the patient consent form into the system.
- Select from Network Scan: If you have already scanned the signed consent form and the file is saved to the network, select this option to import the form.
- Proceed without Scan: Allows you to continue processing the immunization without importing the signed consent form. All consent forms can then be scanned at the end of the day using the <u>Document Scan</u> <u>Utility</u>.

If you **do not** have a document scanner attached to the workstation, you will be presented with the following options. Select one to continue.

- Select from File: If you have already scanned the signed consent form and the file is saved to a local directory, select this option to import the form.
- Select from Network Scan: If you have already scanned the signed consent form and the file is saved to the network, select this option to import the form.

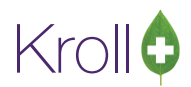

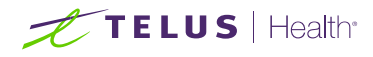

Proceed without Scan: Allows you to continue processing the immunization without importing the signed consent form. All consent forms can then be scanned at the end of the day using the <u>Document Scan</u> <u>Utility</u>.

| <u>File Edit U</u> tilities <u>N</u> H Centr <u>a</u> l Fill <u>C</u> ards Sess <u>i</u> on <u>H</u>                                                                                                    | <u>H</u> elp Vie <u>w P</u> rofile                                                        |                   |                     |                            |  |  |  |  |  |  |  |
|----------------------------------------------------------------------------------------------------|-------------------------------------------------------------------------------------------|-------------------|---------------------|----------------------------|--|--|--|--|--|--|--|
| F3 - Patient F5 - Drug F7 - Doctor                                                                                                    | F9 - Workflow F11 -                                                                       | Drop-off F12 - Ne | w Rx Alt+X - Start  |                            |  |  |  |  |  |  |  |
| Influenza                                                                                                    | View                                                                                      |                   |                     |                            |  |  |  |  |  |  |  |
|                                                                                                    | Patient Charting                                                                          |                   |                     |                            |  |  |  |  |  |  |  |
| Patient Patient, Test                                                                                                    | tient, Test Address 100 Any St                                                            |                   |                     |                            |  |  |  |  |  |  |  |
| Birth Male Pla                                                                                                    | n Client ID                                                                               | Phone             | Home (123) 456-7890 | Patient Immunizations (14) |  |  |  |  |  |  |  |
| Allergies                                                                                                    | Conditions                                                                                |                   |                     | <sup>⊗</sup> Profile       |  |  |  |  |  |  |  |
|                                                                                                    |                                                                                           |                   |                     | All Rxs                    |  |  |  |  |  |  |  |
|                                                                                                    |                                                                                           |                   |                     | Active Rxs                 |  |  |  |  |  |  |  |
|                                                                                                    |                                                                                           |                   |                     | Active Rxs w/Passtimes     |  |  |  |  |  |  |  |
| Emergency Contact Patient Consent Scan C                                                                                                    | Consent                                                                                   |                   |                     | Pricing Profile            |  |  |  |  |  |  |  |
|                                                                                                    |                                                                                           |                   |                     | Not Disp/OTC Profile       |  |  |  |  |  |  |  |
| please signature of the second second s | gn and scan conser<br>Select from File<br>elect from Network Scan<br>Proceed without Scan | nt form<br>]<br>] |                     |                            |  |  |  |  |  |  |  |
| Save for Later                                                                                                    | Refuse Immunization                                                                       |                   | 🕞 Next              |                            |  |  |  |  |  |  |  |

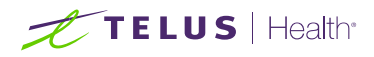

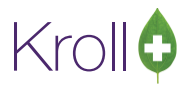

7. If you selected **Proceed without Scan** in the previous step, a warning will appear asking if you are sure you want to proceed without scanning the signed consent form. Answer **Yes**. Ensure you keep the signed paper copy for your records.

| Are you su | re?                                                                                                    |
|------------|----------------------------------------------------------------------------------------------------|
| ?          | Are you sure you want to proceed without scanning the signed consent<br>form?<br>You will need to retain the signed paper copy for your records. |
|            | <u>Y</u> es <u>N</u> o                                                                                                    |

8. If the '**Require UPC verification**' configuration setting is enabled, scan or enter the UPC from the drug pack. If a UPC match is found, product information will populate.

You may need to manually enter the lot number and expiry date if this information is not stored in the product barcode.

| <u>File E</u>     | dit <u>U</u> tili                     | ities  | <u>N</u> H Ce | ntr <u>a</u> l Fill | <u>C</u> ar | ds Sess <u>i</u> o | on <u>H</u> e | lp Vie <u>v</u> | <u>w</u> | <u>P</u> rofile |         |               |        |          |       |                |
|-------------------|---------------------------------------|--------|---------------|---------------------|-------------|--------------------|---------------|-----------------|----------|-----------------|---------|---------------|--------|----------|-------|----------------|
| F3 -              | Patient                               |        | F5 -          | Drug                |             | F7 - Do            | tor           | F9 -            | Wo       | orkflow         | F11     | - Drop-off    |        | F12 - Ne | ew Rx | Alt+X - Start  |
| Influ             | enza                                  |        |               |                     |             |                    |               |                 | С        | onsent giv      | /en by  | Patient, Te   | est    |          |       | F2             |
| Patient           | Patient                               | , Test |               |                     |             |                    |               |                 |          | Address         | 123 A   | ny St         |        |          |       |                |
| Birth             | 01/01/                                | 1980   | 36 year       | s                   |             | Male               | Plan          |                 |          | Client ID       |         |               |        | Phone    | Home  | (123) 456-7890 |
| Allergies         | Ilergies Conditions                   |        |               |                     |             |                    |               |                 |          |                 |         |               |        |          |       |                |
|                   |                                       |        |               |                     |             |                    |               |                 |          |                 |         |               |        |          |       |                |
| -                 |                                       |        |               |                     |             |                    |               |                 |          |                 |         |               |        |          |       |                |
| Emer              | aency C                               | ontact | Pa            | tient Con           | sent        | _                  | Produ         | uct             |          | Admini          | stratio | n             |        |          |       |                |
|                   | <u> </u>                              |        |               |                     |             |                    |               |                 |          |                 |         |               |        |          |       |                |
|                   | Place and a the UPC form the days and |        |               |                     |             |                    |               |                 |          |                 |         |               |        |          |       |                |
|                   |                                       |        | LINC          | Pleases             | can         | or enter           | the OF        | -C mon          | 1 th     | e arug pa       | CK      |               |        | -        |       |                |
|                   |                                       |        | UPC           |                     |             |                    |               | LOO             | кир      | UPC m           | atch fo | und for 06360 | 104086 | 58       |       |                |
|                   |                                       | Р      | roduct        | Fluad 1             | 5/15,       | /15mcg/0           | .5ml (Pa      | ack Size        | e 0.5    | ML)             |         |               |        |          |       |                |
|                   |                                       | Di     | sp Qty        | 0.50                | M           | L                  |               |                 | DIN      | 02362           | 2384    | UPC           | 06     | 5360104  | 0868  |                |
|                   |                                       |        | Deute         | Intronuu            | cula        |                    |               | _               |          |                 |         |               |        |          |       |                |
|                   |                                       |        | Route         | Intramu             | scula       | -                  |               | •               |          |                 |         |               |        |          |       |                |
|                   |                                       | Lot N  | umber         | J36T                |             |                    |               |                 |          |                 |         |               |        |          |       |                |
|                   |                                       | Expir  | y Date        | 01/06/2             | 017         |                    |               |                 |          |                 |         |               |        |          |       |                |
|                   |                                       |        |               |                     |             |                    |               |                 |          |                 |         |               |        |          |       |                |
|                   |                                       |        |               |                     |             |                    |               |                 |          |                 |         |               |        |          |       |                |
|                   |                                       |        |               |                     |             |                    |               |                 |          |                 |         |               |        |          |       |                |
|                   |                                       |        | _             |                     |             |                    |               |                 |          |                 |         |               |        |          |       |                |
| <b>X</b> <u>s</u> | ave for                               | Later  |               |                     |             |                    |               | <u>R</u> efus   | e Im     | munizatio       | n       |               |        |          |       | 📀 <u>N</u> ext |

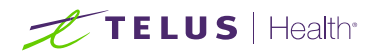

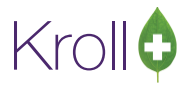

If the '**Require UPC verification**' configuration setting is disabled, select a product from the list. Enter the **Lot Number** and **Expiry Date** associated with the drug.

| <u>F</u> ile | <u>E</u> dit         | <u>U</u> tilities | <u>N</u> H | Centr <u>a</u> l Fi | l <u>C</u> a | rds Sess <u>i</u> | on <u>H</u> el | p Vie <u>w</u>    | <u>P</u> rofile                         |         |             | _   |        |       |                |
|--------------|----------------------|-------------------|------------|---------------------|--------------|-------------------|----------------|-------------------|-----------------------------------------|---------|-------------|-----|--------|-------|----------------|
| F3           | - Pat                | ient              | F5         | 5 - Drug            |              | F7 - Do           | ctor           | F9 - Wo           | orkflow                                 | F11     | - Drop-off  | F1  | l2 - N | ew Rx | Alt+X - Start  |
| Influ        | uen                  | za                |            |                     |              |                   |                | С                 | onsent gi                               | ven by  | Patient, Te | est |        |       | F2             |
| Patien       | t Pat                | ient, Tes         | t          |                     |              |                   |                |                   | Address                                 | 123 A   | ny St       |     |        |       |                |
| Birth        | 01/                  | 01/1980           | 36 y       | ears                |              | Male              | Plan           |                   | Client ID                               |         |             | 1   | Phone  | Home  | (123) 456-7890 |
| Allergi      | Allergies Conditions |                   |            |                     |              |                   |                |                   |                                         |         |             |     |        |       |                |
|              |                      |                   |            |                     |              |                   |                |                   |                                         |         |             |     |        |       |                |
|              |                      |                   |            |                     |              |                   |                |                   |                                         |         |             |     |        |       |                |
| Eme          | ergen                | cy Conta          | ct         | Patient C           | onsen        | t                 | Produ          | ct                | Admini                                  | stratio | n           |     |        |       |                |
|              | -                    | -                 |            |                     |              |                   |                |                   |                                         |         |             |     |        |       |                |
|              |                      |                   | Produ      | et Eluad            | 15/15        | /15mca/0          | 5ml (P         | ock Size O S      | 5 MID                                   |         |             |     |        |       |                |
|              |                      |                   | FIGUU      |                     | 13/13        | ,/15/mcg/c        | .om (ri        | JCK SIZE O.       | ( ( ( ) ( ) ( ) ( ) ( ) ( ) ( ) ( ) ( ) |         |             |     |        |       |                |
|              |                      | [                 | Disp Q     | ty 0.50             | Μ            | IL                |                | DIN               | 02362                                   | 2384    | UPC         | 063 | 60104  | 10868 |                |
|              |                      |                   | Rout       | e Intran            | nuscul       | ar                |                | •                 |                                         |         |             |     |        |       |                |
|              |                      | Lot I             | Numbe      | er J36T             |              | ]                 |                |                   |                                         |         |             |     |        |       |                |
|              |                      | Exp               | irv Dat    | e 01/06             | /2017        | 7                 |                |                   |                                         |         |             |     |        |       |                |
|              |                      | Evb               | ny Du      | 02/00               | ,202,        |                   |                |                   |                                         |         |             |     |        |       |                |
|              |                      |                   |            |                     |              |                   |                |                   |                                         |         |             |     |        |       |                |
|              |                      |                   |            |                     |              |                   |                |                   |                                         |         |             |     |        |       |                |
|              |                      |                   |            |                     |              |                   |                |                   |                                         |         |             |     |        |       |                |
|              |                      |                   |            |                     |              |                   |                |                   |                                         |         |             |     |        |       |                |
|              |                      |                   |            |                     |              |                   |                |                   |                                         |         |             |     |        |       |                |
|              |                      |                   |            |                     |              |                   | ſ              |                   |                                         |         |             |     |        |       | ſ              |
| ×            | <u>S</u> ave         | for Late          | r          |                     |              |                   |                | <u>R</u> efuse Im | munizatio                               | n       |             |     |        |       | 📀 <u>N</u> ext |

9. Click Next.

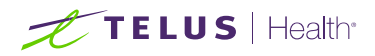

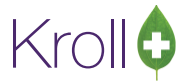

- 10. The **Administration** tab will appear.
  - Enter the site of administration in the **Site of Admin** field (e.g., left arm, right thigh).
  - Select the pharmacist who administered the immunization from the Administered by list.
  - Enter any comments in the space provided (optional).

| <u>F</u> ile <u>E</u> | dit <u>U</u>                               | tilities | <u>N</u> H Ce | entr <u>a</u> l Fill | <u>C</u> ard | ls Sess <u>i</u> o | on <u>H</u> e | lp Vie <u>w</u>  | <u>P</u> rofile |                    |          |         |        |                 |  |  |
|-----------------------|--------------------------------------------|----------|---------------|----------------------|--------------|--------------------|---------------|------------------|-----------------|--------------------|----------|---------|--------|-----------------|--|--|
| F3 ·                  | - Patie                                    | nt       | F5 -          | Drug                 |              | F7 - Do            | tor           | F9 - \           | Vorkflow        | F11 -              | Drop-off | F12 - M | lew Rx | Alt+X - Start   |  |  |
| Influ                 | nfluenza Consent given by Patient, Test F2 |          |               |                      |              |                    |               |                  |                 |                    |          |         |        |                 |  |  |
| Patient               | Patie                                      | nt, Test |               |                      |              |                    |               |                  | Address         | Address 123 Any St |          |         |        |                 |  |  |
| Birth                 | 01/0                                       | 1/1980   | 36 yea        | rs                   |              | Male               | Plan          |                  | Client ID       |                    |          | Phon    | e Home | (123) 456-7890  |  |  |
| Allergies Conditions  |                                            |          |               |                      |              |                    |               |                  |                 |                    |          |         |        |                 |  |  |
|                       |                                            |          |               |                      |              |                    |               |                  |                 |                    |          |         |        |                 |  |  |
|                       |                                            |          |               |                      |              |                    |               |                  |                 |                    |          |         |        |                 |  |  |
| Emer                  | ciency                                     | Contac   | t Pa          | tient Con            | cont         |                    | Prod          | uct              | Admini          | stration           |          |         |        |                 |  |  |
|                       | gency                                      | contac   |               | itient con           | sem          |                    | FIGU          | uct              | ]               |                    |          |         |        |                 |  |  |
|                       |                                            |          |               |                      |              |                    |               |                  |                 |                    |          |         |        |                 |  |  |
|                       |                                            | P        | roduct        | Fluad 15             | /15/         | 15mcg/0            | .5ml (Pa      | ack Size 0       | .5 ML)          |                    |          |         |        |                 |  |  |
|                       |                                            | Di       | isp Qty       | 0.50                 | ML           |                    |               | D                | IN 0236         | 2384               | UPC      | 0636010 | 40868  |                 |  |  |
|                       |                                            |          | Route         | Intramu              | scula        | r                  |               |                  |                 |                    |          |         |        |                 |  |  |
|                       |                                            |          |               |                      |              |                    |               |                  |                 |                    |          |         |        |                 |  |  |
|                       |                                            | Date of  | Admin         | 24/10/20             | 016          | 11:07              | Si            | te of Adn        | nin Left Ar     | m                  |          |         |        |                 |  |  |
|                       |                                            |          |               | Keell Dh             |              |                    |               | _                |                 |                    |          |         |        |                 |  |  |
|                       | AC                                         | dministe | red by        | Kroll Pha            | arma         | icy (KRL)          |               | •                |                 |                    |          |         |        |                 |  |  |
|                       |                                            | Con      | nments        | N/A                  |              |                    |               |                  |                 |                    |          |         |        | *               |  |  |
|                       |                                            |          |               |                      |              |                    |               |                  |                 |                    |          |         |        |                 |  |  |
|                       |                                            |          |               |                      |              |                    |               |                  |                 |                    |          |         |        |                 |  |  |
|                       |                                            |          |               |                      |              |                    |               |                  |                 |                    |          |         |        | -               |  |  |
|                       |                                            |          |               |                      |              |                    |               |                  |                 |                    |          |         |        |                 |  |  |
| ×                     | Save fo                                    | or Later |               |                      |              |                    |               | <u>R</u> efuse I | mmunizatio      | n                  |          |         | Finali | ze Immunization |  |  |

11. Click Finalize Immunization.

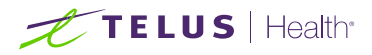

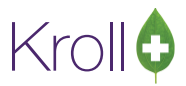

**NOTE**: If the **Administered by** user is not the currently logged in user, the **Administered by** user will be required to enter their login credentials in order to proceed.

| 🐨 Login            |                                  |                       |                |
|--------------------|----------------------------------|-----------------------|----------------|
| $\hat{\mathbf{v}}$ | You must login as Kr<br>Initials | oll Pharmacy for sign | nature capture |
| J.                 | Password                         | •••••                 |                |
|                    |                                  | K Cancel              |                |

12. If you have electronic signatures enabled, the pharmacist will be prompted to sign the signature pad in order to proceed. Sign the signature pad and click **OK**.

| V Electronic Signature            | C X   |
|-----------------------------------|-------|
| Please sign on the signature tabl | let   |
| Ata                               |       |
| Kroll Pharmacy                    |       |
| ✓ <u>O</u> K                      | incel |

13. A prompt will appear asking if you want to print an Immunization Record for the patient. Answer accordingly.

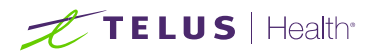

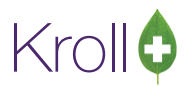

#### **Billing an Immunization**

1. If the user who performed the immunization has an **F7 - Doctor** record with a 'Pharmacist' designation that user's information will populate in the doctor section of the **F12** screen.

If the user does not have an **F7** - **Doctor** record or if the immunization was performed by a different user, the **F7** - **Doctor** search form will appear. Perform a doctor search to locate the pharmacist to use as the prescriber.

- 2. A claim for the immunization will populate in the **F12** screen. Ensure the **Disp Qty** field shows the ML quantity.
- 3. Click F12 Fill Rx. The claim will be transmitted to the appropriate party for payment.

| <u>F</u> ile <u>E</u> o | lit Recen <u>t</u> | <u>R</u> x <u>V</u> i | ew <u>L</u> abe | ls Pr <u>o</u> file | Report   | s <u>U</u> tilities        | <u>N</u> H Centr <u>a</u> l Fil | I <u>C</u> ards Ses | s <u>i</u> on <u>H</u> e | lp       |              |           |         |
|-------------------------|--------------------|-----------------------|-----------------|---------------------|----------|----------------------------|---------------------------------|---------------------|--------------------------|----------|--------------|-----------|---------|
| F3 -                    | Patient            | F5                    | - Drug          | F7                  | - Doctor | r F9 -                     | Workflow                        | F11 - Drop-o        | ff                       | F12 - F  | ill Rx       | Alt+X     | - Start |
|                         | Ne                 | w Rx                  | Pending         | g Adj               | R) 21    | < Start Date<br>./10/16  0 | Latest Fill                     | Qty                 | 1                        | init 📃   |              | ookup 🔰   | Cancel  |
| Priority                | Default Wai        | t Time                | ▼ F2            | Due                 | in 17 n  | nins F                     | orward Rx F2                    | Work Order          | 168                      | F2       | Delivery Pi  | ckup      | •       |
| Patient S               | earch              |                       |                 |                     | Drug Sei | arch                       | 0.5                             | ✓ Pack              | D <u>o</u> c Sear        | ch       | Lc           | oc Office | -       |
| Name                    | Patient, Te        | st                    |                 | Age: 36             | Brand    | Fluad                      | 1                               | 15/15/15mcg/        | Name                     | Ms. Ph   | armacist, Te | est       |         |
| Address                 | 123 Any St         |                       |                 | Male                | Generic  | Haemagglu                  | tinin-Strain A(H1N              | 11)/ NOV (No        | Address                  | 100 Pha  | armacy Way   | у         |         |
| City                    | St. John's         |                       | Prov            | NL                  | Pack     | 0.5 Form                   | ML Sched 2                      | 5.00                | City                     | St. Joh  | n's          | Prov      | NL      |
| Phone                   | Home               | (123)                 | 456-7890        |                     | Purch    | \$0.0                      | 0 OnHand 300                    | No image            | Phone                    | (222) 22 | 22-2222      |           |         |
| Plan                    | NLPDP              | Client ID             | 123             |                     | DIN      | 02362384                   | Min Qty 0                       |                     | Lic#                     | 999999   | 99 Al        | t. Lic#   |         |
|                         |                    |                       |                 |                     |          |                            |                                 |                     |                          |          |              |           |         |
| Allergie                | s (O)              |                       |                 |                     | Sig INF  | LUENZA                     |                                 |                     | Init                     | KRL      |              | Auth Qty  | 0.5 1   |
|                         |                    |                       |                 |                     | INFLUE   | NZA                        |                                 |                     | Disp <u>Q</u> ty         | 0.5      | Refills(+)   | Rem Qty   | 0.5 1   |
|                         |                    |                       |                 |                     |          |                            |                                 |                     | Days                     | 1        |              | G.P. %    | 0       |
|                         | (0)                |                       |                 |                     |          |                            |                                 |                     | Prod Sel                 | 3 - Pha  | armacis' 👻   | Acq Cost  | \$0.00  |
| Conditio                | ins (0)            |                       |                 |                     |          |                            |                                 |                     | o/w                      | Writter  | n 👻          | Cost      | \$0.00  |
|                         |                    |                       |                 |                     | Route of | f Admin                    | Intramuscular                   |                     | Labels                   | 1        | E2           | Markup    | \$0.00  |
|                         |                    |                       |                 |                     | -        |                            |                                 |                     | Labers                   | -        |              | Fee       | \$0.00  |
|                         |                    |                       |                 |                     | Dosage   | Form                       | Syringe (mL)                    | -                   |                          |          |              | Total     | \$0.00  |

4. Complete all remaining workflow steps as required.

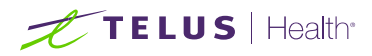

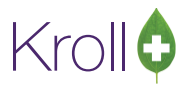

#### Completing Immunizations 'Saved for Later'

Immunization records that have been 'saved for later' can be accessed either via the **F3 - Patient** card or the **F9 -Workflow** card.

- 1. Call up the patient using the F3 Patient search or select F9 Workflow.
- 2. Select Immunizations from the right navigation pane.
- 3. Select the immunization record you want to complete and click **F** Call up.

| Imm   | nunizations      |                                              |                            |                    |                   |                     |         |
|-------|------------------|----------------------------------------------|----------------------------|--------------------|-------------------|---------------------|---------|
| N - N | lew Immunization | P - Print/Reprint<br>D - Pharmacist Declined | F - Call up<br>R - Patient | C - Car<br>Refused | ncel Claim        | Show Reversals      |         |
| Items | (4)              |                                              |                            |                    |                   | F2 (                | Ins Del |
| #     | Туре             | Status                                       | Product S                  | tatus              | Fee Status        | Created 🔻 Completed | A E     |
| 7     | Influenza        | Pending                                      | Not Com                    | pleted Yet         | No Fee Applicable | 26/08/2016          |         |

4. Complete steps 5-26 of the Creating an Electronic Immunization Record section.

#### **Recording Emergency Epinephrine Shots**

An emergency Epinephrine shot may need to be administered if the patient has a reaction to the immunization. This section explains how to add Emergency Epinephrine shot records to an immunization record.

**NOTE**: Emergency Epinephrine shots can only be added to immunization records that have a status of **'Completed'**.

- 1. Call up a patient using the F3 Patient search.
- 2. Select Immunizations from the right navigation pane.
- 3. Right-click a completed immunization record and select Add Epinephrine shot.

| Imn   | nunizations      |                         |       |           |                   |                |     |            |             |       |
|-------|------------------|-------------------------|-------|-----------|-------------------|----------------|-----|------------|-------------|-------|
| N - I | New Immunization | P - Print/Reprint       | F - C | Call up   | C - Car           | cel Claim      |     | Sho        | w Reversals |       |
|       |                  | D - Pharmacist Declined | R - F | Patient I | Refused           |                |     |            |             |       |
| Items | (5)              |                         |       |           |                   |                |     |            | F2 In:      | s Del |
| #     | Туре             | Status                  | F     | Product S | tatus             | Fee Status     |     | Created 🔻  | Completed   |       |
| 10    | Influenza        | Pending                 | 1     | Not Com   | pleted Yet        | No Fee Applica | ble | 29/08/2016 |             |       |
| 7     | Influenza        | Declined by Pharmacist  | 1     | No Produ  | ict Applicable    | No Fee Applica | ble | 26/08/2016 | 29/08/2016  |       |
| 6     | Influenza        | Completed               |       | Clai '    |                   |                | 'le | 26/08/2016 | 26/08/2016  |       |
| 5     | Influenza        | Refused by Patient      | 1     | No        | New Immunization  | n N            | e   | 26/08/2016 | 26/08/2016  |       |
| 4     | Influenza        | Pending                 | 1     | Not       | Add Epinephrine s | hot            | le  | 12/08/2016 |             |       |
|       |                  |                         |       |           | Print/Reprint     | Р              |     |            |             |       |
|       |                  |                         |       |           | Call up           | F              |     |            |             |       |
|       |                  |                         |       |           | Cancel Claim      | С              |     |            |             |       |

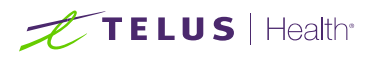

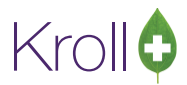

4. If the '**Require UPC verification**' configuration setting is enabled, scan or enter the UPC from the drug pack. If a UPC match is found, product information will populate.

You may need to manually enter the lot number and expiry date if this information is not stored in the product barcode.

| <u>F</u> ile | <u>E</u> dit | <u>U</u> tilities | <u>N</u> H | Centr <u>a</u> l Fill | <u>C</u> ards | Sess <u>i</u> or | n <u>H</u> elp | p Vie <u>w</u> | <u>v P</u> rof | file     |          |            |           |          |       |                |
|--------------|--------------|-------------------|------------|-----------------------|---------------|------------------|----------------|----------------|----------------|----------|----------|------------|-----------|----------|-------|----------------|
| F            | 3 - Pati     | ent               | F5         | - Drug                | ] E           | 7 - Doct         | or             | F9 -           | - Work         | flow     | F11      | - Drop-o   | off       | F12 - N  | ew Rx | Alt+X - Start  |
| Em           | erge         | ncy E             | pine       | phrine                |               |                  |                |                |                |          |          |            |           |          |       |                |
| Patier       | nt Pati      | ent, Tes          | t          |                       |               |                  |                |                | A              | ddress   | 100 A    | ny St      |           |          |       |                |
| Birth        |              |                   |            |                       | м             | ale              | Plan           |                | CI             | lient ID |          |            |           | Phone    | Home  | (123) 456-7890 |
| Allerg       | gies         |                   |            |                       |               |                  |                |                | C              | onditior | ns       |            |           |          |       |                |
|              |              |                   |            |                       |               |                  |                |                |                |          |          |            |           |          |       |                |
|              |              |                   |            |                       |               |                  |                |                |                |          |          |            |           |          |       |                |
|              | Proc         | duct              |            | Administra            | ation         | ]                |                |                |                |          |          |            |           |          |       |                |
|              |              |                   |            |                       |               |                  |                |                |                |          |          |            |           |          |       |                |
|              |              |                   |            | Diases                |               | ontor t          | he LID         | C from         | a tha d        |          |          |            |           |          |       |                |
|              |              |                   |            | Please                | scan or       | enter t          |                | C from         | n the a        |          |          |            | 250120012 | 11.7     |       |                |
|              |              |                   | UP         |                       |               |                  |                | LOOP           | кир            | UPC m    | latch fo | una tor o. | 208130012 | 213      |       |                |
|              |              |                   | Produ      | ct Epipen             | 1mg/m         | l (Pack S        | ize 1 Pl       | EN)            |                |          |          |            |           |          |       |                |
|              |              | [                 | Disp Qt    | y 1.00                | PEN           |                  |                |                | DIN            | 00509    | 9558     | UPC        | 6         | 52581300 | 1213  |                |
|              |              |                   | Rout       | e Iniectio            | n             |                  |                | •              | _              |          |          |            |           |          |       |                |
|              |              |                   |            |                       |               |                  |                |                |                |          |          |            |           |          |       |                |
|              |              | Lot I             | Numbe      | er 333                |               |                  |                |                |                |          |          |            |           |          |       |                |
|              |              | Exp               | iry Dat    | e 01/01/2             | 2020          |                  |                |                |                |          |          |            |           |          |       |                |
|              |              |                   |            |                       |               |                  |                |                |                |          |          |            |           |          |       |                |
|              |              |                   |            |                       |               |                  |                |                |                |          |          |            |           |          |       |                |
|              |              |                   |            |                       |               |                  |                |                |                |          |          |            |           |          |       |                |
|              |              |                   |            |                       |               |                  |                |                |                |          |          |            |           |          |       |                |
| ×            | <u>S</u> ave | for Late          | r          |                       |               |                  |                | <u>R</u> efuse | e Immu         | unizatio | n        |            |           |          |       | 🜔 <u>N</u> ext |

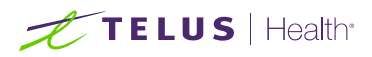

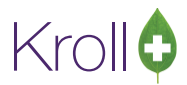

 If the 'Require UPC verification' configuration setting is disabled, select a product from the list. Enter the Lot Number and Expiry Date associated with the drug.

| <u>F</u> ile | <u>E</u> dit | <u>U</u> tilities | <u>N</u> H | Centr  | r <u>a</u> l Fill | <u>C</u> aro | ds Ses  | i <u>i</u> on | <u>H</u> elp | p Vie        | e <u>w</u> | <u>P</u> rofile |       |        |       |    |        |       |                |     |
|--------------|--------------|-------------------|------------|--------|-------------------|--------------|---------|---------------|--------------|--------------|------------|-----------------|-------|--------|-------|----|--------|-------|----------------|-----|
| F3           | 3 - Pat      | ient              | FS         | 5 - Dr | ug                |              | F7 - D  | octo          | r            | F9           | - W        | orkflow         | F11   | - Drop | o-off | F  | 12 - N | ew Rx | Alt+X - St     | art |
| Eme          | erge         | ency E            | pine       | phr    | rine              |              |         |               |              |              |            |                 |       |        |       |    |        |       |                |     |
| Patien       | nt Pat       | tient, Te         | st         |        |                   |              |         |               |              |              |            | Address         | 100 A | Any St |       |    |        |       |                |     |
| Birth        |              |                   |            |        |                   |              | Male    | P             | lan          |              |            | Client ID       |       |        |       |    | Phone  | Home  | (123) 456-78   | 90  |
| Allerg       | ies          |                   |            |        |                   |              |         |               |              |              |            | Condition       | ns    |        |       |    |        |       |                |     |
|              |              |                   |            |        |                   |              |         |               |              |              |            | !               |       |        |       |    |        |       |                | !   |
|              |              |                   |            |        |                   |              |         |               |              |              |            |                 |       |        |       |    |        |       |                |     |
|              | Pro          | duct              |            | Adm    | inistrati         | ion          |         |               |              |              |            |                 |       |        |       |    |        |       |                |     |
|              |              |                   |            |        |                   |              |         |               |              |              |            |                 |       |        |       |    |        |       |                |     |
|              |              |                   | Produ      | ct E   | pipen 1           | .mg          | /ml (Pa | :k Siz        | ze 1 F       | PEN)         |            |                 |       |        |       |    |        |       | •              |     |
|              |              |                   | Dien O     | - L    | 00                | DE           | N       |               |              |              | DIN        | 0050            | 0550  | LINC   |       | 62 | 501200 | 1212  |                |     |
|              |              |                   | Disp Q     | ty I.  | .00               | FE           | N       |               |              |              | DIN        | 0050            | 9330  | UPC    |       | 02 | 301300 | J1215 |                |     |
|              |              |                   | Rou        | te In  | jection           |              | -       |               |              | •            |            |                 |       |        |       |    |        |       |                |     |
|              |              | Lot               | Numb       | er 3   | 33                |              |         |               |              |              |            |                 |       |        |       |    |        |       |                |     |
|              |              | Exp               | oiry Da    | te O   | 1/01/20           | 20           | 1       |               |              |              |            |                 |       |        |       |    |        |       |                |     |
|              |              |                   |            |        |                   |              | •       |               |              |              |            |                 |       |        |       |    |        |       |                |     |
|              |              |                   |            |        |                   |              |         |               |              |              |            |                 |       |        |       |    |        |       |                |     |
|              |              |                   |            |        |                   |              |         |               |              |              |            |                 |       |        |       |    |        |       |                |     |
|              |              |                   |            |        |                   |              |         |               |              |              |            |                 |       |        |       |    |        |       |                |     |
|              |              |                   |            |        |                   |              |         |               |              |              |            |                 |       |        |       |    |        |       |                |     |
|              |              |                   |            |        |                   |              |         |               |              |              |            |                 |       |        |       |    |        |       |                |     |
| ×            | <u>S</u> ave | for Late          | er         |        |                   |              |         |               |              | <u>R</u> efu | se Im      | munizatio       | n     |        |       |    |        |       | 🕑 <u>N</u> ext |     |

6. Click Next.

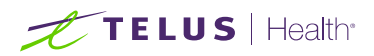

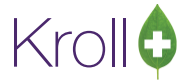

- 7. The Administration tab will appear.
  - Enter the site of administration in the **Site of Admin** field (e.g., left arm, right thigh)
  - Select the pharmacist who administered the shot from the Administered by list.
  - Enter any comments in the space provided (optional).

| F3 -              | Patient       | F5 - Drug        | F7 - Doct     | tor         | F9 - Woi | rkflow            | F11 - Dr  | op-off  | F12 - New F | Rx        | Alt+X - | Start  |                 |
|-------------------|---------------|------------------|---------------|-------------|----------|-------------------|-----------|---------|-------------|-----------|---------|--------|-----------------|
| Emer              | rgency Ep     | oinephrine       |               |             |          |                   |           |         |             |           |         |        |                 |
| Patient           | Patient, Test |                  |               |             |          |                   | Address   | 123 Any | St          |           |         |        |                 |
| Birth             | 01/01/1980    | 36 years         |               | Male        | Plan     |                   | Client ID |         |             |           | Phone   | Home   | (123) 456-7890  |
| Allergies         | s             |                  |               |             |          |                   | Condition | s       |             |           |         |        |                 |
|                   |               |                  |               |             |          |                   |           |         |             |           |         |        |                 |
|                   | Product       | Administrat      | ion           |             |          |                   |           |         |             |           |         |        |                 |
|                   | P             | roduct Epipen 1  | mg/mL (Pack S | Size 1 PEN) |          |                   |           |         |             |           |         |        |                 |
|                   | Di            | sp Qty 1.00      | PEN           |             | DIN      | 00509             | 558 UP    | c       | 625         | 581300121 | 13      |        |                 |
|                   |               | Route Injection  | 1             |             |          |                   |           |         |             |           |         |        |                 |
|                   | Date of       | Admin 18/10/20   | )16 13:29     | Site of     | f Admin  | Left Leg          |           |         |             |           |         |        |                 |
|                   | Administe     | red by Kroll Pha | armacy (KRL)  |             | ~        |                   |           |         |             |           |         |        |                 |
|                   | Con           | nments N/A       |               |             |          |                   |           |         |             |           |         |        | < v             |
| <b>X</b> <u>s</u> | ave for Later |                  |               |             | I        | <u>R</u> efuse Im | munizatio | ı       |             |           |         | Finali | ze Immunization |

- 8. Click Finalize Immunization.
- 9. If the user who performed the immunization has an **F7 Doctor** record with a 'Pharmacist' designation, that user's information will populate in the doctor section of the **F12** screen.

If the user does not have an **F7** - **Doctor** record or if the immunization was performed by a different user, the **F7** - **Doctor** search form will appear. Perform a doctor search to locate the pharmacist to use as the prescriber.

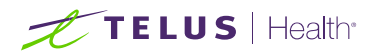

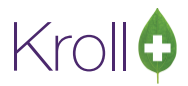

- 10. A claim for the treatment will populate in the **F12** screen. Enter a Disp Qty of '1' to represent the number of administered treatments.
- 11. Click **F12 Fill Rx**. The claim will be transmitted to the appropriate party for payment.

| <u>F</u> ile <u>E</u> o | lit Recen <u>t</u>                                                                                                    | <u>R</u> x <u>V</u> i | ew <u>L</u> abe | ls Pr <u>o</u> file | e Re <u>p</u> ort | s <u>U</u> tiliti | ies <u>N</u> H | Centr <u>a</u> l | Fill <u>C</u> | ards Ses                 | s <u>i</u> on <u>H</u> e | lp      |             |           |          |
|-------------------------|----------------------------------------------------------------------------------------------------|-----------------------|-----------------|---------------------|-------------------|-------------------|----------------|------------------|---------------|--------------------------|--------------------------|---------|-------------|-----------|----------|
| F3 -                    | Patient                                                                                                    | F5                    | - Drug          | F7                  | - Doctor          |                   | F9 - Wo        | rkflow           | F11           | - Drop-o                 | ff                       | F12 - F | ill Rx      | Alt+X     | - Start  |
|                         | Eile       Edit       Recent       Rx       Yiew       Labels       Profile       Reports       Utilities       NH       Central Fill       Cards         F3 - Patient       F5 - Drug       F7 - Doctor       F9 - Workflow       F11 - Drug         New Rx       Pending Adj       Zt/10/16       O       Latest Fill         Priority       Default Wait Time       F2       Due       in 17 mins       Forward Rx       F2       Work O         Patient Search       Prug Search       1       I       I       Imag/ml         Generic       Epipen       1mg/ml       Generic       Epipen       ALX         Pack       1       Form PEN       Sched 2       Sched 2       Sched                                                                                                    |                       |                 |                     |                   |                   | <b>y</b>       | 1                | nit 🗌         | <b>~</b> L               | ookup 🚺                  | Cancel  |             |           |          |
| Priority                | Default Wait                                                                                                    | Time                  | ▼ Fá            | Due                 | in 17 m           | nins              | Forwa          | rd Rx [          | F2 W          | ork Order                | 168                      | F2      | Delivery Pi | ckup      | •        |
| Patient S               | earch                                                                                                    |                       |                 |                     | <u>D</u> rug Sea  | arch              |                | 1                |               | <ul> <li>Pack</li> </ul> | Doc Sear                 | ch      | Lo          | oc Office | •        |
| Name                    | Patient, Tes                                                                                                    | t                     |                 | Age: 36             | Brand             | Epipen            |                |                  | 1mg/          | /ml                      | Name                     | Ms. Ph  | armacist, T | est       |          |
| Address                 | 123 Any St                                                                                                    |                       |                 | Male                | Generic           | Epineph           | hrine          |                  |               | ALX (Alle                | Address                  | 100 Ph  | armacy Wa   | у         |          |
| City                    | St. John's                                                                                                    |                       | Prov            | NL                  | Pack              | 1 F               | orm PE         | Sched            | 2             |                          | City                     | St. Joh | n's         | Prov      | NL       |
| Phone                   | Home                                                                                                    | (123)                 | 456-7890        |                     | Purch             | S                 | 92.51 Or       | Hand 900         | )             |                          | Phone                    | (222) 2 | 22-2222     |           |          |
| Plan                    | NLPDP                                                                                                    | Client ID             | 123             |                     | DIN               | 0050955           | 58 M           | in Qty <b>0</b>  |               |                          | Lic#                     | 999999  | 99 Al       | t. Lic#   |          |
|                         |                                                                                                    |                       |                 |                     |                   |                   |                |                  |               |                          |                          |         |             |           |          |
| Allergie                | s (0)                                                                                                    |                       |                 |                     | Sig EME           | RGENCY            | ( EPINEPI      | HRINE            |               |                          | Init                     | KRL     |             | Auth Qty  | 1 1      |
|                         |                                                                                                    |                       |                 |                     | EMERG             | ENCY EP           | INEPHRI        | NE               |               |                          | Disp <u>Q</u> ty         | 1       | Refills(+)  | Rem Qty   | 1 1      |
|                         |                                                                                                    |                       |                 |                     |                   |                   |                |                  |               |                          | Days                     |         |             | G.P. %    | 17.59    |
|                         |                                                                                                    |                       |                 |                     |                   |                   |                |                  |               |                          | Prod Sel                 | 3 - Pha | armacis' 👻  | Acq Cost  | \$92.51  |
| Conditio                | ons (0)                                                                                                    |                       |                 |                     |                   |                   |                |                  |               |                          | 0/W                      | Writte  | n 🔻         | Cost      | \$92.51  |
|                         | ile     Edit     Recent     Rx     View     Labels     Pr       F3 - Patient     F5 - Drug     Image: Constraint of the second second s |                       |                 |                     | Route of          | Admin             | Ir             | iection          |               | •                        | Labels                   | 1       | <b>E</b> 2  | Markup    | \$9.25   |
|                         | e Edit Recent Ex View Labels<br>F3 - Patient F5 - Drug<br>New Rx Pending Ac<br>ority Default Wait Time F2 C<br>itent Search<br>me Patient, Test Ag<br>dress 123 Any St Ma<br>y St. John's Prov NL<br>one Home (123) 456-7890<br>n NLPDP Client ID 123<br>ergies (0)                                                                                                    |                       |                 |                     | noule of          | - saitini         |                |                  |               |                          | Lanels                   | -       | 12          | Fee       | \$10.49  |
|                         |                                                                                                    |                       |                 |                     | Dosage            | Form              | A              | uto-Inject       | or (eacl      | h) 🔻                     |                          |         |             | Total     | \$112.25 |

- 12. Complete all remaining workflow steps as required.
- 13. A record of the emergency Epinephrine show will be added to the **Immunizations** list with a Status of '**Completed**' and a **Product Status** of '**Claimed**'.

| Imn   | nunizations          |                                              |                                      |                   |                       |
|-------|----------------------|----------------------------------------------|--------------------------------------|-------------------|-----------------------|
| N - I | New Immunization     | P - Print/Reprint<br>D - Pharmacist Declined | F - Claim Fee<br>R - Patient Refused | C - Cancel Claim  | Show Reversals        |
| Items | (6)                  |                                              |                                      |                   | F2 Ins Del            |
| #     | Туре                 | Status                                       | Product Status                       | Fee Status        | Created 🔻 Completed 🔺 |
| 6-1   | Emergency Epinephrir | ne Completed                                 | Claimed                              | No Fee Applicable | 29/08/2016 29/08/2016 |
| 10    | Influenza            | Pending                                      | Not Completed Yet                    | No Fee Applicable | 29/08/2016            |

Repeat these steps for each Emergency Epinephrine shot that is administered to the patient.

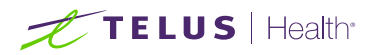

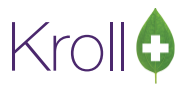

#### Reprinting an Immunization Record

This section explains how to reprint an Immunization record. Immunizations can be reprinted either via the F3 - Patient card or the F9 - Workflow card.

- 1. Call up the patient using the F3 Patient search, or select F9 Workflow.
- 2. Select **Immunizations** from the right navigation pane.
- 3. Select the appropriate immunization record and click **P Print/Reprint**.

| Imm   | unizations                       |                         |                            |                   |                       |
|-------|----------------------------------|-------------------------|----------------------------|-------------------|-----------------------|
| N - N | lew Immunization                 | P - Print/Reprint       | F - Claim Fee              | C - Cancel Claim  | Show Reversals        |
|       |                                  | D - Pharmacist Declined | <b>R</b> - Patient Refused |                   |                       |
| Items | (7)                              |                         |                            |                   | F2 Ins Del            |
| #     | Туре                             | Status                  | Product Status             | Fee Status        | Created 🔻 Completed 🔺 |
| 6     | Influenza                        | Completed               | Claimed                    | No Fee Applicable | 26/08/2016 26/08/2016 |
| 6.1   | For succession For in such sizes | Communicational         | Claiment                   | No Fee Annlineble | 20/09/2016 20/09/2016 |

4. The **Immunization Report** form will appear. Select **Full Report** from the **Print** list to print the full report, or select **Patient Immunization Record** to print the **Patient Immunization Record** portion only.

| or Immunizat      | ion Report                         |                |
|-------------------|------------------------------------|----------------|
| File              |                                    |                |
| Options           |                                    |                |
| ✓ Print st        | ore logo                           |                |
| Print Full<br>Pat | Report                             |                |
| Printer           | Microsoft XPS Document Write 👻     | Copies 1       |
| Tray              | Automatically Select 👻             | Collate Duplex |
| Restore           | Defaults <u>Print</u> Pre <u>v</u> | iew 🗙 Close    |

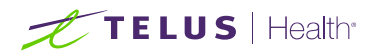

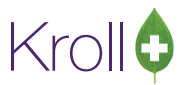

#### Viewing Immunization Record Details

This section explains how to view the details of a completed Immunization record. Immunization records can be viewed either via the **F3 - Patient** card or the **F9 - Workflow** card.

- 1. Call up the patient using the F3 Patient search, or select F9 Workflow.
- 2. Select **Immunizations** from the right navigation pane.
- 3. Call up the record by doing one of the following:
  - Right-click the record you want to view and select View Details;
  - Select the record and press **F2**;
  - Double-click the record.

| Im   | munizations      |                             |                                   |                           |        |                   |                       |       |
|------|------------------|-----------------------------|-----------------------------------|---------------------------|--------|-------------------|-----------------------|-------|
| N -  | New Immunization | P - Print/Re<br>D - Pharmac | print F - C<br>ist Declined R - P | laim Fee<br>atient Refuse | C - (  | Cancel Claim      | Show Reversals        |       |
| Item | s (3)            |                             |                                   |                           |        |                   | F2 Ins                | s Del |
| #    | Туре             | Status                      | P                                 | roduct Status             |        | Fee Status        | Created 🔻 Completed   |       |
| 63   | Influenza        | Patien                      | New Immunization                  | N                         | (et    | No Fee Applicable | 14/10/2016            |       |
| 62   | Influenza        | Pendir                      | Drint/Dannint                     |                           | (et    | No Fee Applicable | 14/10/2016            |       |
| 53   | Influenza        | Declin                      | Print/Reprint                     | P                         | icable | No Fee Applicable | 28/09/2016 28/09/2016 |       |
|      |                  | -                           | Call up                           | F                         |        |                   |                       |       |
|      |                  |                             | Cancel Claim                      | С                         |        |                   |                       | -     |
|      |                  |                             | Pharmacist Declined               | I D                       |        |                   |                       | -     |
|      |                  |                             | Patient Refused                   | R                         |        |                   |                       |       |
|      |                  |                             | View Details                      | F2                        | 1      |                   |                       |       |
|      |                  |                             | Delete                            |                           | 1      |                   |                       |       |
|      |                  |                             | Change Columns                    |                           |        |                   |                       |       |
|      |                  |                             | Make Default Colum                | nns                       |        |                   |                       |       |
|      |                  |                             |                                   |                           |        |                   |                       |       |

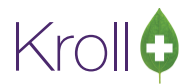

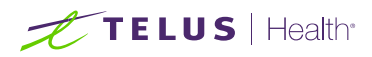

4. The Immunization View screen will appear. If the immunization record has not yet been scanned into the system, only the immunization details that were recorded on-screen will be visible. Click Print to reprint the immunization record or full report, or View Signature to view the digital signature, if one was captured.

| Influen   | za                |                |            |            |             |       |               |           |                   |                    |            | 🗙 Close       |
|-----------|-------------------|----------------|------------|------------|-------------|-------|---------------|-----------|-------------------|--------------------|------------|---------------|
| Created   | 18-Oct-2016 09:2  | 22 AM          | Status Co  | ompleted   |             |       | Produ         | ct Status | Claimed           |                    | Product Rx | 1000001       |
| Started   | 18-Oct-2016 09:2  | 22 AM          |            |            |             |       | Fe            | e Status  | No Fee Applicable |                    | Fee Rx     | N/A           |
| Completed | 18-Oct-2016 10:1  | 4 AM           | by Kroll I | Pharmacy   |             |       | Consent       | given by  | Patient, Test     |                    |            |               |
| Patient   | Patient, Test     |                |            |            |             |       | Address       | 100 Ang   | y St              |                    |            |               |
| Birth     |                   |                |            | Male       | Plan        |       | Client ID     |           | Ph                | ione Hom           | e (123)    | 456-7890      |
| Emergen   | cy Contact Pa     | tient Con      | sent       | Proc       | duct        |       | Administratio | n         |                   | <u>V</u> iew Signa | ture       | <u>P</u> rint |
|           | Product           | Fluad 15       | /15/15mc   | g/0.5ml (P | Pack Size 0 | .5 ML | )             |           |                   |                    |            |               |
|           | Disp Qty<br>Route | 0.5<br>Intramu | 0.5 ML Di  |            |             |       | 02362384      | UPC       | 06360104          | 10868              | 7.0        |               |
|           | Date of Admin     | 18-0ct-        | 2016 09:2  | 2          | Site of Adr | nin [ | Left Arm      |           |                   |                    |            |               |
|           | Administered by   | Kroll Ph       | armacy (K  | RL)        |             |       |               |           |                   |                    |            |               |
|           | Comments          | N/A            |            |            |             |       |               |           |                   |                    | ^          |               |
|           |                   |                |            |            |             |       |               |           |                   |                    | v          |               |

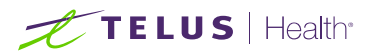

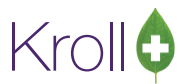

 If the immunization record has been scanned into the system, the immunization details will display in the Immunization tab. Click Print to reprint the immunization record or full report, or View Signature to view the digital signature, if one was captured.

| Created 18-Oct-2016 09:22 AM Status Completed Product Status Claimed Product Rx 1   Stated 18-Oct-2016 10:14 AM by Kroll Pharmacy Consent given by Patient, Test   Patient Patient, Test Address 100 Any St   Birth Male Plan Client ID Phone   Home (123) 45   Immunization Documents   View Signature I   Product Fluad 15/15/15mcg/0.5ml (Pack Size 0.5 ML) Disp Qty   Date of Admin 18-Oct-2016 09:22   Site of Admin Left Arm   Administered by Kroll Pharmacy (KRL) Comments N/A                                                                                                    | Influen     | za               |               | 740                |              |           |               |                        |                   |         |            | 🗙 Close  |
|----------------------------------------------------------------------------------------------------|-------------|------------------|---------------|--------------------|--------------|-----------|---------------|------------------------|-------------------|---------|------------|----------|
| Stated 18-Oct-2016 09:22 AM   Completed 18-Oct-2016 10:14 AM   by Kroll Pharmacy   Consent given by Patient, Test   Address   100 Any St   Immunization   Documents   Free Rt   Address   Intermunization   Documents   Free Rt   Address   Intermunization   Documents   Free Rt   Address   Intermunization   Documents   Intermunization   Documents   Intermunization   Product   Fluad 15/15/15mcg/0.5ml (Pack Size 0.5 ML) Disp Qty 0.5 ML DIN 02362384 UPC 063601040868 Route Intermuscular Date of Admin 18-Oct-2016 09:22 Site of Admin Left Arm Administered by Kroll Pharmacy (KRL) Comments N/A Intermuscular N/A Intermuscular Intermuscular <                                                                                                    | Created     | 18-Oct-2016 09:2 | 22 AM         | M Status Completed |              |           | Produ         | Product Status Claimed |                   |         | Product Rx | 1000001  |
| Completed       18-Oct-2016 10:14 AM       by       Kroll Pharmacy       Consent given by       Patient, Test         Patient       Patient, Test       Address       100 Any St         Birth       Male       Plan       Client ID       Phone       Home       (123) 45         Immunization       Documents       View Signature       Immunization       View Signature       Immunization         Product       Fluad 15/15/15mcg/0.5ml (Pack Size 0.5 ML)       Disp Qty       0.5       ML       DIN       02362384       UPC       063601040868         Route       Intranuscular       Site of Admin       Left Arm       Administered by       Kroll Pharmacy (KRL)       N/A                                                                                                    | Started     | 18-Oct-2016 09:2 | 22 AM         |                    |              |           | Fe            | e Status               | No Fee Applicable | P.      | Fee Rx     | N/A      |
| Patient       Patient, Test       Address       100 Any St         Birth       Male       Plan       Client ID       Phone       Home       (123) 45         Immunization       Documents       View Signature       I         Emergency Contact       Patient Consent       Product       Administration         Product       Fluad 15/15/15mcg/0.5ml (Pack Size 0.5 ML)       UPC       063601040868         Birth       0.5       ML       DIN       02362384       UPC       063601040868         Route       Intramuscular       Intramuscular       Intr                                                                                                    | Completed   | 18-Oct-2016 10:1 | I4 AM         | by Kroll Phar      | macy         |           | Consent       | given by               | Patient, Test     |         |            |          |
| Birth Male Plan Client ID Phone Home (123) 45 Immunization Documents  Emergency Contact Patient Consent Product Administration  Product Fluad 15/15/15mcg/0.5ml (Pack Size 0.5 ML) Disp Qty 0.5 ML DIN 02362384 UPC 063601040868 Route Intramuscular Date of Admin 18-Oct-2016 09:22 Site of Admin Left Arm Administered by Kroll Pharmacy (KRL) Comments N/A                                                                                                    | Patient     | Patient, Test    |               |                    |              |           | Address       | 100 An                 | y St              |         |            |          |
| Immunization       Documents         Immunization       View Signature         Emergency Contact       Patient Consent       Product         Administration       Product       Fluad 15/15/15mcg/0.5ml (Pack Size 0.5 ML)         Disp Qty       0.5       ML       DIN       02362384       UPC       063601040868         Route       Intramuscular       Intramuscular       Intramuscular       Intramuscular       Immunistered by       Kroll Pharmacy (KRL)         Comments       N/A       N/A       Immunistered by       N/A                                                                                                    | Birth       |                  |               | Ma                 | le Plan      |           | Client ID     |                        |                   | Phone I | Home (123) | 456-7890 |
| View Signature         Emergency Contact       Patient Consent       Product       Administration         Product       Fluad 15/15/15mcg/0.5ml (Pack Size 0.5 ML)       Image: Consent in the image: Consent interval interval in                           | Immunizatio | n Documents      |               |                    |              |           |               |                        |                   |         |            |          |
| Emergency Contact       Patient Consent       Product       Administration         Product       Fluad 15/15/15mcg/0.5ml (Pack Size 0.5 ML)                                                                                                    |             |                  |               |                    |              |           |               |                        |                   | View    | Construct  | Drint    |
| Emergency Contact       Patient Consent       Product       Administration         Product       Fluad 15/15/15mcg/0.5ml (Pack Size 0.5 ML)       Image: Consent of Consent of Consent o |             |                  |               |                    |              |           |               |                        |                   | Views   | Signature  | Print    |
| Product       Fluad 15/15/15mcg/0.5ml (Pack Size 0.5 ML)         Disp Qty       0.5       ML       DIN       02362384       UPC       063601040868         Route       Intramuscular         Date of Admin       18-Oct-2016 09:22       Site of Admin       Left Arm         Administered by       Kroll Pharmacy (KRL)       Comments       N/A       ^                                                                                                    | Emergen     | cy Contact Pa    | tient Co      | nsent              | Product      |           | Administratio | on                     |                   |         |            |          |
| Product Fluad 15/15/15mcg/0.5ml (Pack Size 0.5 ML)   Disp Qty 0.5   ML DIN   02362384 UPC   063601040868   Product   Intramuscular   Date of Admin   18-Oct-2016 09:22   Site of Admin   Left Arm   Administered by   Kroll Pharmacy (KRL)   Comments   N/A                                                                                                    | 1           |                  |               |                    |              |           |               |                        |                   |         |            |          |
| Disp Qty 0.5 ML DIN 02362384 UPC 063601040868<br>Route Intramuscular Date of Admin 18-Oct-2016 09:22 Site of Admin Left Arm Administered by Kroll Pharmacy (KRL) Comments N/A                                                                                                    |             | Product          | Fluad 1       | 5/15/15mcg/0.      | 5ml (Pack Si | ze 0.5 ML | )             |                        |                   |         |            |          |
| Route       Intramuscular         Date of Admin       18-Oct-2016 09:22       Site of Admin       Left Arm         Administered by       Kroll Pharmacy (KRL)       Comments       N/A                                                                                                    |             | Disp Qty         | 0.5           | ML                 |              | DIN       | 02362384      | UPC                    | 06360             | 1040868 |            |          |
| Date of Admin     18-Oct-2016 09:22     Site of Admin     Left Arm       Administered by     Kroll Pharmacy (KRL)       Comments     N/A                                                                                                    |             | Route            | Intramuscular |                    |              |           |               |                        |                   |         |            |          |
| Administered by Kroll Pharmacy (KRL) Comments N/A                                                                                                    |             |                  | 40.0          | 2016 00 22         | 1            |           |               |                        |                   |         |            |          |
| Administered by Kroll Pharmacy (KRL) Comments                                                                                                    |             | Date of Admin    | 18-0ct        | -2016 09:22        | Site of      | Admin     | Left Arm      |                        |                   |         |            |          |
| Comments N/A                                                                                                    |             | Administered by  | Kroll Pl      | harmacy (KRL)      |              |           |               |                        |                   |         |            |          |
|                                                                                                    |             | Comments         | N/A           |                    |              |           |               |                        |                   |         | ^          |          |
|                                                                                                    |             |                  |               |                    |              |           |               |                        |                   |         |            |          |
|                                                                                                    |             |                  |               |                    |              |           |               |                        |                   |         |            |          |
|                                                                                                    |             |                  |               |                    |              |           |               |                        |                   |         |            |          |
|                                                                                                    |             |                  |               |                    |              |           |               |                        |                   |         |            |          |

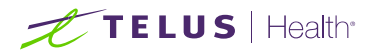

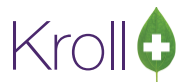

6. In the **Documents** tab, the scanned record will appear. From here you can adjust the brightness, contrast, and saturation of the record, or reprint the consent record.

| 🤝 Immuniz                                                                                                    | zation View                                             |                                                                                      |                                   |                                       |                                                      |                                        | — 🗆 X               |  |
|----------------------------------------------------------------------------------------------------|---------------------------------------------------------|--------------------------------------------------------------------------------------|-----------------------------------|---------------------------------------|------------------------------------------------------|----------------------------------------|---------------------|--|
| Influen                                                                                                    | za                                                      |                                                                                      |                                   |                                       |                                                      |                                        | X Close             |  |
| Created                                                                                                    | 17-Oct-2016 09:29 AM                                    | Status Signed Consent                                                                |                                   | Product Status                        | Not Completed Ye                                     | et                                     | Product Rx N/A      |  |
| Started                                                                                                    | 17-Oct-2016 09:28 AM                                    |                                                                                      |                                   | Fee Status                            | No Fee Applicable                                    |                                        | Fee Rx N/A          |  |
| Completed                                                                                                    | N/A                                                     | by Kroll Pharmacy                                                                    | Co                                | nsent given by                        | Patient, Test                                        |                                        |                     |  |
| Patient                                                                                                    | Patient, Test                                           |                                                                                      | Ad                                | dress 123 Any                         | St                                                   |                                        |                     |  |
| Birth                                                                                                    | 01/01/1980 36 years                                     | Male Plan                                                                            | Cli                               | ent ID                                |                                                      | Phone                                  | Home (123) 456-7890 |  |
| Immunizatio                                                                                                    | on Documents                                            |                                                                                      |                                   |                                       |                                                      |                                        |                     |  |
| 2016-10-17                                                                                                    | 7 9:36 AM                                               |                                                                                      |                                   |                                       |                                                      |                                        |                     |  |
|                                                                                                    | 700m 100% @ @                                           |                                                                                      |                                   |                                       |                                                      |                                        |                     |  |
|                                                                                                    |                                                         |                                                                                      |                                   |                                       |                                                      |                                        |                     |  |
|                                                                                                    |                                                         |                                                                                      |                                   |                                       |                                                      |                                        |                     |  |
|                                                                                                    |                                                         | Immuniz<br>Kroll Pharmacy, 100 Krolly                                                | vin Drive, St.                    | cord<br>John's NL A3A                 | 3A3                                                  |                                        |                     |  |
|                                                                                                    |                                                         | Phone: (222) 222-                                                                    | 2222 Fax: (8                      | 888-8888 (88                          |                                                      |                                        |                     |  |
|                                                                                                    | PATIENT INFORMATI                                       | ON                                                                                   | Gander                            | 1000                                  | TR                                                   | RACKING                                | #: 72               |  |
|                                                                                                    | Test                                                    | Patient                                                                              | M                                 | 01-Jan-198                            | 0                                                    |                                        |                     |  |
|                                                                                                    | Address                                                 | 1 010101                                                                             | HealthCa                          | rd#                                   | PhoneNumber<br>(123)4                                | PhoneNumber                            |                     |  |
|                                                                                                    | EmergencyContact                                        | RelationshipPatient                                                                  | Contact's                         | PhoneNumber                           | Contact'sOtherP                                      | Contact'sOtherPhoneNumber              |                     |  |
|                                                                                                    |                                                         |                                                                                      |                                   |                                       |                                                      |                                        |                     |  |
|                                                                                                    | SCREENING QUEST                                         | ONNAIRE                                                                              |                                   |                                       |                                                      |                                        |                     |  |
|                                                                                                    | Foradultpatientaswellas                                 | parentsof children (5 years or greater) to be                                        | evaccinated:                      |                                       |                                                      |                                        |                     |  |
|                                                                                                    | The following questions "<br>"yes" to any question, itd | will help us determine if there is any rea<br>oes not necessarily mean the shot cann | son you or you<br>totbe given.lts | r child should not<br>implymeans addi | get the flu shottoday. It<br>tional questions must b | fyou answ<br>easked.                   | ver                 |  |
|                                                                                                    | If a question is not clear, p                           | leaseask your pharmacist to explain it                                               |                                   |                                       | 1010 Int 1 1                                         |                                        |                     |  |
| · · · ·                                                                                                    | Brightness                                              |                                                                                      | Contrast                          |                                       |                                                      | Sa                                     | aturation V         |  |
|                                                                                                    |                                                         |                                                                                      |                                   |                                       |                                                      |                                        |                     |  |
| and the second second s | the second second second second                         |                                                                                      |                                   | And the second second                 |                                                      | 11 1 1 1 1 1 1 1 1 1 1 1 1 1 1 1 1 1 1 |                     |  |

**NOTE**: If you reprint the immunization document(s) from the **Documents** tab in the **Immunization View** screen, the scanned image of the original document(s) (not the original documents themselves) will print. As such, the resolution may not be optimal. See the <u>Reprinting an Immunization Record</u> section for instructions on how to reprint the original document(s).

7. Click **Close** to exit the **Immunization View** screen.

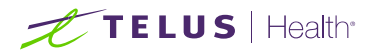

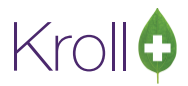

## **Cancelling a Claim**

This section explains how to cancel an Immunization claim. Immunization claims can be cancelled either via the **F3 - Patient** card or the **F9 - Workflow** card.

- 1. Call up the patient using the F3 Patient search, or select F9 Workflow.
- 2. Select **Immunizations** from the right navigation pane.
- 3. Select the appropriate immunization record and click **C Cancel Claim**.

| Imm                    | nunizations |                                              |                                      |                   |                       |
|------------------------|-------------|----------------------------------------------|--------------------------------------|-------------------|-----------------------|
| N - New Immunization P |             | P - Print/Reprint<br>D - Pharmacist Declined | F - Claim Fee<br>R - Patient Refused | C - Cancel Claim  | Show Reversals        |
| Items                  | (7)         |                                              |                                      |                   | F2 Ins Del            |
| #                      | Туре        | Status                                       | Product Status                       | Fee Status        | Created 🔻 Completed 🔺 |
| 6                      | Influenza   | Completed                                    | Claimed                              | No Fee Applicable | 26/08/2016 26/08/2016 |

4. A prompt will appear asking if you are sure you want to cancel the Rx. Answer Yes.

| Confirm Rx                               |             |                           |  |  |  |  |  |  |
|------------------------------------------|-------------|---------------------------|--|--|--|--|--|--|
| Are you sure you want to Cancel this Rx? |             |                           |  |  |  |  |  |  |
|                                          |             |                           |  |  |  |  |  |  |
| ✓ <u>Y</u> es                            | <u>\N</u> o | Cancel and <u>R</u> efill |  |  |  |  |  |  |

- 5. Enter your user initials and click **OK**.
- 6. A prompt will appear stating you are cancelling the first fill of an Rx. Select **Filled in Error Remove from profile**.

| • | Select an Option                                             | E X          |  |  |  |  |  |  |
|---|--------------------------------------------------------------|--------------|--|--|--|--|--|--|
| Y | You are canceling the first fill of an Ro<br>Do you want to: |              |  |  |  |  |  |  |
|   | Make this Rx <u>U</u> nf                                     | ïlled        |  |  |  |  |  |  |
|   | Filled in <u>E</u> rror - Remove                             | from profile |  |  |  |  |  |  |

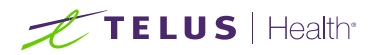

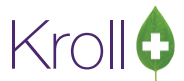

7. A prompt may appear asking if you want to copy the "mistake" Rx to a new number. Answer No.

| F | Please Select a choice                                 |
|---|--------------------------------------------------------|
|   | Do you want to copy this "mistake" Rx to a new number? |
|   | <u>Y</u> es <u>N</u> o                                 |

The record will be removed from the Immunizations section of the patient card.

## **Declined or Refused Immunizations**

This section explains the process for recording immunizations that have been declined by the pharmacist or refused by the patient.

**NOTE**: Immunizations that have been declined by the pharmacist or refused by the patient can be noted from the **F3 - Patient** card or the **F9 - Workflow** card.

#### **Pharmacist Declined**

- 1. Call up the patient using the F3 Patient search, or select F9 Workflow.
- 2. Select **Immunizations** from the right navigation pane.
- 3. Select the appropriate immunization record and click **D Pharmacist Declined**.

| Imn                  | nunizations |                         |                     |                   |                       |
|----------------------|-------------|-------------------------|---------------------|-------------------|-----------------------|
| N - New Immunization |             | P - Print/Reprint       | F - Call up         | C - Cancel Claim  | Show Reversals        |
|                      |             | D - Pharmacist Declined | R - Patient Refused |                   |                       |
| Items                | (4)         |                         |                     |                   | F2 Ins Del            |
| #                    | Туре        | Status                  | Product Status      | Fee Status        | Created 🔻 Completed 🔺 |
| 7                    | Influenza   | Pending                 | Not Completed Yet   | No Fee Applicable | 26/08/2016            |
| 6                    | Influenza   | Completed               | Claimed             | No Fee Applicable | 26/08/2016 26/08/2016 |

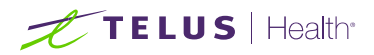

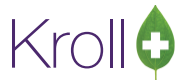

4. Enter the reason for the declined in the space provided and click **Pharmacist Declined**.

| ▼ Enter a Comment                     | x |
|---------------------------------------|---|
| Patient not eligible for immunization | * |
|                                       | Ŧ |
| Pharmacist Declined X Cancel          |   |

5. In the Immunizations list, the record will show a Status of 'Declined by Pharmacist'.

| Imm                  | nunizations |                                              |                                    |                       |                       |  |  |
|----------------------|-------------|----------------------------------------------|------------------------------------|-----------------------|-----------------------|--|--|
| N - New Immunization |             | P - Print/Reprint<br>D - Pharmacist Declined | F - Call up<br>R - Patient Refused | C - Cancel Claim      | Show Reversals        |  |  |
| Items                | (4)         |                                              |                                    |                       | F2 Ins Del            |  |  |
| #                    | Туре        | Status                                       | Product Status                     | Fee Status            | Created 🔻 Completed 🔺 |  |  |
| 7                    | Influenza   | Declined by Pharmacist                       | No Product Applica                 | ble No Fee Applicable | 26/08/2016 29/08/2016 |  |  |
| 6                    | Influenza   | Completed                                    | Claimed                            | No Fee Applicable     | 26/08/2016 26/08/2016 |  |  |

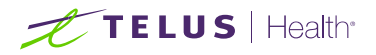

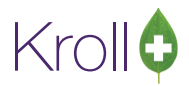

| NOT                   | E. In also                              |                         |                             |                |                   |           |                     | aliand by   |      | oting Defus         |                 | in a ma tha a |
|-----------------------|-----------------------------------------|-------------------------|-----------------------------|----------------|-------------------|-----------|---------------------|-------------|------|---------------------|-----------------|---------------|
| NOT                   | E: In elec                              | tronic mo               | de, the                     | Immu           | unizatio          | on ca     | n also be de        | eclined by  | sele | ecting <b>Refus</b> | se immunization | rom the       |
| Imm                   | unization                               | screen.                 |                             |                |                   |           |                     |             |      |                     |                 |               |
| <u>F</u> ile <u>B</u> | <u>E</u> dit <u>U</u> tilities <u>N</u> | H Centr <u>a</u> l Fill | <u>C</u> ards Sess <u>i</u> | on <u>H</u> el | p Vie <u>w P</u>  | rofile    |                     |             |      |                     | 7               |               |
| F3                    | - Patient                               | F5 - Drug               | F7 - Do                     | ctor           | F9 - Wo           | rkflow    | F11 - Drop-off      | F12 - New F | Rx   | Alt+X - Start       |                 |               |
| Influ                 | ienza                                   |                         |                             |                | Co                | onsent gi | iven by Patient, Te | est         |      | F2                  | ]               |               |
| Patient               | Patient, Test                           |                         |                             |                |                   | Address   | 100 Any St          |             |      |                     |                 |               |
| Birth                 |                                         |                         | Male                        | Plan           |                   | Client ID |                     | Phone Ho    | me   | (123) 456-7890      |                 |               |
| Allergie              | es                                      |                         |                             |                |                   | Conditio  | ns                  |             |      | ·                   |                 |               |
|                       |                                         |                         |                             |                |                   |           |                     |             |      |                     |                 |               |
|                       |                                         |                         |                             |                |                   |           |                     |             |      |                     |                 |               |
| Eme                   | rgency Contact                          | Patient Con             | sent                        |                |                   |           |                     |             |      |                     |                 |               |
|                       |                                         |                         |                             |                |                   |           |                     |             |      |                     |                 |               |
|                       | Salact Conta                            | t Free form             |                             |                |                   | Course    | Detient             |             |      |                     |                 |               |
|                       | Select Contac                           |                         |                             |                | * 🖉               | save to   | Patient             |             |      |                     |                 |               |
|                       | Last Name                               |                         |                             |                |                   |           |                     |             |      |                     |                 |               |
|                       | First Name                              |                         |                             |                |                   |           |                     |             |      |                     |                 |               |
|                       | Relationship                            |                         |                             |                |                   |           | -                   |             |      |                     |                 |               |
|                       | Daytime Pho                             | ne                      |                             |                | ext               |           |                     |             |      |                     |                 |               |
|                       | Other Phone                             |                         |                             |                | ext               |           |                     |             |      |                     |                 |               |
|                       |                                         |                         |                             |                |                   |           |                     |             |      |                     |                 |               |
|                       |                                         |                         |                             |                |                   |           |                     |             |      |                     |                 |               |
|                       |                                         |                         |                             |                |                   |           |                     |             |      |                     |                 |               |
|                       |                                         |                         |                             |                |                   |           |                     |             |      |                     |                 |               |
| ×                     | Save for Later                          |                         |                             | - 6            | <u>R</u> efuse Im | munizatio | on                  |             |      | S Next              |                 |               |
|                       | )                                       |                         |                             |                |                   |           |                     |             |      |                     |                 |               |
| Sele                  | ct a refusa                             | al reason               | and ent                     | er ar          | ny com            | ment      | s in the spa        | ce provide  | d. C | Click OK.           |                 |               |
| 🥣 E                   | nter a Commen                           | t                       |                             | -B             |                   | x         |                     |             |      |                     |                 |               |
|                       |                                         |                         |                             |                |                   |           |                     |             |      |                     |                 |               |
| Rea                   | ason:<br>Decline                        | ed by Pharma            | cist                        |                |                   | <b>.</b>  |                     |             |      |                     |                 |               |
|                       | Refuse                                  | d by Patient            | 0.50                        |                |                   |           |                     |             |      |                     |                 |               |
|                       | Patient                                 | : Ineligible            |                             |                |                   |           |                     |             |      |                     |                 |               |
|                       |                                         |                         |                             |                |                   |           |                     |             |      |                     |                 |               |
|                       |                                         |                         |                             |                |                   |           |                     |             |      |                     |                 |               |
|                       |                                         |                         |                             |                |                   |           |                     |             |      |                     |                 |               |
|                       |                                         |                         |                             |                |                   |           |                     |             |      |                     |                 |               |
|                       |                                         |                         |                             |                |                   |           |                     |             |      |                     |                 |               |
|                       |                                         |                         |                             |                |                   |           |                     |             |      |                     |                 |               |
|                       |                                         |                         |                             |                |                   |           |                     |             |      |                     |                 |               |
| - I                   |                                         |                         |                             |                |                   | Ŧ         |                     |             |      |                     |                 |               |
|                       |                                         | OK                      | × co                        |                |                   |           |                     |             |      |                     |                 |               |
|                       |                                         | V UK                    | 🔥 Car                       | icer           |                   |           |                     |             |      |                     |                 |               |
|                       |                                         |                         |                             |                |                   |           | ٩                   |             |      |                     |                 |               |
|                       |                                         |                         |                             |                |                   |           |                     |             |      |                     |                 |               |

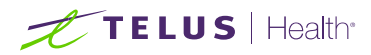

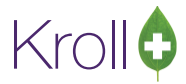

#### **Patient Refused**

- 1. Call up the patient using the F3 Patient search, or select F9 Workflow.
- 2. Select **Immunizations** from the right navigation pane.
- 3. Select the appropriate immunization record and click **R Patient Refused**.

| Imm                         | Immunizations |                                              |                                      |                   |                       |  |  |  |  |  |  |
|-----------------------------|---------------|----------------------------------------------|--------------------------------------|-------------------|-----------------------|--|--|--|--|--|--|
| N - New Immunization P<br>D |               | P - Print/Reprint<br>D - Pharmacist Declined | F - Call up C<br>R - Patient Refused | - Cancel Claim    | Show Reversals        |  |  |  |  |  |  |
| Items                       | (2)           |                                              |                                      |                   | F2 Ins Del            |  |  |  |  |  |  |
| #                           | Туре          | Status                                       | Product Status                       | Fee Status        | Created 🔻 Completed 🔺 |  |  |  |  |  |  |
| 9                           | Influenza     | Pending                                      | Not Completed Yet                    | No Fee Applicable | 29/08/2016            |  |  |  |  |  |  |
| 0                           | Influence     | Demoline                                     | Net Completed Vet                    | No Fee Analizable | 20/08/2016            |  |  |  |  |  |  |

- 4. The Enter a Comment form will appear.
  - a. If the immunization was refused by the patient, select **Patient**. Enter a comment in the space provided and click **Patient Refused**.

| ſ | 🥑 Enter a Comment              |                                              |   |
|---|--------------------------------|----------------------------------------------|---|
| 1 | Refused by: <u>     Patier</u> | t 💿 Someone <u>e</u> lse                     |   |
|   | Select agent                   | <free-form agent="" name=""> 👻 🔎</free-form> |   |
| l | <u>L</u> ast name              |                                              |   |
| 1 | <u>F</u> irst name             |                                              |   |
| 1 | Relationship to patient        | · · · · · · · · · · · · · · · · · · ·        | 1 |
| - | Patient posponing im           | nunization 1 week                            |   |
|   |                                | ~                                            |   |
|   | Patient                        | Refused X Cancel                             |   |

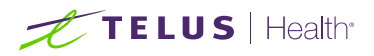

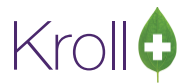

b. If the immunization was refused by someone other than the patient, select Someone else. The
 Select agent, Last name, First name, and Relationship to patient fields will open.

| or Enter a Comment      |                                              |
|-------------------------|----------------------------------------------|
| Refused by: © Patient   | le Someone <u>e</u> lse                      |
| <u>S</u> elect agent    | <free-form agent="" name=""> 🔻 🔎</free-form> |
| <u>L</u> ast name       |                                              |
| <u>F</u> irst name      |                                              |
| Relationship to patient | ▼                                            |
|                         |                                              |
|                         |                                              |
|                         |                                              |
| 1                       |                                              |
| 1                       | -                                            |
|                         |                                              |
| Patient F               | Refused X Cancel                             |

Click the **Select agent** list. The patient's linked family members will appear in the list. Select a patient or click the magnifying glass icon to search for and select a patient.

If the person does not have a patient card, manually enter their name in the Last Name and First Name fields.

| 🐨 Enter a Comment        |                                                      |
|--------------------------|------------------------------------------------------|
| Refused by: 🔘 <u>P</u> a | tient 💿 Someone <u>e</u> lse                         |
| <u>S</u> elect agent     | <free-form agent="" name=""></free-form>             |
| <u>L</u> ast name        | <free-form agent="" name=""> Smith, John</free-form> |
| <u>F</u> irst name       | Patient, Test                                        |
| Relationship to pati     | ient                                                 |
|                          |                                                      |
|                          | ^                                                    |
|                          |                                                      |
|                          |                                                      |
|                          |                                                      |
|                          | -                                                    |
| Patie                    | ent Refused X Cancel                                 |

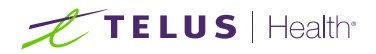

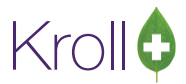

The selected patient's name will populate in the Last name and First name fields. Select a Relationship to patient. Enter any comments in the space provided and click Patient Refused.

| ✓ Enter a Comment               |                          |  |  |  |  |  |
|---------------------------------|--------------------------|--|--|--|--|--|
| Refused by: 🔘 <u>P</u> atient   | t 💿 Someone <u>e</u> lse |  |  |  |  |  |
| <u>S</u> elect agent            | Géroux,Amélie 🛛 🗸 🔎      |  |  |  |  |  |
| <u>L</u> ast name               | Géroux                   |  |  |  |  |  |
| <u>F</u> irst name              | Amélie                   |  |  |  |  |  |
| <u>R</u> elationship to patient | Wife 🗸                   |  |  |  |  |  |
| Relationship to patient Wife    |                          |  |  |  |  |  |

5. In the Immunizations list, the record will show a Status of 'Refused by Patient'

| Imn   | nunizations      |                                              |                                    |                       |                       |
|-------|------------------|----------------------------------------------|------------------------------------|-----------------------|-----------------------|
| N - 1 | New Immunization | P - Print/Reprint<br>D - Pharmacist Declined | F - Call up<br>R - Patient Refused | C - Cancel Claim      | Show Reversals        |
| Items | (2)              |                                              |                                    |                       | F2 Ins Del            |
| #     | Туре             | Status                                       | Product Status                     | Fee Status            | Created 🔻 Completed 🔺 |
| 9     | Influenza        | Refused by Patient                           | No Product Applicat                | ble No Fee Applicable | 29/08/2016 29/08/2016 |
| 0     | Influenza        | Donding                                      | Not Completed Vet                  | No Fee Applicable     | 20/08/2016            |

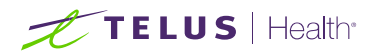

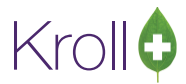

## **Status Types**

This section explains each possible status that may be attributed to an immunization record.

#### Status

Patient Consent Scan Skipped - The patient consent has not yet been scanned; no claim has been submitted.

Pending - The immunization is partially complete, or has been saved for later; no claim has been submitted.

Refused by Patient - The immunization has been refused by the patient; no claim has been submitted.

Signed Consent - A signed consent form has been obtained and scanned back into the system.

Completed - The immunization is complete and the claim has been submitted.

Completed Paper - The immunization or Emergency Epinephrine shot has been completed in Paper Mode.

Declined by Pharmacist - The immunization has been declined by the pharmacist; no claim has been submitted.

**Printed Consent** - The consent form has been printed but has not been scanned into the system; no claim has been submitted (Paper Mode only).

**Ready for Administration** - A record of the Emergency Epinephrine shot has been created, but is not yet complete, or has been saved for later; no claim has been submitted.

#### **Product Status**

**Pending Claim** -The immunization or Emergency Epinephrine shot is complete but the claim has not yet been submitted.

Claimed - The immunization or Emergency Epinephrine shot is complete and the claim has been submitted.

**Not Completed Yet** - The immunization or Emergency Epinephrine shot is partially complete, or has been saved for later.

**No Product Applicable** - The immunization or Emergency Epinephrine shot has been declined by the pharmacist or refused by the patient. No product has been administered and no claim has been submitted.

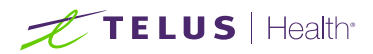

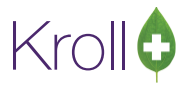

#### Fee Status

No Fee Applicable - Indicates there is no charge to the patient for the immunization.

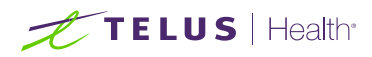

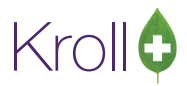

## Reporting

Running reports for immunization products can be done in one of two ways: You can select the product(s) you want included in the report via the report form, or you can assign the immunization products to a drug group and run the report for that particular group. This section instructs on how to run reports for immunization products using either method.

#### Method 1: Selecting Drugs in the Report Form

- 1. Select the report you want to run from the **Reports** menu.
- 2. The report form will appear. Locate the **Drug** field and click **Add**.

| ☞ Drug Usage Report                           |            |
|-----------------------------------------------|------------|
| Eile                                          |            |
| Selection Selection 2 Drug Doctor Options     |            |
| Drug Groups                                   | Exclude    |
| (AII)                                         | F2         |
| Drug Schedule                                 | Exclude    |
| (All)                                         | F2         |
| Drug Pricing Groups                           | Exclude    |
| (All)                                         | F2         |
| Drug Tiers                                    | Exclude    |
|                                               | F2         |
| Drug Brand/Generic Types                      | Exclude    |
| (All)                                         | F2         |
| Drug Departments                              | Exclude    |
|                                               | F2         |
| Drug                                          |            |
|                                               |            |
|                                               |            |
|                                               |            |
| Add <u>R</u> emove <u>C</u> lei               | ar         |
|                                               |            |
| Printer Microsoft XPS Document Writer  Copies | 1 🚔        |
| Tray Automatically Select 👻 🗹 Collat          | e 🔲 Duplex |
| Restore Defaults                              | X Close    |

3. The (Drug Search) form will appear. Search for and select a drug.

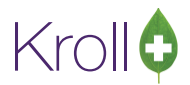

#### TELUS | Health

4. The drug will be added to the **Drug** list in the report form. Repeat steps 2-3 for each product you want included in the report.

| <u>F</u> ile                                   |              |
|------------------------------------------------|--------------|
| Selection Selection 2 1 Drug Doctor Options    |              |
| Drug Groups                                    | Exclude      |
| (All)                                          | F2           |
| Drug Schedule                                  | Exclude      |
| (AII)                                          | F2           |
| Drug Pricing Groups                            | Exclude      |
|                                                | F2           |
| Drug Tiers                                     | Exclude      |
|                                                | F2           |
| Drug Brand/Generic Types                       | Exclude      |
| Drug Departmente                               |              |
|                                                | Exclude      |
| Drug                                           |              |
| Influvac                                       |              |
| Fluad 15/15/15mcg/0.5ml                        |              |
|                                                |              |
| Add <u>R</u> emove <u>C</u> l                  | ear          |
| Printer Microsoft XPS Document Writer   Copies | 1            |
| Tray Automatically Select   Colla              | ate 📃 Duplex |
| Restore Defaults Preview Save CSV              | X Close      |

5. Click **Print**. The report will generate for the selected drug products only.

|                                                                                                    |                           | Kroll Pl                | harmacy, 10<br>Phone: (222 | 0 Krollw<br>2) 222-22 | in Drive,<br>222 Fax | , St. John'<br><: (888) 8 | s NL A34<br>88-8888 | A 3A3        |                |                       |                 |
|----------------------------------------------------------------------------------------------------|---------------------------|-------------------------|----------------------------|-----------------------|----------------------|---------------------------|---------------------|--------------|----------------|-----------------------|-----------------|
| ReportParameters<br>Fill Date - 01/01/2016 to<br>Drugs - Fluad 15/15/15n<br>Show Price Breakdown<br>Include Fee For Service! | 0 21/10<br>ncg/0.1<br>Rxs | )/2016<br>5ml; Influvac |                            |                       |                      |                           |                     |              |                |                       |                 |
| )rug Usage Report                                                                                                    |                           |                         |                            | On                    |                      |                           |                     |              | Printed on: 2  | 1/10/2016 09<br>Total | 9:40:09<br># of |
|                                                                                                    | MG                        | DIN                     | Pack Size                  | Hand                  | Qty                  | AAC                       | Cost                | Markup       | Fees           | Amount                | Rxs             |
| )rug                                                                                                    | 14111                     | 0.114                   |                            |                       |                      |                           |                     |              | 10.10          |                       |                 |
| Drug<br>Fluad 15/15/15mcg/0.5ml ML<br>nfluvac ML                                                                             | NOV<br>ABB                | 02362384<br>02269562    | 1<br>10                    | 100<br>4997           | 0.5<br>2.5           | 6.57<br>27.95             | 7.22<br>30.75       | 0.00<br>0.00 | 10.49<br>52.45 | 17.71<br>83.20        | 1<br>5          |

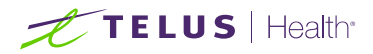

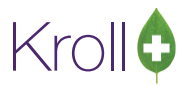

#### Method 2: Using Drug Groups

If you use drug groups to run reports, you must first create a drug group and then assign all applicable products to that group. This is a one-time task that will expedite the reporting process going forward.

#### Setting up a Drug Group

- 1. Select Edit > Lists > Drug/Mixture Groups.
- 2. Click **Ins** or press the **Insert** key on your keyboard.

| 🐨 Edit Mast Lists / Groups |                                    |                          |                           |                        | e x                        |  |
|----------------------------|------------------------------------|--------------------------|---------------------------|------------------------|----------------------------|--|
| X Close                    |                                    |                          |                           |                        |                            |  |
| Drug Marketing Msgs        | Drug <u>Forms</u>                  | <u>A</u> R GL Categories | Spoken Languages          | Drug Alerts            | <u>C</u> ounselin 🗲 Ctrl 🔿 |  |
| Master Lists Patie         | Patient Groups Drug/Mixture Groups |                          | Drug D <u>e</u> partments | D <u>o</u> ctor Groups | Transfer <u>S</u> tores    |  |
| Drug/Mixture Groups (0)    |                                    |                          |                           |                        | F2 Ins Del                 |  |
| Description                |                                    |                          |                           |                        | *                          |  |
|                            |                                    |                          |                           |                        |                            |  |
|                            |                                    |                          |                           |                        |                            |  |

3. Enter a **Group Name** (e.g., 'Immunization Products') and click **Save**.

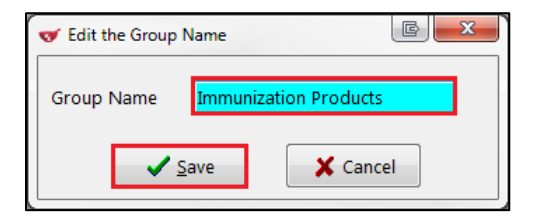

 The drug group will be added to the Drug/Mixture Groups list. Click Close to exit the Edit Mast Lists / Groups form.

| ▼ Edit Mast Lists / Groups |                                                                                                  |  |  |                           |                        |                         |  |
|----------------------------|--------------------------------------------------------------------------------------------------|--|--|---------------------------|------------------------|-------------------------|--|
| X Close                    |                                                                                                  |  |  |                           |                        |                         |  |
| Drug Marketin              | Drug Marketing Msgs Drug Forms AR GL Categories Spoken Languages Drug Alerts Counselin Counselin |  |  |                           |                        |                         |  |
| Master Lists               | Master Lists Patient Groups Drug/Mixture Groups                                                  |  |  | Drug D <u>e</u> partments | D <u>o</u> ctor Groups | Transfer <u>S</u> tores |  |
| Drug/Mixture Gro           | ups (1)                                                                                          |  |  |                           |                        | F2 Ins Del              |  |
| Description                |                                                                                                  |  |  |                           |                        | A                       |  |
| Immunization Product       | Immunization Products                                                                            |  |  |                           |                        |                         |  |
|                            |                                                                                                  |  |  |                           |                        |                         |  |

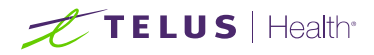

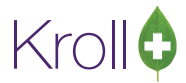

#### Assigning Drugs to a Drug Group

- 1. Call up an immunization product using the **F5 Drug** search.
- 2. Ensure that 'Influenza Immunization' is selected from the 'Drug Card Type' Field.

| File Edit F   | File Edit Recent Drug Reports Utilities NH Central Fill Cards Session Help Version 10 |                 |                           |                        |                                   |  |  |  |
|---------------|---------------------------------------------------------------------------------------|-----------------|---------------------------|------------------------|-----------------------------------|--|--|--|
| F3 - Patie    | ent F5 - Drug F7 - Doctor                                                             | F9 - Workflo    | ow F11 - Drop-off         | - New Rx Alt+X - Start |                                   |  |  |  |
| Na <u>m</u> e | Influvac                                                                              | DIN 👻           | 02269562                  | ОК                     | 🖉 Save 🔀 Scan                     |  |  |  |
| Generic       |                                                                                       | Strength        | Sched 2 (Se               | chedul 👻               | Drug Card Type                    |  |  |  |
| Description   |                                                                                       | Followup (Days) | Oral/Written Not Sp       | ecifiec 👻              | Reportable Trial                  |  |  |  |
| Description 2 |                                                                                       | Form            | ML (Suspension)           | •                      | Dispense as Pack                  |  |  |  |
| Equivalent To |                                                                                       | Route           | Intramuscular (Default)   | -                      | Ward Stock                        |  |  |  |
| Default Sig   |                                                                                       | Manufacturer    | ABB (Abbott Laboratories, | Limite 👻               | Rx Sync Print compliance calendar |  |  |  |
| Location      | -                                                                                     | Handling Instr. |                           |                        | Eligible for coupon               |  |  |  |
| Generic Type  | Brand Single Source 🚽 Priority                                                        | Price Group     | None                      | -                      | Flavor Rx Health Inform/Rx Canada |  |  |  |
| – Labels / Wo | rkflow Packaging                                                                      | Department      | <none></none>             | -                      | Class                             |  |  |  |
| Drug line 1   | Default (Brand) - Track Lot Num                                                       | Marketing Msg   | <none></none>             | -                      | 80.12.00.00                       |  |  |  |
| Drug line 2   | Default (Generic)                                                                     | Fee for Svc.    | <none></none>             | -                      | Clinical Form                     |  |  |  |
| Half-size Sig | Refrigerated                                                                          | Drug Sub        |                           | Clear                  | Syringe (mL)                      |  |  |  |
| Comments (    |                                                                                       | F2 Ins Del      | Groups (1)                | F2 Ins Del             | Narcotic Monitoring               |  |  |  |
| Topic         | Plain Text Comment                                                                    |                 |                           |                        | View Reason Codes                 |  |  |  |
|               |                                                                                       |                 |                           |                        | View Reason codes                 |  |  |  |
|               |                                                                                       |                 |                           |                        |                                   |  |  |  |
| General O     | rdering UPCs Plans Usage Old Cos                                                      | sts Counselling | Kroll Care Other          |                        | E Ctrl 🗲                          |  |  |  |

3. Select Ins from the Groups frame.

| File Edit     | File Edit Recent Drug Reports Utilities NH Central Fill Cards Session Help Version 10 |                 |                                    |                                   |  |  |  |
|---------------|---------------------------------------------------------------------------------------|-----------------|------------------------------------|-----------------------------------|--|--|--|
| F3 - Pati     | ent <b>F5 - Drug</b> F7 - Doctor                                                      | F9 - Workflo    | ow F11 - Drop-off F12              | 2 - New Rx Alt+X - Start          |  |  |  |
| Na <u>m</u> e | Influvac                                                                              | DIN 👻           | 02269562 OK                        | 🖉 Save 🛛 🗶 Scan                   |  |  |  |
| Generic       |                                                                                       | Strength        | Sched 2 (Schedul 🗸                 | Drug Card Type                    |  |  |  |
| Description   |                                                                                       | Followup (Days) | Oral/Written Not Specifiec 👻       | Influenza Immunization            |  |  |  |
| Description 2 |                                                                                       | Form            | ML (Suspension) 👻                  | Dispense as Pack                  |  |  |  |
| Equivalent To |                                                                                       | Route           | Intramuscular (Default) 🔹 👻        | Ward Stock                        |  |  |  |
| Default Sig   |                                                                                       | Manufacturer    | ABB (Abbott Laboratories, Limite 👻 | Rx Sync Print compliance calendar |  |  |  |
| Location      |                                                                                       | Handling Instr. |                                    | 🔽 Eligible for coupon             |  |  |  |
| Generic Type  | Brand Single Source 👻 Priority                                                        | Price Group     | None 👻                             | Flavor Rx Health Inform/Rx Canada |  |  |  |
| – Labels / Wo | rkflow Packaging                                                                      | Department      | <none> 👻</none>                    | Class                             |  |  |  |
| Drug line 1   | Default (Brand) - Track Lot Num                                                       | Marketing Msg   | <none> 👻</none>                    | 80.12.00.00                       |  |  |  |
| Drug line 2   | Default (Generic)                                                                     | Fee for Svc.    | <none> 👻</none>                    | Clinical Form                     |  |  |  |
| Half-size Sig | Refrigerated                                                                          | Drug Sub        | Clear                              | Syringe (mL)                      |  |  |  |
| Comments      |                                                                                       | E2 Ins Del      | Groups (1) F2 Ins De               | Narcotic Monitoring               |  |  |  |
| Topic         | Plain Text Comment                                                                    |                 |                                    | View Reason Codes                 |  |  |  |
|               |                                                                                       |                 |                                    | Hen Reason codes                  |  |  |  |
|               |                                                                                       |                 |                                    |                                   |  |  |  |
| General C     | ordering UPCs Plans Usage Old Co                                                      | sts Counselling | Kroll Care Other                   | Etrl 🛁                            |  |  |  |

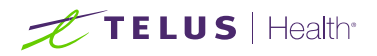

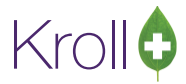

4. Select the drug group. Click Insert.

| ♂ Add/Delete Groups for Influvac | and the second        |                 | x |
|----------------------------------|-----------------------|-----------------|---|
| Available Groups 1               | ✓ Insert >            | Selected Groups | 0 |
| Immunization Products            | Cancel                |                 |   |
|                                  | Insert All >>         |                 |   |
|                                  | << <u>D</u> elete All |                 |   |

5. The drug group will move from the Available Groups frame to the Selected Groups frame. Click OK.

| V Add/Delete Groups for Influvac |                       |                       |
|----------------------------------|-----------------------|-----------------------|
| Available Groups 0               | ✓ OK<br>X Cancel      | Selected Groups 1     |
|                                  |                       | Immunization Products |
|                                  | Insert All >>         |                       |
|                                  | << <u>D</u> elete All |                       |

6. The drug group will be added to the **F5 - Drug** card. Click **Save** to save changes to the drug record.

| File Edit F   | Recent Drug Reports Utilities NH Centra | l Fill Cards Se | ssion Help Version 1    | 0              |                                                                                                    |  |  |  |
|---------------|-----------------------------------------|-----------------|-------------------------|----------------|----------------------------------------------------------------------------------------------------|--|--|--|
| F3 - Patie    | ent F5 - Drug F7 - Doctor               | F9 - Workflo    | w F11 - Drop-of         | f F12          | - New Rx Alt+X - Start                                                                                  |  |  |  |
| Na <u>m</u> e | Influvac                                | DIN 👻           | 02269562                | Changed        | Save X Cancel                                                                                           |  |  |  |
| Generic       |                                         | Strength        | Sched 2                 | (Schedul 🗸     | Drug Card Type<br>Influenza Immunization                                                                |  |  |  |
| Description   |                                         | Followup (Days) | Oral/Written Not        | Specifiec 👻    | , Reportable Trial                                                                                      |  |  |  |
| Description 2 |                                         | Form            | ML (Suspension)         | •              | Dispense as Pack                                                                                        |  |  |  |
| Equivalent To |                                         | Route           | Intramuscular (Default) | -              | Ward Stock                                                                                              |  |  |  |
| Default Sig   |                                         | Manufacturer    | ABB (Abbott Laboratori  | es, Limite 👻   | KX Sync     Print compliance calendar     Eligible for coupon     Flavor Rx     Health Inform/Rx Canada |  |  |  |
| Location      | <b>•</b>                                | Handling Instr. |                         |                |                                                                                                    |  |  |  |
| Generic Type  | Brand Single Source 🚽 Priority          | Price Group     | None                    | -              |                                                                                                    |  |  |  |
| – Labels / Wo | rkflow Packaging                        | Department      | <none></none>           | -              | Class                                                                                                   |  |  |  |
| Drug line 1   | Default (Brand) 🗸 🔲 Track Lot Num       | Marketing Msg   | <none></none>           | -              | 80.12.00.00                                                                                             |  |  |  |
| Drug line 2   | Default (Generic)                       | Fee for Svc.    | <none> 👻</none>         |                | Clinical Form                                                                                           |  |  |  |
| Half-size Sig | Refrigerated                            | Drug Sub        |                         | Clear          | Syringe (mL)                                                                                            |  |  |  |
| Comments (    | 0)                                      | E2 Te3 Del      | Groups (1)              | F2 [Ins] [Del] | Narcotic Monitoring                                                                                     |  |  |  |
| Topic         | Plain Text Comment                      |                 | Immunization Produc     | ts             | View Reason Codes                                                                                       |  |  |  |
|               |                                         |                 |                         |                | View Reason codes                                                                                       |  |  |  |
|               |                                         |                 |                         |                |                                                                                                    |  |  |  |
| General O     | rdering UPCs Plans Usage Old Cos        | ts Counselling  | Kroll Care Other        |                | Ctrl 🗨                                                                                                  |  |  |  |

7. Repeat steps 1-5 for each immunization product your pharmacy uses.

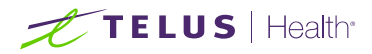

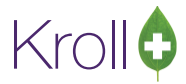

#### Running a Report

- 1. Select the report you want to run from the **Reports** menu.
- 2. The report form will appear. Locate the **Drug Groups** field and click **F2**.

| 🤝 Drug Usag  | ge Report         |               |                 |                             |            |
|--------------|-------------------|---------------|-----------------|-----------------------------|------------|
| <u>F</u> ile |                   |               |                 |                             |            |
| Selection    | n Selection 2     | Dr <u>u</u> g | Doctor          | <u>Options</u>              |            |
| Drug Grou    | lps               |               |                 |                             | Exclude    |
| (All)        |                   |               |                 |                             | F2         |
| Drug Sch     | edule             |               |                 |                             | Exclude    |
| (All)        |                   |               |                 |                             | F2         |
| Drug Prici   | ing Groups        |               |                 |                             | Exclude    |
| (AII)        |                   |               |                 |                             | F2         |
| Drug Tier    | s                 |               |                 |                             | Exclude    |
| (AII)        |                   |               |                 |                             | F2         |
| Drug Bran    | id/Generic Types  |               |                 |                             | Exclude    |
|              |                   |               |                 |                             |            |
|              | artments          |               |                 |                             | Exclude    |
| Drug         |                   |               |                 |                             | 12         |
| Diag         |                   |               |                 |                             |            |
|              |                   |               |                 |                             |            |
|              |                   |               |                 |                             |            |
|              | hdd               | Bemo          | ive             | Cler                        | ar         |
|              |                   | <u></u> ome   |                 |                             |            |
| Printer      | Microsoft XPS Do  | ocument \     | Writer ·        | - Copies                    | 1          |
| Tray         | Automatically Sel | ect           | •               | <ul> <li>Collate</li> </ul> | e 🔲 Duplex |
| Restore D    | efaults           | nt Pr         | re <u>v</u> iew | Save <u>C</u> SV            | X Close    |

3. Select the drug group your immunization products have been assigned to. Click **Insert**.

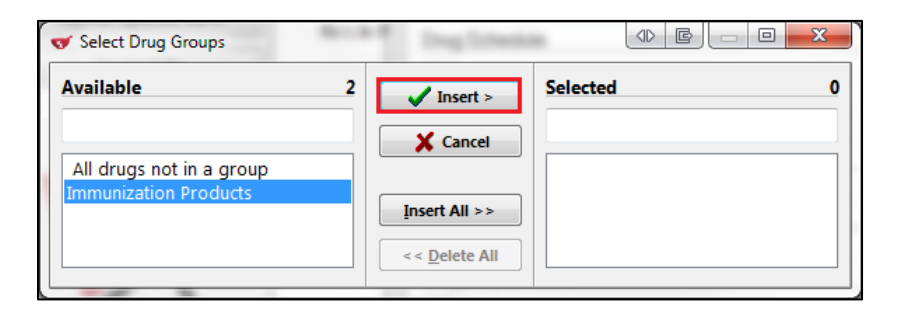

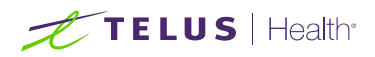

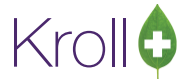

4. The drug group will move from the **Available** frame to the **Selected** frame. Click **OK**.

| ♂ Select Drug Groups     | Dag Liberts   |                       |
|--------------------------|---------------|-----------------------|
| Available                | 1 🗸 ок        | Selected 1            |
| All drugs not in a group | X Cancel      | Immunization Products |
|                          | Insert All >> |                       |
|                          |               |                       |

5. The drug group will appear in the **Drug Groups** field in the report form. Repeat steps 2-4 for each drug group you want included in the report.

| <u>F</u> ile                                   |               |
|------------------------------------------------|---------------|
| Selection Selection 2 O Drug Doctor Options    |               |
| Drug Groups                                    | Exclude       |
| Immunization Products                          | F2            |
| Drug Schedule                                  | Exclude       |
|                                                | F2            |
| Drug Pricing Groups                            | Exclude       |
|                                                | F2            |
|                                                | Exclude       |
| Drug Brend/Conorio Turpos                      | Euclude       |
|                                                | Exclude<br>F2 |
| Drug Departments                               | Exclude       |
| (All)                                          | F2            |
| Drug                                           |               |
|                                                |               |
|                                                |               |
|                                                |               |
| Add <u>R</u> emove <u>Clea</u>                 | ar            |
|                                                |               |
| Printer Microsoft XPS Document Writer   Copies | 1 🔺           |
| Tray Automatically Select   Collate Collate    | e 📃 Duplex    |
| Restore Defaults Print Preview Save CSV        | X Close       |

If you want to exclude the selected drug groups from the report (i.e., run the report for all drugs except those in the selected drug group), check the **Exclude** checkbox.

| 🐨 Drug Usage | Report      |              |        |                | - • · X   |
|--------------|-------------|--------------|--------|----------------|-----------|
| <u>F</u> ile |             |              |        |                |           |
| Selection    | Selection 2 | Dr <u>ug</u> | Doctor | <u>Options</u> |           |
| Drug Group   | IS          |              |        |                | 🔽 Exclude |
| Immunizati   | on Products |              |        |                | [F2]      |
| Drug Scheo   | dule        |              |        |                | Exclude   |

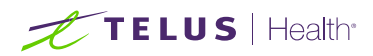

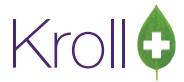

6. Click **Print**. The report will generate for the selected drug group(s) only.

|                                                                                                    |                | Kroll Pl         | harmacy, 10<br>Phone: (222 | 0 Krollw<br>2) 222-22 | in Drive,<br>222 Fax | St. John's<br>(888) 88 | 5 NL A3A<br>38-8888 | 3A3    |               |              |              |
|----------------------------------------------------------------------------------------------------|----------------|------------------|----------------------------|-----------------------|----------------------|------------------------|---------------------|--------|---------------|--------------|--------------|
| ReportParameters<br>Fill Date - 01/01/2016 to 2:<br>Drug Groups - Immunization<br>Show Price Breakdown<br>Include Fee For Service Rxs | 1/10/<br>n Pro | /20.16<br>oducts |                            |                       |                      |                        |                     |        | Printed on: 2 | 1/10/2016.09 | .41.17       |
| orug Usage Report                                                                                                    |                |                  |                            | On                    |                      |                        |                     |        | Printed on; 2 | Total        | #1:17<br>#of |
| Drug M                                                                                                    | fr             | DIN              | Pack Size                  | Hand                  | Oty                  | AAC                    | Cost                | Markup | Fees          | Amount       | Rxs          |
| Fluad 15/15/15mcg/0.5ml ML NO                                                                                                    | OV             | 02362384         | 1                          | 100                   | 0.5                  | 6.57                   | 7.22                | 0.00   | 10.49         | 17.71        | 1            |
| luviral Influenza Vaccine (Gov' GS                                                                                                    | SK             | 02015986         | 1                          | 69999                 | 1                    | 10.00                  | 0.00                | 0.00   | 10.49         | 10.49        | 1            |
| nfluvac ML Al                                                                                                    | BB             | 02269562         | 10                         | 4997                  | 2.5                  | 27.95                  | 30.75               | 0.00   | 52.45         | 83.20        | 5            |
|                                                                                                    |                |                  |                            |                       |                      |                        |                     |        |               |              |              |